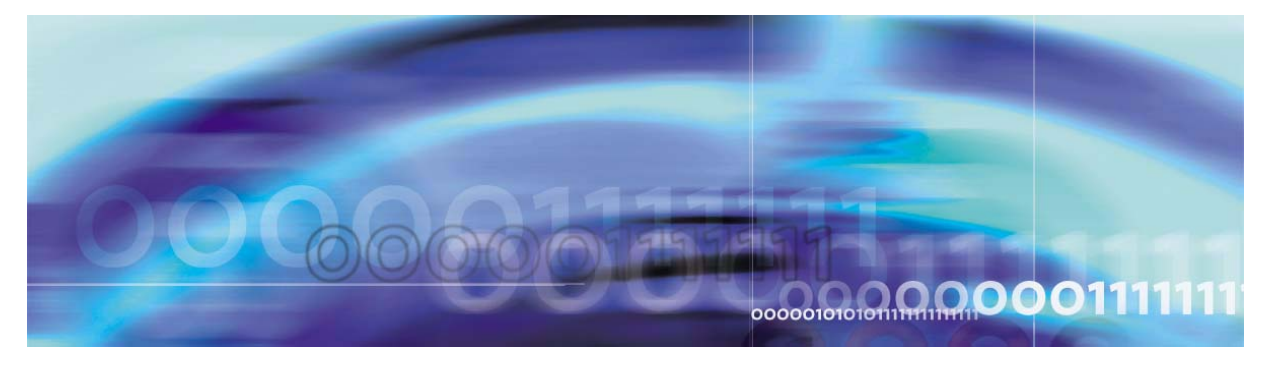

Copyright © 2006, Nortel Networks

Nortel Networks Confidential

# **SPM Configuration Management**

# What's new

The following sections detail what is new in SPM configuration management (NN10097-511) for release 9.

# Features

There were no new features added to this document.

### Other changes

There were no other changes made to this document.

# **Configuration management strategy**

Configuration of the SPM is controlled by entities called data schema tables. Individual tuples in the data schema tables allow for a variety of features and applications to be provisioned. This strategy is used for provisioning of circuit packs, lines, and trunks.

# **DSP** provisioning

Digital signal processor (DSP) requirements depend on call traffic characteristics. DSP resource provisioning models use the following call traffic parameters based on an individual SPM:

- 1. percentage of ISUP in the call mix
  - a. % calls
  - b. % ports
- 2. percentage of PTS in the call mix
  - a. % calls
  - b. % ports
- 3. percentage of PRI in the call mix
  - a. % calls
  - b. % ports

- 4. one of the following
  - a. average call holding time in seconds for the entire node or per ISUP, PTS, and PRI trunk groups if significant differences are expected
  - b. average port utilization for the entire node or per ISUP, PTS, and PRI trunk groups if significant differences are expected
- 5. percentage of calls that require digit collection, DTMF, or MF (% over total calls)
- 6. percentage of PTS calls that use MF (% over total PTS calls)
- 7. percentage of COT on the ISUP calls (% over total ISUP calls)
- 8. percentage of calls expecting reoriginations (% over total calls)
- 9. average call holding time for the calls expecting reoriginations, if differences are expected from the above call holding times
- 10. traffic rate, default reference is 12 h-CPS

The table below, <u>Resource requirements per call type</u>, summarizes the resource requirements for each call type.

| Resource | Call type |                |          |  |
|----------|-----------|----------------|----------|--|
| type     | ISUP      | PTS            | PRI      |  |
| TONESYN  | Y         | Y              | Y        |  |
| DTMF     | Y         | Y              | Υ        |  |
| MF       | -         | Y (except DAL) | -        |  |
| СОТ      | optional  | -              | -        |  |
| ABBIT    | -         | Y              | -        |  |
| ECAN     | optional  | optional       | optional |  |

#### Resource requirements per call type

The table below, <u>DSP resources</u>, shows, for each resource type, the maximum number of resources for a DSP island (DSPI). Each DSP RM can be configured with up to nine DSP islands. Only one resource type can be configured on a DSPI.)

# **DSP** resources

| DSP resource                                                                   | Number of calls serviced<br>(number per DSPI) |  |
|--------------------------------------------------------------------------------|-----------------------------------------------|--|
| Tone Synthesizer (TONESYN)                                                     | 255                                           |  |
| Dual Tone Multi Frequency with<br>dial tone generation (DTMF)                  | 64                                            |  |
| Multi Frequency receiver (MF)                                                  | 40                                            |  |
| Continuity Tone transceiver (COT)                                              | 80                                            |  |
| AB Bit handler (ABBIT)                                                         | 14                                            |  |
| <i>Note:</i> See the restrictions in the following ABBIT provisioning section. |                                               |  |

Allocate resources across Resource Modules (RMs) to evenly distribute the DSP messaging load. In addition to the following section describing ABBIT provisioning, two provisioning examples follow.

# **ABBIT** provisioning restrictions

Provision ABBIT according to the following guidelines:

- do not provision more than 28 ABBIT resources on the same RM
- do not provision more than 14 ABBIT resources on an RM that also provides 255 TONESYN resources since both resources are messaging intensive

# DSP provisioning examples

This section provides three standard DSP configurations at 12 h-CPS for an NA-100 application. The configurations are based on provisioning one DSP RM as a spare. The spare RM remains in a warm standby condition ready to replace an active DSP should a failure occur. All configurations support a single spare DSP. This sparing strategy is known as N +1. The table below, <u>Supported NA-100 DSP</u> configurations, lists the three NA-100 DSP configurations and the maximum number of PTS T1 trunks supported.

### Supported NA-100 DSP configurations

| DSP RM Configuration | Maximum PTS T1s |
|----------------------|-----------------|
| 2 + 1                | 25              |
| 2 + 1                | 42              |
| 3 + 1                | 56              |

All three configurations support the following services.

- 100 % digit collection on calls
- 100 % MF on PTS
- 100 % COT on ISUP
- 100 % tone generation on calls

**NA100 Application** The NA100 market does not use the call reorigination feature; therefore, the application has less need for DTMF resources.

This NA100 recommended 2+1 RM configuration supports up to 25 PTS T1 trunks as shown in the table below, <u>DSP RM Configuration-NA100 2 + 1 (25 PTS T1s)</u>.

#### DSP RM Configuration- NA100 2 + 1 (25 PTS T1s)

| Resource | DSP 0 | DSP 1 | DSP2  | Total | DSPIs |
|----------|-------|-------|-------|-------|-------|
| СОТ      | 80    | 80    | spare | 160   | 2     |
| TONESYN  | 255   | 255   | spare | 510   | 2     |
| DTMF     | 128   | 128   | spare | 256   | 4     |

# DSP RM Configuration- NA100 2 + 1 (25 PTS T1s)

| Resource | DSP 0 | DSP 1 | DSP2  | Total | DSPIs |
|----------|-------|-------|-------|-------|-------|
| ABBIT    | 14    | 14    | spare | 28    | 2     |
| MF       | 40    | 40    | spare | 80    | 2     |

This NA100 recommended 2+1 RM configuration supports up to 42 PTS T1 trunks as shown in the table below, <u>DSP RM Configuration-NA100 2 + 1 (42 PTS T1s)</u>.

| Resource | DSP 0 | DSP 1 | DSP2  | Total | DSPIs |
|----------|-------|-------|-------|-------|-------|
| СОТ      | 80    | 80    | spare | 160   | 1     |
| TONESYN  | 255   | 0     | spare | 255   | 1     |
| DTMF     | 128   | 128   | spare | 256   | 4     |
| ABBIT    | 14    | 28    | spare | 42    | 3     |
| MF       | 40    | 40    | spare | 80    | 2     |

# DSP RM Configuration- NA100 2 + 1 (42 PTS T1s)

The NA100 recommended 3+1 RM configuration supports up to 42 T1 trunks, as shown in the table below, <u>DSP RM Configuration - NA100 3+</u> <u>1 (56 PTS T1s)</u>.

# DSP RM Configuration - NA100 3+ 1 (56 PTS T1s)

| Resource | DSP 0 | DSP 1 | DSP2 | DSP3  | Total | DSP Is |
|----------|-------|-------|------|-------|-------|--------|
| СОТ      | 80    | 80    | 0    | spare | 160   | 2      |
| TONESYN  | 255   | 255   | 0    | spare | 510   | 2      |
| DTMF     | 64    | 64    | 128  | spare | 256   | 4      |
| ABBIT    | 14    | 14    | 28   | spare | 56    | 4      |
| MF       | 40    | 40    | 80   | spare | 160   | 4      |

# VSP provisioning

Voice signal processor (VSP) resources are pooled resources. Each treated call uses an Echo Cancellation (ECAN) resource for the duration of the call and then returns the resource to the resource pool for the next call. Operating company personnel can assign VSP resources according to 0% to 100% treatment of the traffic engineering guidelines for the office. An SPM supports two different VSP resource types:

- NTLX66 which supports 260 ECAN resources
- NTLX86 (Coherent VSP) which supports 356 ECAN resources

The NTLX66 must be configured with 257 or more resources in the MNCKTPAK table. An SPM must use only one type of VSP. VSP types cannot be mixed.

The table below, <u>NTLX66BA resources</u>, shows the capacities of the NTLX66 VSP RM.

| Number of<br>RMs | Protection | Resource<br>pool | Percent of trunks |
|------------------|------------|------------------|-------------------|
| 2                | 1 + 1      | 260              | 13%               |
| 3                | 2 +1       | 520              | 26%               |
| 4                | 3 + 1      | 780              | 39%               |
| 5                | 4 +1       | 1040             | 52%               |
| 6                | 5+ 1       | 1300             | 64%               |
| 7                | 6 + 1      | 1560             | 77%               |
| 8                | 7 + 1      | 1820             | 90%               |
| 9                | 8 + 1      | 2080             | 103%              |

#### **NTLX66BA** resources

The following table shows the capacities for the NTLX86, Coherent VSP RMs.

# NTLX86AA resources

| Number of<br>RMs | Protection | Resource<br>pool | Percent of trunks |
|------------------|------------|------------------|-------------------|
| 2                | 1 to 1     | 336              | 17%               |
| 3                | 2 to 1     | 672              | 33 %              |
| 4                | 3 to 1     | 1008             | 50%               |
| 5                | 4 to 1     | 1344             | 67%               |
| 6                | 5 to 1     | 1680             | 83 %              |
| 7                | 6 to 1     | 2016             | 100%              |

# **DLC provisioning**

PRI services require two DLC RMs. A DLC RM is capable of terminating 84 D-channels. The second DLC provides a redundant spare. Nortel Networks recommends provisioning DLCs in slots 1 and 7 of shelf 1. A DLC is required only when PRI is supported.

# CEM provisioning

A capacity index (CAPINDX) in the MNNODE table defines the CEM (NTLX82) capacity as one of the following

- standard Call processing capacity equal to NTLX82AA
- enhanced Call processing capacity near thrice NTLX82AA
- premium Call processing capacity near twice NTLX82AA

The values are dependent upon the product engineering code (PEC) in the MNCKTPAK table and also on usage software optionality control (SOC) right to use (RTU) settings. The table below, <u>SOC option and</u> <u>MNCKTPAK code dependencies</u>, describes the dependencies.

### SOC option and MNCKTPAK code dependencies

| CAPINDX  | SOC Option     | MNCKTPAK PEC |
|----------|----------------|--------------|
| Standard | does not apply | NTLX82AA     |
| Enhanced | SPMS0020 RTU=Y | NTLX82BA     |
| Premium  | SPMS0028 RTU=Y | NTLX82BA     |

The USAGE SOC values denote the maximum number of DMSCP class of SPMs in the office that can be provisioned with the corresponding capacity index. The SOC threshold values are set to 100%

# **Tools and utilities**

# Data schema

Data schema tables are accessed using the MAP display commands.

# **Provisioning a DLC RM**

Use this procedure to provision a DLC resource module (RM).

#### Provisioning a DLC RM

# At the MAP level

- 1 To add a DLC protection group, access table MNPRTGRP: >TABLE MNPRTGRP
- **2** Begin the table addition:

>ADD

**3** Answer each of the prompts with the required datafill provided by the table range.

#### Example

This is an example of datafilling table PMLOADS. >ADD ENTER Y TO CONTINUE PROCESSING OR N TO QUIT >Y **GRPKEY:** >SPM 0 DLC\_GRP 1 SELECTOR: >DLC\_GRP SWCHMODE: >NRVTV ALRMCTRL: >NOSPARE MJ RPT > TUPLE TO BE ADDED: SPM 0 DLC\_GRP 1 DLC\_GRP NRVTV (NOSPARE MJ RPT)\$ ENTER Y TO CONFIRM, N TO REJECT OR E TO EDIT. >Y TUPLE ADDED

4 Exit table MNPRTGRP:

>QUIT

5 Access table MNNODE:

>TABLE MNNODE

6 Position on the tuple for the SPM being modified:

>POS SPM <spm\_no>

where

spm\_no
is the SPM number (0 to 85)

Example

>POS SPM 0

# Example of MAP display

NODEKEY ALIAS NODEINFO SPM 0 SPM\_0\_0D DMSCP 0 SYNC INTERNAL 15 (COT 60) (DTMF 60) (ECAN 60) (TONESYN 60) (MF 60) \$ (SYSB CR RPT) (MANB MJ RPT) (ISTB MN RPT) (SYSBNA CR RPT) (MANBNA MJ RPT) (COTLOW MN RPT) (DTMFLOW MN RPT) (ECANLOW MN RPT) (TONESLOW MN RPT) (MFLOW MN RPT) (CMRLOW MN RPT) \$ (PRAB SPM250) \$ ENHANCED

7 Ensure that the proper EXECs are datafilled for Table MNNODE.

| Office type | Valid EXEC  |
|-------------|-------------|
| DMS100/200  | PRAB SPMEX  |
| DMS250      | PRAB SPM250 |
| DMS500      | PRAB SPMEX  |

8 Use this table to determine your next step.

| If the EXECs            | Do             |
|-------------------------|----------------|
| are datafilled properly | <u>step 23</u> |
| not datafilled properly | <u>step 9</u>  |

**9** Change the tuple to the proper EXEC for the office by performing the following the following steps.

11

**a** Begin the table change:

>CHA

**b** For each unchanged prompt, press the Enter key. The only value entered in this step should be the new value.

# Example

This example changes the EXEC from (PRAB SPM250) to (PRAB SPMEX)

| >CHA                                        |
|---------------------------------------------|
| ENTER Y TO CONTINUE PROCESSING OR N TO QUIT |
| >Y                                          |
| ALIAS: SPM_0_0D                             |
| >                                           |
| CLASS: DMSCP                                |
| >                                           |
| FLOOR: 1                                    |
| >                                           |
| CLKMODE: SYNC                               |
| >                                           |
| CLKREF: INTERNAL                            |
| >                                           |
| LEDTIMER: 15                                |
| >                                           |
| RSRUTLIM: COT 60                            |
| >                                           |
| RSRUTLIM: DTMF 60                           |
| >                                           |
| RSRUTLIM: ECAN 60                           |
| >                                           |
| RSRUTLIM: TONESYN 60                        |
| >                                           |
| RSRUTLIM: MF 60                             |
| >                                           |

RSRUTLIM: > ALRMCTRL: SYSB CR RPT > ALRMCTRL: MANB MJ RPT > ALRMCTRL: ISTB MN RPT > ALRMCTRL: SYSBNA CR RPT > ALRMCTRL: MANBNA MJ RPT > ALRMCTRL: COTLOW MN RPT > ALRMCTRL: DTMFLOW MN RPT > ALRMCTRL: ECANLOW MN RPT > ALRMCTRL: TONESLOW MN RPT > ALRMCTRL: MFLOW MN RPT > ALRMCTRL: CMRLOW MN RPT > EXECTAB: (PRAB SPM250) >PRAB SPMEX EXECTAB: >\$ CAPINDX: >ENHANCED

Perform the following steps to activate the changes to EXECTAB in SPM 0:

1: MANBSY the CEM if it's not already MANBSY.

- 2: RTS the inactive CEM.
- 3. Perform an SPM SWACT
- 4. MANBSY the new inactive CEM
- 5. RTS the new inactive CEM.

TUPLE TO BE CHANGED:

SPM 0 SPM0\_00D DMSCP 0 SYNC INTERNAL 15 (COT 60) (DTMF 60) (ECAN 60) (TONESYN 60) (MF 60) \$ (SYSB CR RPT) (MANB MJ RPT) (ISTB MN RPT) (SYSBNA CR RPT) (MANBNA MJ RPT) (COTLOW MN RPT) (DTMFLOW MN RPT) (ECANLOW MN RPT) (DTMFLOW MN RPT) (ECANLOW MN RPT) (TONESLOW MN RPT) (MFLOW MN RPT) (CMRLOW MN RPT) (PRAB SPMEX) \$ ENHANCED

ENTER Y TO CONFIRM, N TO REJECT OR E TO EDIT.

>Y

TUPLE CHANGED

10 The following steps will activate the static data that was modified in <u>step 9</u>. Exit the table:

>QUIT

**11** Post the SPM being modified:

>POST SPM <spm\_no>

where

#### spm\_no

is the number of the SPM being modified (0 to 85)

#### Example of MAP display

 SPM
 #
 InSv
 Class: DMSCP

 Shlf0
 SL A
 Stat
 Shlf0
 SL A
 Stat
 Shlf1
 SL A
 Stat
 Shlf1
 SL A
 Stat
 Shlf1
 SL A
 Stat
 Shlf1
 SL A
 Stat
 Shlf1
 SL A
 Stat
 Shlf1
 SL A
 Stat
 Shlf1
 SL A
 Stat

 DSP 0
 1
 A
 InSv
 CEM 1
 8
 I
 InSv
 ---- 1
 ---- 8
 ---- 

 ---- 2
 ---- 0C3
 0
 9
 I
 InSv
 ---- 2
 ---- 9
 ---- 

 ---- 3
 ---- 0C3
 1
 0
 A
 InSv
 ---- 3
 ---- 10
 ---- 

 ---- 4
 ---- 11
 ---- 5
 12
 12
 13
 13
 -</

14

*Note:* The double density SPM MAP consists of one shelf and, therefore, displays data for Shelf0 only.

**12** Select the inactive CEM:

>SELECT <inactive\_cem>

where

# inactive\_cem

is the number of the inactive CEM

**13** Busy the inactive CEM:

>BSY

14 Return the inactive CEM to service:

>RTS

**15** Access the PROT level of the MAP:

>PROT

# Example of MAP display

| SPM #     | InSv       |           |                |                |
|-----------|------------|-----------|----------------|----------------|
| Prot Grp: | CEM        | Mode: N/A | Scher          | na: N/A        |
| Sh0 U R A | Stat ShO U | R A Stat  | Sh1 U R A Stat | Sh1 U R A Stat |
| 1         | 8 1        | S I InSv  | 1              | 8              |
| 2         | 9          |           | 2              | 9              |
| 3         | 10         |           | 3              | 10             |
| 4         | 11         |           | 4              | 11             |
| 5         | 12         |           | 5              | 12             |
| 6         | 13         |           | 6              | 13             |
| 7 0 W A   | InSv 14    |           | 7              | 14             |
|           |            |           |                |                |

*Note:* The double density SPM MAP consists of one shelf and, therefore, displays data for Shelf0 only.

**16** Perform a protection switch on the CEMs:

#### >MANUAL

**17** Exit the protection level:

>QUIT

**18** Select the previously active CEM:

>SELECT <inactive\_cem>

where

#### inactive\_cem

is the number of the previously active CEM

**19** Busy the CEM:

>BSY

20 Return the CEM to service:

>RTS

**21** Access the PROT level of the MAP:

>PROT

# Example of MAP display

# InSv SPM Prot Grp: CEM Mode: N/A Schema: N/A ShO U R A Stat ShO U R A Stat Sh1 U R A Stat Sh1 U R A Stat 1 -- - - ---- 8 1 S A InSv 1 -- - - ---- 8 -- - ----9 -- - - ----3 -- - - ---- 10 -- - - ---- 3 -- - - ---- 10 -- - - ----12 -- - - ----6 -- - - ---- 13 -- - - ---- 6 -- - - ----13 -- - - ----7 0 W I InSv 14 -- - - ---- 7 -- - ----14 -- - - ----

*Note:* The double density SPM MAP consists of one shelf and, therefore, displays data for Shelf0 only.

**22** Perform a protection switch:

>MANUAL

23 Return to the CI level of the MAP:

>QUIT ALL

24 Access table MNCKTPAK:

>TABLE MNCKTPAK

**25** Begin the table addition:

>ADD

26 Answer each of the prompts with the required datafill provided by the table range.

# Example

This is an example of datafilling table MNCKTPAK.

>ADD CPKKEY: >SPM 0 1 1 CPKTYPE:

# >DLC UNITNO: >0 DLCGRPID: >1 WKRSPR: >WORKING ALRMCTRL: >SYSB CR RPT ALRMCTRL: >MANB MJ RPT ALRMCTRL: >ISTB MN RPT ALRMCTRL: >PROTFAIL CR RPT ALRMCTRL: >\$ PEC: >NTLX72AA **RELEASE:** >01 LOAD: >DLC16CF TUPLE TO BE ADDED:

SPM 0 0 1 DLC 1 1 WORKING ( SYSB CR RPT) (MANB MJ RPT) (ISTB MN RPT) (PROTFAIL CR RPT) \$ NTLX72AA 01 DLC16CF

ENTER Y TO CONFIRM, N TO REJECT OR E TO EDIT.

#### >Y

TUPLE ADDED

27 The previous example adds a working DLC to Slot 1 of Shelf 1. The following example adds a spare DLC to Slot 7 of Shelf 1. 17

**28** Begin the table addition:

>ADD

**29** Answer each of the prompts with the required datafill provided by the table range.

#### Example

This is an example of datafilling table MNCKTPAK.

>ADD CPKKEY: >SPM 0 1 7 CPKTYPE: >DLC UNITNO: >1 DLCGRPID: >1 WKRSPR: >SPARE ALRMCTRL: >SYSB CR RPT ALRMCTRL: >MANB MJ RPT ALRMCTRL: >ISTB MN RPT ALRMCTRL: >PROTFAIL CR RPT ALRMCTRL: >\$ PEC: >NTLX72AA **RELEASE:** >01 LOAD:

#### >DLC16CF

TUPLE TO BE ADDED:

18

SPM 0 1 7 DLC 1 SPARE ( SYSB CR RPT) (MANB MJ RPT) (ISTB MN RPT) (PROTFAIL CR RPT) \$ NTLX72AA 01 DLC16CF

ENTER Y TO CONFIRM, N TO REJECT OR E TO EDIT.

>Y

TUPLE ADDED

**30** Exit table MNCKTPAK:

>QUIT

**31** Access table MNPRIIID:

>TABLE MNPRIIID

**32** Begin the table addition:

>ADD

**33** Answer each of the prompts with the required datafill provided by the table range.

#### Example

This is an example of datafilling table MNPRIIID.

# >ADD PRIIDKEY: >SPM 0 1 INTID: >1 TUPLE TO BE ADDED: SPM 0 1 1 ENTER Y TO CONFIRM, N TO REJECT OR E TO EDIT. >Y TUPLE ADDED

**34** Exit table MNPRIIID:

>QUIT

# At the equipment frame

- **35** Ensure ESD precautions are utilized. Verify that your ESD wrist strap is connected properly to the frame.
- **36** Remove the NTLX60AA filler packs from the appropriate slots.
- **37** Insert the NTLX72AA DLC RMs in the appropriate slots.

#### At the MAP level

**38** Post the SPM being modified:

```
>MAPCI;MTC;PM;POST SPM <spm_no>
```

where

# spm\_no

is the number of the SPM being modified (0 to 85)

# Example of MAP display for dual shelf SPM

 SPM
 0 InSv Class: DMSCP

 Shlf0 SL A Stat
 Shlf0 SL A Stat
 Shlf1 SL A Stat
 Shlf1 SL A Stat
 Shlf1 SL A Stat

 DSP 0 1 A InSv CEM 1 8 I InSv DLC 0 1 A Off1
 ----- 8 - --- 

 ----- 2 - ---- OC3 0 9 I InSv
 ----- 2 - ---- 9 - --- 

 ----- 3 - ---- OC3 1 10 A InSv
 ----- 4 - ---- 11 - --- 

 ----- 5 - ---- 12 - ---- 12 - ---- 5 - ---- 12 - --- ----- 12 - --- 

 ----- 6 - ----- 13 - ---- 0LC 1 7 I Off1
 ----- 14 - --- 

*Note:* The double density SPM MAP consists of one shelf and, therefore, displays data for Shelf0 only.

**39** Select the DLCs:

>SELECT DLC ALL

**40** Busy the DLCs:

>BSY ALL

41 Confirm the BSY command:

>Y

42 Load the DLCs with their software:

>LOADMOD ALL

43 Confirm the LOADMOD command:

>Y

44 Perform an out-of-service test on the DLCs:

>TST ALL

**45** Confirm the test:

>Y

46 Return the DLCs to service:

>RTS ALL

47 Confirm the RTS command:

>Y

48 Perform an in-service test on the DLCs:

>TST ALL

49 Confirm the TST command:

>Y

- **50** Verify that the DLCs are working properly. Monitor logs and the SPM for five minutes. If any problems arise, contact your next level of support.
- 51 Access the PROT level of the MAP:

>PROT

# Example of MAP display

*Note:* The double density SPM MAP consists of one shelf and, therefore, displays data for Shelf0 only.

52 Determine if the spare DLC is also inactive.

*Note:* In the example above, DLC 1 slot 7 of the upper shelf is inactive ("I" under the 'A' column) and is the spare DLC ("S" under the 'R' column).

**53** Protection switch the active DLC with the inactive spare DLC:

```
>MANUAL <active_dlc> <spare_dlc>
```

where

Nortel Networks Confidential

#### active\_dlc

is the number of an active DLC

# spare\_dlc

is the number of the inactive spare DLC

Example

# >MANUAL 0 1

54 Confirm the protection switch:

>Y

**55** Protection switch from the spare DLC back to the newly inactive DLC:

>MANUAL <spare\_dlc> <inactive\_dlc>

where

**spare\_dlc** is the number of the spare DLC

inactive\_dlc is the number of the newly inactive DLC

Example

>MANUAL 1 0

**56** Confirm the protection switch:

>Y

57 You have completed this procedure. Return to the CI level of the MAP screen:

>QUIT ALL

# Provisioning a DSP RM

Use this procedure to provision a digital signal processing (DSP) resource module (RM).

#### Provisioning a DSP RM

#### At the MAP level

1 Determine the protection status of the DSPs assigned to the SPM being modified. Verify that the RMID and the ProtWhomID fields are the same number for each of the DSPs:

>SPMRESMAN SPM <spm\_no> DSP <dsp\_no>

where

spm no is the SPM number (0 to 85)

dsp\_no

is the DSP number (0 to 27)

#### Example of response for SPM with no protection switched DSPs

SPM 0 ProtGroup: 1 Activity ProtWhomID ProtGrp Safe to Change? RMID DSP 0 23 ACTIVE 23 1 NO DSP 1 24 ACTIVE DSP 2 25 ACTIVE 24 NO 1 DSP 3 26 INACTIVE 25 DSP 3 26 INACTIVE 26 1 NO

#### Example of response for SPM with protection switched DSPs

1

SPM 0 ProtGroup: 1 RMID Activity ProtWhomID ProtGrp Safe to Change?

| DSP | 0 23 | ACTIVE   | 25 | 1 | NO |
|-----|------|----------|----|---|----|
| DSP | 1 24 | ACTIVE   | 24 | 1 | NO |
| DSP | 2 25 | INACTIVE | 26 | 1 | NO |
| DSP | 3 26 | ACTIVE   | 23 | 1 | NO |

*Note:* In the second example above, DSP 0 was protection switched with the spare DSP (DSP 3), then DSP 2 (currently inactive) was protection switched with DSP 0. To get the DSPs in the proper state, first protection switch DSP 0 with DSP 2, and then protection switch DSP 3 with DSP 0.

NO

2 Post the SPM:

>MAPCI;MTC;PM;POST SPM <spm\_no>

where

spm\_no

is the SPM number (0 to 85)

#### Example of MAP display

 SPM
 0 InSv Loc: Site HOST Floor 1 Row AA FrPos 0

 Shlf0
 SL A Stat
 Shlf0
 SL A Stat
 Shlf1
 SL A Stat
 Shlf1
 SL A Stat
 Shlf1
 SL A Stat
 Shlf1
 SL A Stat
 Shlf1
 SL A Stat
 Shlf1
 SL A Stat
 Shlf1
 SL A Stat
 Shlf1
 SL A Stat
 Shlf1
 SL A Stat
 Shlf1
 SL A Stat
 Shlf1
 SL A Stat
 Shlf1
 SL A Stat
 Shlf1
 SL A Stat
 Shlf1
 SL A Stat
 Shlf1
 SL A Stat
 Shlf1
 SL A Stat
 Shlf1
 SL A Stat
 Shlf1
 SL A Stat
 Shlf1
 SL A Stat
 Shlf1
 SL A Stat
 Shlf1
 SL A Stat
 Shlf1
 SL A Stat
 Shlf1
 SL A Stat
 Shlf1
 SL A Stat
 Shlf1
 SL A Stat
 Shlf1
 SL A Stat
 Shlf1
 SL A Stat
 Shlf1
 SL A Stat
 Shlf1
 SL A Stat
 Shlf1
 SL A Stat
 Shlf1
 SL A Stat
 Shlf1
 SL A Stat
 Shlf1
 SL A Stat
 Shlf1
 SL A Stat
 Shlf1
 SL A Stat
 Shlf1
 SL A Stat
 Shlf1
 SL A Stat
 Shlf1
 SL A Stat
 Shlf1
 SL A Stat
 Shlf1
 SL A Stat<

*Note 1:* The double density SPM MAP consists of one shelf and, therefore, displays data for Shelf0 only.

*Note 2:* In this example DSP 3 in slot 12 of shelf 1 is the spare DSP and is Inactive (I).

**3** Select a DSP assigned to the SPM being modified:

>SELECT DSP <dsp\_no>

where

dsp\_no is the DSP number (0 to 27)

4 Enter the protection level of the MAP:

>PROT

#### Example of MAP display

SPM 0 InSv Prot Grp: DSP GRP 1 Mode: Non-revertive Schema: m for n Sh0 U R A Stat Sh0 U R A Stat Sh1 U R A Stat Sh1 U R A Stat 1 ---- 8 ---- 2 ---- 9 ---- ----1 --- - 8 --- ---2 -- - --- 9 0 W A InSv 8 -- - - ----3 -- - - --- 10 1 W A InSv 3 -- - - --- 10 -- - - ----4 -- - - --- 11 5 -- - - --- 12 4 --- - --- 11 2 W A InSv -- - - ----5 -- - - --- 12 3 S I InSv -- - - ----6 -- - - 13 -- - - ----7 -- - - ---- 14 -- - - ----

*Note 1:* The double density SPM MAP consists of one shelf and, therefore, displays data for Shelf0 only.

*Note 2:* In the example above, DSP 3 in slot 12 of the upper shelf is inactive ("I" under the 'A' column) and is the spare DSP ("S" under the 'R' column).

5 Determine if there are any working DSPs that are protection switched using the results from the SPMRESMAN command in <u>step 1</u>.

| lf                                     | Do             |
|----------------------------------------|----------------|
| no working DSP is protection switched  | <u>step 10</u> |
| any working DSP is protection switched | step 6         |

**6** Using the information gathered during <u>step 1</u>, protection switch the DSP, indicated by the ProtWhomID field of the currently Inactive DSP, with the Inactive DSP:

#### >MANUAL <prot\_dsp> <inactive\_dsp>

where

#### prot\_dsp

is the number of the DSP in the inactive DSP's ProtWhomID field from step 1

#### inactive\_dsp

is the number of an inactive DSP

Example

#### >MANUAL 3 0

7 Confirm the protection switch:

>Y

8 Determine the protection status of the DSPs assigned to the SPM being modified:

>SPMRESMAN SPM <spm\_no> DSP <dsp\_no>

where

#### spm\_no

is the SPM number (0 to 85)

#### dsp\_no

is the DSP number (0 to 27)

**9** Using the output of <u>step 8</u>, verify that the RMID and the ProtWhomID fields are the same number for each of the DSPs.

| If the SPM has               | Do             |
|------------------------------|----------------|
| any protection switched DSPs | <u>step 6</u>  |
| no protection switched DSPs  | <u>step 16</u> |

**10** Ensure that the inactive DSP is the Spare. Then protection switch the inactive DSP with one of the active DSPs:

>MANUAL <active\_dsp> <inactive\_dsp>

25

where

active\_dsp

is the number of an active DSP from step 2

inactive\_dsp is the number of the inactive DSP

Example

>MANUAL 0 3

**11** Confirm the protection switch:

>Y

# Example of MAP display

| SPM  |     | 0   | ]  | InSv  |      |   |    |     |        |     |      |     |     |   |      |       |     |     |     |      |
|------|-----|-----|----|-------|------|---|----|-----|--------|-----|------|-----|-----|---|------|-------|-----|-----|-----|------|
| Prot | t ( | Grp | ): | DSP_G | RP 1 |   | Mo | ode | e: No: | n-r | reve | ert | ίve | 9 | Sch  | iema: | m_t | Eoi | r_r | ı    |
| Sh0  | U   | R   | А  | Stat  | Sh0  | U | R  | А   | Stat   |     | Sh1  | . U | R   | А | Stat | Sh1   | . U | R   | А   | Stat |
| 1 -  |     | -   | -  |       | 8    |   | -  | -   |        |     | 1    |     | -   | - |      | 8     |     | -   | -   |      |
| 2 -  |     | -   | -  |       | 9    |   | -  | -   |        |     | 2    |     | -   | - |      | 9     | 0   | W   | Ι   | InSv |
| 3 -  |     | -   | -  |       | 10   |   | -  | -   |        |     | 3    |     | -   | - |      | 10    | 1   | W   | А   | InSv |
| 4 -  |     | -   | -  |       | 11   |   | -  | -   |        |     | 4    |     | -   | - |      | 11    | 2   | W   | А   | InSv |
| 5 -  |     | -   | -  |       | 12   |   | -  | -   |        |     | 5    |     | -   | - |      | 12    | 3   | S   | А   | InSv |
| 6 -  |     | -   | -  |       | 13   |   | -  | -   |        |     | 6    |     | -   | - |      | 13    |     | -   | -   |      |
| 7 -  |     | -   | -  |       | 14   |   | -  | -   |        |     | 7    |     | -   | - |      | 14    |     | -   | -   |      |

*Note:* The double density SPM MAP consists of one shelf and, therefore, displays data for Shelf0 only.

- 12 Verify that the DSP performed the protection switch by viewing the MAP display screen. In the example in <u>step 11</u>, DSP 0 in slot 9 of the upper shelf is now inactive ("I" under the 'A' column) and the spare DSP ("S" under the 'R' column) is now active.
- **13** Protection switch back to the original DSP:

>MANUAL <spare\_dsp> <inact\_dsp>

where

spare\_dsp

is the number of the newly active DSP

# inact\_dsp

is the number of the previously active DSP from step 10

Example

>MANUAL 3 0

SPM Configuration Management

26

**14** Confirm the protection switch:

>Y

#### Example of MAP display

SPM # InSv Prot Grp: DSP\_GRP 1 Mode: Non-revertive Schema: m\_for\_n Sh0 U R A Stat Sh0 U R A Stat Sh1 U R A Stat Sh1 U R A Stat 8 -- - - ----1 ----1 -- - - ----8 2 ---- 9 0 W A InSv 3 -- - - --- 10 -- - - ----3 -- - - 10 1 W A InSv 4 --- - 11 2 W A InSv 4 -- - - ----11 -- - - ----5 -- - - --- 12 3 S I InSv 5 -- - - --- 12 -- - - ----6 -- - - --- 13 -- - ----7 -- - - ---- 14 -- - ----6 13 -- - - ----14 -- - - ------ - - ----

*Note:* The double density SPM MAP consists of one shelf and, therefore, displays data for Shelf0 only.

- **15** Verify that the DSP performed the protection switch by viewing the MAP display screen. In the example in <u>step 14</u>, DSP 3 in slot 9 of the upper shelf is now inactive ("I" under the 'A' column) and is the spare DSP ("S" under the 'R' column).
- **16** Exit the PROT level:

>QUIT

**17** Select the spare DSP:

>SELECT DSP <spare\_dsp>

where

spare\_dsp is the number of the spare DSP

**18** Busy the spare DSP:

>BSY

**19** Offline the spare DSP:

>OFFL

20 Exit to the CI level of the MAP:

>QUIT ALL

21 Access table MNCKTPAK:

>TABLE MNCKTPAK

**22** Position on the tuple that holds the information on the spare DSP:

>POS SPM <spm\_no> <shelf\_no> <slot\_no>
where

27

spm\_no
is the SPM number (0 to 85)

shelf\_no

is the shelf number (0 or 1)

# slot\_no

is the slot number (1 to 14)

Example

>POS SPM 0 1 12

**23** Remove the tuple:

# >DEL

*Note:* It is recommended that the spare DSP be deleted and re-added as a working DSP. The final DSP tuple in table MNCKTPAK should be added as the spare DSP.

24 Confirm the deletion:

>Y

**25** Begin the table addition:

>ADD

26 Answer each of the prompts with the required datafill provided by the table range.

# Example

This is an example of datafilling table MNCKTPAK.

# >ADD

CPKKEY: >SPM 0 1 12 CPKTYPE: >DSP UNITNO: >3 DSPGRPID: >1 WKRSPR: >WORKING RSRTYPE:

# >COT 12

RSRTYPE:

# >DTMF 12

RSRTYPE:

# >\$

*Note:* To configure Downloadable Tones on the SPM, type *INTTONE* at the *RSRTYPE* prompt. Additional *NUM* and *TONETYPE* prompts will be displayed.

## Example

RSRTYPE: >INTTONE NUM: >12 TONETYPE: >PORTUGAL RSRTYPE: >\$ ALRMCTRL: >SYSB CR RPT ALRMCTRL: >MANB MJ RPT ALRMCTRL: >ISTB MN RPT ALRMCTRL: >PROTFAIL CR RPT ALRMCTRL: >\$ PEC: >NTLX65BA **RELEASE:** >01

LOAD:

#### >DSP17CK

TUPLE TO BE ADDED:

29

SPM0 1 12 DSP 3 1 WORKING (COT 12) (DTMF 12)\$ (SYSB CR RPT) (MANB MJ RPT) (ISTB MN RPT)(PROTFAIL CR RPT) \$ NTLX65BA01 DSP16CKENTER Y TO CONFIRM, N TO REJECT OR E TO EDIT.

#### >Y

TUPLE ADDED

*Note:* Below is a sample screen output showing the Downloadable Tones choice:

SPM0112DSP31WORKING (COT12) (DTMF12)(INTTONE12PORTUGAL)\$(SYSBCRRPT) (MANBMJRPT)(ISTBMNRPT) (PROTFAILCRRPT)\$NTLX65BA01DSP16CK

27 Repeat steps <u>25</u> and <u>26</u> to add additional DSPs. Datafill the final DSP as a spare DSP. All others should be datafilled as working. When all DSPs have been datafilled, exit table MNCKTPAK:

#### >QUIT

#### At the equipment frame

- **28** Remove the NTLX60AA filler module(s) from the appropriate slot(s).
- 29 Insert the new DSP (NTLX65) resource module(s) into the appropriate slot(s). Wait for the resource module(s) to pass the self-test. This will take several minutes.

*Note 1:* DSPs cannot be RTS if they are located (and datafilled) in slots 1, 2, 7, or 8 of shelf 1 of a high-speed backplane (NTLX51BA).

*Note 2:* The red and green LEDs will light up while the self-test is being performed. The red LED will go out.

## At the MAP level

**30** Post the SPM being modified:

>MAPCI;MTC;PM;POST SPM <spm\_no>

where

#### spm\_no

is the SPM number (0 to 85)

#### Example of MAP display

SPM 0 InSv Loc: Site HOST Floor 1 Row AA FrPos 0

 Shlf0
 SL A Stat
 Shlf0
 SL A Stat
 Shlf1
 SL A Stat
 Shlf1
 SL A Stat

 ---- 1
 ---- CEM 1
 8
 A InSv
 ---- 1
 ---- 8
 ---- 

 ---- 2
 ---- OC3 0
 9
 A InSv
 ---- DSP 0
 9
 A InSv

 ---- 3
 ---- OC3 1
 10
 I InSv
 ---- DSP 1
 10
 A InSv

 ---- 4
 ---- VSP 3
 11
 A InSv
 ---- DSP 2
 11
 A InSv

 ---- 5
 ---- VSP 2
 12
 A InSv
 VSP 4
 5
 A InSv
 DSP 3
 12
 A Offl

 ---- 6
 ---- VSP 1
 13
 A InSv
 VSP 5
 6
 A InSv
 DSP 4
 13
 I Offl

 CEM 0
 7
 I InSv
 VSP 0
 14
 A InSv
 ---- 14
 ---- 

*Note:* The double density SPM MAP consists of one shelf and, therefore, displays data for Shelf0 only.

**31** Select one of the new DSPs just added to the SPM:

>SELECT DSP <dsp\_no>

where

dsp no

is the number of a newly added DSP (0 to 27)

**32** Busy the selected DSP:

>BSY

**33** Perform a RESETMOD on the DSP:

#### >RESETMOD FW

**34** Load the DSP with the DSP software load:

#### >LOADMOD

**35** Perform an out-of-service test on the DSP:

>TST

**36** Return the DSP to service:

#### >RTS

*Note:* DSPs cannot be RTS if they are located (and datafilled) in slots 1, 2, 7, or 8 of shelf 1 of a high-speed backplane (NTLX51BA).

**37** Use this table to determine your next step.

| lf                            | Do             |
|-------------------------------|----------------|
| additional DSPs were added    | <u>step 31</u> |
| no additional DSPs were added | <u>step 38</u> |

- **38** Verify that the DSPs are working properly. Monitor logs and the SPM for five minutes. If any problems arise, contact your next level of support.
- **39** Access the PROT level of the MAP:

>PROT

### Example of MAP display

*Note:* The double density SPM MAP consists of one shelf and, therefore, displays data for Shelf0 only.

40 Determine if the spare DSP is also inactive.

*Note:* In the example above, DSP 4 in slot 13 of the upper shelf is inactive ("I" under the 'A' column) and is the spare DSP ("S" under the 'R' column).

41 Protection switch an active DSP with the inactive spare DSP:

```
>MANUAL <active_dsp> <spare_dsp>
```

where

active\_dsp is the number of an active DSP

#### spare\_dsp

is the number of the inactive spare DSP

Example

>MANUAL 0 4

42 Confirm the protection switch:

>Y

**43** Protection switch from the spare DSP back to the newly inactive DSP:

>MANUAL <spare\_dsp> <inactive\_dsp>

where

#### spare\_dsp

is the number of the spare DSP

# inactive\_dsp

is the number of the newly inactive DSP

# Example

>MANUAL 4 0

44 Confirm the protection switch:

>Y

**45** You have completed this procedure. Return to the CI level of the MAP screen:

>QUIT ALL

Use this procedure to provision a Spectrum Resource Module (SRM).

# **Provisioning an SRM**

# At the MAP level

1 Access table PECINV:

#### >TABLE PECINV

2 Determine if the NTLX44AA PEC code has been previously datafilled:

#### >POS NTLX44AA

| If the tuple is | Do            |
|-----------------|---------------|
| found           | <u>step 6</u> |
| not found       | step 3        |

- **3** Contact the next level of support and obtain the current baseline release and exceptions associated with the pack.
- 4 Add the NTLX44AA PEC code to the table:

>ADD

5 Answer each of the prompts with the required datafill provided by the table range.

# Example

#### >ADD

ENTER Y TO CONTINUE PROCESSING OR N TO QUIT
>Y
PEC:
>NTLX44AA
SSYSBASE:
>SPMHW 01 \$
SSYSBASE:
>\$
TUPLE TO BE ADDED:

| Copyright © 2006 | , Nortel N | letworks                                 | 34                                                                                                  |             |              | Norte       | Net  | work  | s C  | onfidential |  |
|------------------|------------|------------------------------------------|----------------------------------------------------------------------------------------------------|-------------|--------------|-------------|------|-------|------|-------------|--|
|                  |            | NTLX44                                   | AA (SPMI                                                                                            | HW 01       |              | \$)         | \$   |       |      |             |  |
|                  |            | ENTER                                    | Y TO CON                                                                                            | FIRM, N     | TO I         | REJECT      | OR   | Ε     | ТО   | EDIT.       |  |
|                  |            | >Y                                       |                                                                                                    |             |              |             |      |       |      |             |  |
|                  |            | TUPLE                                    | ADDED                                                                                               |             |              |             |      |       |      |             |  |
|                  | 6          | Exit table P                             | ECINV:                                                                                              |             |              |             |      |       |      |             |  |
|                  |            | >QUIT                                    |                                                                                                    |             |              |             |      |       |      |             |  |
|                  | 7          | Determine the location of the SRM loads: |                                                                                                    |             |              |             |      |       |      |             |  |
|                  |            | >DISKUT;                                 | LF <disk< td=""><td>_volume:</td><td>&gt;</td><td></td><td></td><td></td><td></td><td></td></disk<> | _volume:    | >            |             |      |       |      |             |  |
|                  |            | where                                    |                                                                                                    |             |              |             |      |       |      |             |  |
|                  |            | disk_vo<br>is the                        | <b>olume</b><br>name of tl                                                                          | he SRM lo   | ad v         | olume       |      |       |      |             |  |
|                  | 8          | Exit the DIS                             | SKUT level                                                                                          | :           |              |             |      |       |      |             |  |
|                  |            | >QUIT AL                                 | Б                                                                                                   |             |              |             |      |       |      |             |  |
|                  | 9          | Access tab                               | le PMLOA                                                                                            | DS:         |              |             |      |       |      |             |  |
|                  |            | >TABLE PMLOADS                           |                                                                                                    |             |              |             |      |       |      |             |  |
|                  | 10         | Determine if the SRM load is present:    |                                                                                                    |             |              |             |      |       |      |             |  |
|                  |            | >POS srm                                 | _load_na                                                                                            | me          |              |             |      |       |      |             |  |
|                  |            | where                                    |                                                                                                    |             |              |             |      |       |      |             |  |
|                  |            | srm_loa<br>is the                        | ad_name<br>load name                                                                                | e for the S | RM           |             |      |       |      |             |  |
|                  |            | Example                                  |                                                                                                    |             |              |             |      |       |      |             |  |
|                  |            | >POS SYN                                 | 16BK                                                                                                |             |              |             |      |       |      |             |  |
|                  |            | If the SRM                               | / load is                                                                                           |             | Do           |             |      |       |      |             |  |
|                  |            | found                                    |                                                                                                    |             | <u>ste</u> p | <u>o 13</u> |      |       |      |             |  |
|                  |            | not found                                |                                                                                                    |             | <u>ste</u>   | <u>o 11</u> |      |       |      |             |  |
|                  | 11         | Begin the ta                             | able additio                                                                                        | on:         |              |             |      |       |      |             |  |
|                  |            | >ADD                                     |                                                                                                    |             |              |             |      |       |      |             |  |
|                  | 12         | Answer eac<br>the table ra               | ch of the pron                                                                                      | ompts with  | n the i      | required    | data | afill | prov | vided by    |  |
|                  |            | Exampl                                   | le                                                                                                  |             |              |             |      |       |      |             |  |

>ADD

ENTER Y TO CONTINUE PROCESSING OR N TO QUIT >Y LOADNAME: >SYN16BK ACTFILE: >SYN16BK\_000001 ACTVOL: >S00DSPM BKPFILE: >SYN16BK\_000001 BKPVOL: >S01DSPM UPDACT: N > TUPLE TO BE ADDED: SYN16BK SYN16BK\_000001 SOODSPM SYN16BK\_000001 S01DSPM Ν ENTER Y TO CONFIRM, N TO REJECT OR E TO EDIT. >Y TUPLE ADDED 13 Exit table PMLOADS: >QUIT 14 Access table MNPRTGRP: >TABLE MNPRTGRP 15 Begin the table addition: >ADD Answer each of the prompts with the required datafill provided by 16 the table range.

Example

>ADD

17

18

19

20

ENTER Y TO CONTINUE PROCESSING OR N TO QUIT >Y **GRPKEY**: >SPM 2 SRM\_GRP 1 SELECTOR: >SRM\_GRP SWCHMODE: >NRVTV SPARING: >UNSPARED TUPLE TO BE ADDED: SPM 2 SRM\_GRP 1 SRM\_GRP NRVTV UNSPARED ENTER Y TO CONFIRM, N TO REJECT OR E TO EDIT. >Y TUPLE ADDED Exit table MNPRTGRP: >QUIT Access table MNCKTPAK: >TABLE MNCKTPAK Begin the table addition: >ADD Answer each of the prompts with the required datafill provided by the table range. Example >ADD

ENTER Y TO CONTINUE PROCESSING OR N TO QUIT >Y CPKKEY: >SPM 0 0 6 CPKTYPE: >SRM
UNITNO: >0 SRMGRPID: >1 WKRSPR: >WORKING ALRMCTRL: >SYSB CR RPT ALRMCTRL: >MANB MJ RPT ALRMCTRL: >ISTB MN RPT ALRMCTRL: >HLDOVR MJ RPT ALRMCTRL: >HLDOVR24 CR RPT ALRMCTRL: >LOR MJ RPT ALRMCTRL: >PATCHFAIL MJ RPT ALRMCTRL: >\$ BITSALM: >LOS MJ RPT BITSALM: >AIS MJ RPT BITSALM: >OOF MJ RPT BITSALM: >MTIE MN RPT BITSALM: >TLD MJ RPT

37

SPM Configuration Management

BITSALM: >BPV MN RPT BITSALM: >CRC MN RPT BITSALM: >\$ BITSAINFO: >DS1 ESF BITSBINFO: >DS1 ESF BITSOUTINFO: >DS1 SF Y 3 PQL\_ARR: >NA Note: Datafill the BITS Link in ESF operation only if: both BITS Links carry SSM data - datafill the PQL\_ARR field as NA, or both BITS Links carry no SSM data - datafill the PQL\_ARR field as STU. REV: >N PEC: >NTLX44AA

RELEASE:

#### >01

LOAD:

#### >SRM0016

TUPLE TO BE ADDED:

SPM 0 0 6 SRM 0 1 WORKING (SYSB CR RPT) (MANB MJ RPT) (ISTB MN RPT) (HLDOVR MJ RPT) (HLDOVR24 CR RPT) (LOR MJ RPT) \$ (LOS MJ RPT) (AIS MJ RPT) (OOF MJ RPT) (MTIE MN RPT) (TLD MJ RPT) (BPV MN RPT) (CRC MN RPT) \$ DS1 ESF DS1 ESF \$ NA N NTLX44AA 01 SRM0016 ENTER Y TO CONFIRM, N TO REJECT OR E TO EDIT. >Y

TUPLE ADDED

39

## 21 Exit table MNCKTPAK:

>QUIT

## At the equipment frame

- 22 Ensure that ESD precautions are utilized. Verify that your ESD wrist strap is connected properly to the frame.
- **23** Remove the NTLX60AA filler packs from card slot 6 in the lower shelf (shelf 0) of the SPM being modified.
- 24 Insert the SRM in card slot 6 in the lower shelf (shelf 0) of the SPM being modified.

*Note 1:* SRMs cannot be returned to service (RTS) if they are located (and datafilled) in slots 1, 2, 7, or 8 of shelf 1 of a high-speed backplane (NTLX51BA or NTLX51CA).

*Note 2:* Wait for the SRM to complete the self-test, which will take several minutes.

25 Connect the NTLX5110 cable assembly for the 15-pin and 9-pin DSUB connectors.

## At the MAP level

26 Post the SPM to be updated:

>MAPCI;MTC;PM;POST SPM <spm\_no>

where

#### spm\_no

is the number of the SPM to be upgraded (0 to 85)

Example of a MAP screen:

| Shlf0 SL . | A Stat   | Shlf0 S | SL A Sta | t Shlfl  | SL A Stat | Shlf1 SL A Stat |
|------------|----------|---------|----------|----------|-----------|-----------------|
| 1          |          | CEM 1   | 8 I Ins  | Sv DLC 0 | 1 A InSv  | 8               |
| 2          |          | OC3 0   | 9 A Ins  | 5v       | 2         | DSP 0 9 A InSv  |
| 3          |          | OC3 1 1 | l0 I In§ | Sv       | 3         | DSP 1 10 A InSv |
| 4          |          | 1       | l1       |          | 4         | DSP 2 11 A InSv |
| 5          |          | 1       | L2       |          | 5         | DSP 3 12 A InSv |
| SRM 0 6    | A OffL - | 1       | L3       |          | 6         | DSP 4 13 I InSv |
| CEM 0 7 .  | A InSv - | 1       | 14       | - DLC 1  | 7 I InSv  | 14              |

*Note:* The double density SPM MAP consists of one shelf and, therefore, displays data for Shelf0 only.

27 Select the SRM:

>SELECT SRM 0

**28** Busy the SRM:

>BSY

**29** Load the SRM with the SRM software load:

>LOADMOD

**30** Return the SRM to service:

>RTS

**31** Access the BITS level of the MAP:

>BITS

# **Example of MAP display**

| SPM 2  | SRM 0    |        |       |     |        |
|--------|----------|--------|-------|-----|--------|
| LinkNo | BitsName | Status | State | SSM | AlmSev |
| 0      | BITSA    | InAct  | OffL  | NIL |        |
| 1      | BITSB    | InAct  | OffL  | NIL |        |
| 2      | BITSOUT  |        | Uneq  | NIL |        |

**32** Busy the links:

>BSY <link\_no>

where

#### link\_no

is the link number (0 or 1)

**33** Return the links to service:

>RTS <link\_no>

where

## link\_no

is the link number (0 or 1)

*Note:* SRMs cannot be RST'd if they are located (and datafilled) in slots 1, 2, 7, or 8 of shelf 1 of a high-speed backplane (NTLX51BA).

- **34** Repeat <u>step 32</u> and <u>step 33</u> for each BITS link.
- **35** Ensure that the BITS links are both InSv, and verify that one link is ACTIVE and the other INACTIVE.
- **36** If any BITS link or SRM alarms arise, clear them using the appropriate procedure.
- **37** Return to the CI level of the MAP screen:

## >QUIT ALL

**38** In order to use the SRM for ESI timing, another SRM must be added on a separate SPM. Repeat steps <u>step 14</u> through <u>step 37</u> to add an SRM to another SPM.

*Note:* Although it essentially acts as a spare SRM, the second SRM should still be datafilled as working in Table MNCKTPAK.

**39** Access table SYNCLK:

>TABLE SYNCLK

40 List the tuple in the table:

>LIST

41 Determine the current timing configuration for the SPM using the following table.

## Timing configuration cross-reference

| Timing type      | Example tuple                         |  |  |  |
|------------------|---------------------------------------|--|--|--|
| Master-external  | 0 STRAT3 MASTEXT F1000 ANALOG T50 OFF |  |  |  |
| Master-internal  | 0 STRAT3 MASTINT                      |  |  |  |
| OC3 line timing  | 0 STRAT3 SLAVE SPM 32 OC3 SPM 33 OC3  |  |  |  |
| Slave            | 0 STRAT3 SLAVE DTC 0 0 0 DTC 1 0 0    |  |  |  |
| 42 Exit table SY | /NCLK:                                |  |  |  |
| >QUIT            |                                       |  |  |  |
| 10 Lleathiatabl  | a ta datarmina yayr navt atan         |  |  |  |

**43** Use this table to determine your next step.

If the current timing configuration is Do

Master-External or Slave

step 45

#### If the current timing configuration is Do

any other configuration

44 Drop synchronization on the MS clock by performing the following sequence of commands:

#### >MAPCI; MTC; MS; CLOCK; DPSYNC

This action will degrade SPM OC-3 SYNC performance.

Do you wish to continue?

## >Y

Request to Drop Synchronization on Clock 1: Submitted

Request to Drop Synchronization on Clock 1: Passed

## >QUIT ALL

45 Return to table SYNCLK:

#### >TABLE SYNCLK

**46** Use this table to determine your next step.

| If the current timing configuration is | Do             |
|----------------------------------------|----------------|
| Master-external                        | <u>step 47</u> |
| Master-internal                        | <u>step 48</u> |
| OC3 line timing                        | <u>step 49</u> |
| Slave                                  | <u>step 50</u> |

**47** Change the timing configuration from Master-external to ESI timing:

*Note:* The SPM numbers datafilled in table SYNCLK should match the numbers of the SPM in which the SRM were datafilled.

**a** Begin the table change:

#### >CHA

**b** Modify the tuple as needed:

#### Example

#### >CHA

ENTER Y TO CONTINUE PROCESSING OR N TO QUIT >Y CLKTYPE: STRAT3 > OFFCONF: MASTEXT >SLAVE LKO\_PTYP: >SPM LKO PNUM >2 LKO\_RMTYP >SRM LK1\_PTYP >SPM LK1\_PNUM >3 LK1\_RMTYP >SRM Perform a BUSY (BSYMS) and RTS (RTSMS) without OOBAND option to each MS to setup the new clock configuration. TUPLE TO BE CHANGED: 0 STRAT3 SLAVE SPM 2 SRM SPM 33 SRM ENTER Y TO CONFIRM, N TO REJECT OR E TO EDIT. >Y TUPLE CHANGED c Exit table SYNCLK:

## >QUIT

**d** Go to <u>step 51</u>.

**48** Change the timing configuration from Master-internal to ESI timing:

44

*Note:* The SPM numbers datafilled in table SYNCLK should match the numbers of the SPM in which the SRM were datafilled.

**a** Begin the table change:

#### >CHA

**b** Modify the tuple as needed:

## Example

# >CHA

ENTER Y TO CONTINUE PROCESSING OR N TO QUIT

#### >Y

CLKTYPE: STRAT3

>

OFFCONF: MASTINT

#### >SLAVE

LKO\_PTYP:

#### >SPM

LKO\_PNUM

# >2

LKO\_RMTYP

#### >SRM

LK1\_PTYP

#### >SPM

LK1\_PNUM

## >3

LK1\_RMTYP

#### >SRM

Perform a BUSY (BSYMS) and RTS (RTSMS) without OOBAND option to each MS to setup the new clock configuration.

TUPLE TO BE CHANGED:

0 STRAT3 SLAVE SPM 2 SRM SPM 33 SRM ENTER Y TO CONFIRM, N TO REJECT OR E TO EDIT.

>Y

TUPLE CHANGED

c Exit table SYNCLK:

## >QUIT

- **d** Go to <u>step 51</u>.
- 49 Change the timing configuration from OC3 line timing to ESI timing:

Note: The SPM numbers datafilled in table SYNCLK should match the numbers of the SPM in which the SRM were datafilled.

**a** Begin the table change:

# >CHA

>

>

>

**b** Modify the tuple as needed.

## Example

# >CHA ENTER Y TO CONTINUE PROCESSING OR N TO QUIT >Y CLKTYPE: STRAT3 OFFCONF: SLAVE >SLAVE LKO\_PTYP: SPM LKO\_PNUM: 32 >2 LKO\_RMTYP >SRM LK1\_PTYP: SPM

LK1\_PNUM: 33

>3

LK1\_RMTYP

#### >SRM

TUPLE TO BE CHANGED:

0 STRAT3 SLAVE SPM 2 SRM SPM 3 SRM

ENTER Y TO CONFIRM, N TO REJECT OR E TO EDIT.

#### >Y

TUPLE CHANGED

c Exit table SYNCLK:

>QUIT

- **d** Go to <u>step 51</u>.
- **50** Change the timing configuration from Slave to ESI timing:

*Note:* The SPM numbers datafilled in table SYNCLK should match the numbers of the SPM in which the SRM were datafilled.

**a** Begin the table change:

>CHA

**b** Modify the tuple as needed:

## Example

## >CHA

ENTER Y TO CONTINUE PROCESSING OR N TO QUIT
>Y
CLKTYPE: STRAT3
>
OFFCONF: SLAVE
>
LKO\_PTYP: DTC
>SPM
LKO\_PNUM

# >2

LKO\_RMTYP

## >SRM

LK1\_PTYP: DTC

## >SPM

LK1\_PNUM

# >3

LK1\_RMTYP

# >SRM

TUPLE TO BE CHANGED:

0 STRAT3 SLAVE SPM 2 SRM SPM 33 SRM

ENTER Y TO CONFIRM, N TO REJECT OR E TO EDIT.

# >Y

TUPLE CHANGED

c Exit table SYNCLK:

>QUIT

51 Use this table to determine your next step.

| If the original configuration was        | Do             |
|------------------------------------------|----------------|
| Master-External or Master-Internal       | <u>step 52</u> |
| OC3 line timing or Slave                 | <u>step 59</u> |
| Access the MS clock:                     |                |
| >MAPCI;MTC;MS                            |                |
| Busy the slave MS:                       |                |
| >BSY <slave_ms></slave_ms>               |                |
| where                                    |                |
| slave_ms<br>is the number of the slave   | MS             |
| Return the slave MS to service:          |                |
| <pre>&gt;RTS <slave_ms></slave_ms></pre> |                |
| where                                    |                |

52

53

54

Nortel Networks Confidential

#### slave\_ms

is the number of the slave MS

55 Switch the master clock to the mate MS:

#### >SWMAST

56 Busy the new slave MS:

>BSY <slave\_ms>

where

## slave\_ms

is the number of the new slave MS

57 Return the new slave MS to service:

>RTS <slave\_ms>

where

# slave\_ms

is the number of the new slave MS

58 Switch back to the original master MS:

>SWMAST

59 Access the Clock level of the MS:

>MAPCI; MTC; MS; CLOCK

#### Example of MAP display

Message Switch Clock Shelf 0 Inter-MS Link 0 1 MS 0 . Master . . . MS 1 . Slave . . . Card 1 2 3 4 5 6 7 8 9 0 1 2 3 4 5 6 7 8 9 0 1 2 3 4 5 6 Chain | | MS 0 . . . . . . - - . - - - -- - - - . - - . . . . . . MS 1 . . . . . . - - . - - - - - . - - . Card 02 Alm Stat %Adj Src | Car Stat Sp PM RMTyp SSM . Fr +05.5 Nil | Lk0 Smp - SPM 002 SRM MS 0 . PRS MS 1 . . Syn -03.0 Ms0 | Lk1 Id1 - SPM 003 SRM DUS Links Slipping: NA out of NA

- 60 Confirm the timing reference SRM and the SPMs just datafilled appear as references at the CLOCK level. Column "PM" indicates SPM <number>, and column "RMTyp" indicates SRM.
- 61 Initiate synchronization on the MS clock:

>SYNC

Nortel Networks Confidential

#### Example of MAP display when SYNC command is entered

```
Message Switch Clock Shelf 0 Inter-MS Link 0 1
MS 0 . Master . .
MS 1 . Slave . .
Shelf 0 1 1 1 1 1 1 1 1 1 1 2 2 2 2 2 2 2
Card 1 2 3 4 5 6 7 8 9 0 1 2 3 4 5 6 7 8 9 0 1 2 3 4 5 6
Chain | |
MS 0 . . . . . - - . - - - - - - - - - . . . . .
MS 1 . . . . . - - . - - - - - - - - . . . . .
Card 02 Alm Stat %Adj Src | Car Stat Sp PM RMTyp SSM
MS 0 . . . Lkg +05.7 Lk0 | Lk0 Lck - SPM 002 SRM PRS
MS 1 . . Syn -02.2 Ms0 | Lk1 Idl - SPM 003 SRM DUS
Links Slipping: NA out of NA
```

*Note:* The SYNC command may take several minutes to complete.

## Example of MAP display when SYNC command is completed

- 62 For further assistance, contact the personnel responsible for the next level of support.
- 63 You have completed this procedure. Return to the CI level of the MAP screen:

>QUIT ALL

SPM Configuration Management

Use the following procedure to configure a voice signal processor (VSP), including:

- NTLX66AA, Voice Signal Processor
- NTLX66AB, Voice Signal Processor
- NTLX85AA, 64ms Tail Delay Echo Cancellor RM
- NTLX86AA, 128ms Tail Delay Echo Cancellor RM
- NTLX86VA, IECAN RM (Wireless VSP)

## **Provisioning a VSP**

## At the MAP level

1

| If there are                                         | Do             |
|------------------------------------------------------|----------------|
| VSPs currently assigned to the SPM being modified    | <u>step 2</u>  |
| no VSPs currently assigned to the SPM being modified | <u>step 23</u> |

2 Determine the protection status of the VSPs assigned to the SPM being modified. Verify that the RMID and the ProtWhomID fields are the same number for each of the VSPs:

```
>SPMRESMAN SPM <spm_no> VSP <vsp_no>
```

where

**spm\_no** is the SPM number (0 to 85)

vsp\_no

is the VSP number (0 to 27)

## Example of response for SPM with no protection switched VSPs

| SPM 0<br>ProtGroup: 1<br>RMID | Activity | ProtWhomID | ProtGrp Sa | fe to Change? |
|-------------------------------|----------|------------|------------|---------------|
| VSP 0 14                      | ACTIVE   | 14         | 1          | NO            |
| VSP 1 13                      | ACTIVE   | 13         | 1          | NO            |
| VSP 2 12                      | ACTIVE   | 12         | 1          | NO            |
| VSP 3 11                      | INACTIVE | 11         | 1          | NO            |

#### Example of response for SPM with protection switched VSPs

| SPM 0<br>ProtGrou<br>RN | p: 1<br>/ID | Activity | ProtWhomID | ProtGrp | Safe to Change? |
|-------------------------|-------------|----------|------------|---------|-----------------|
| VSP 0                   | 14          | ACTIVE   | 12         | 1       | NO              |
| VSP 1                   | 13          | ACTIVE   | 13         | 1       | NO              |
| VSP 2                   | 12          | ACTIVE   | 11         | 1       | NO              |
| VSP 3                   | 11          | INACTIVE | 14         | 1       | NO              |

*Note:* In the second example above, VSP 0 was protection switched with the spare VSP (VSP 3), then VSP 2 (currently inactive) was protection switched with VSP 0. To get the VSPs in the proper state, first protection switch VSP 0 with VSP 2 and then protection switch VSP 3 with VSP 0.

**3** Post the SPM:

#### >MAPCI;MTC;PM;POST SPM <spm\_no>

where

```
spm_no
is the SPM number (0 to 85)
```

## Example of MAP display

| SPM   | 0 InSv Lo | oc: Site HOST Floor 1 Row AA FrPos 0            |
|-------|-----------|-------------------------------------------------|
| Shlf0 | SL A Stat | Shlf0 SL A Stat Shlf1 SL A Stat Shlf1 SL A Stat |
|       | 1         | CEM 1 8 A InSv 8                                |
|       | 2         | OC3 0 9 A InSv 2 DSP 0 9 A InSv                 |
|       | 3         | OC3 1 10 I InSv 3 DSP 1 10 A InSv               |
|       | 4         | VSP 3 11 I InSv 4 DSP 2 11 A InSv               |
|       | 5         | VSP 2 12 A InSv VSP 4 5 A InSv DSP 3 12 I InSv  |
|       | 6         | VSP 1 13 A InSv VSP 5 6 I InSv 13               |
| CEM   | 07 I InSv | VSP 0 14 A InSv 7 14                            |

Note: VSP 3 in slot 11 of lower shelf is Inactive (I).

4 Select a VSP assigned to the SPM being modified:

>SELECT VSP <vsp\_no>

where

#### vsp\_no

is the VSP number (0 to 27)

**5** Access the protection level of the MAP:

>PROT

#### Example of MAP display

| SPM #    | ISTb    |     |       |        |           |     |      |     |       |     |      |
|----------|---------|-----|-------|--------|-----------|-----|------|-----|-------|-----|------|
| Prot Grp | : VSP_0 | GRP | 1 Moc | le: No | n-reverti | ve  | Sch  | ema | : m_f | or_ | n    |
| Sh0 U Ŕ  | A Stat  | Sh0 | URA   | Stat   | Sh1 U F   | λ A | Stat | Sh  | I U R | A   | Stat |
| 1        |         | 8   |       |        | 1         | -   |      | 8   |       |     |      |
| 2        |         | 9   |       |        | 2         | -   |      | 9   |       | -   |      |
| 3        |         | 10  |       |        | 3         | -   |      | 10  |       | -   |      |
| 4        |         | 11  | 3 S I | InSv   | 4         | -   |      | 11  |       | -   |      |
| 5        |         | 12  | 2 W A | InSv   | 5         | -   |      | 12  |       | -   |      |
| 6        |         | 13  | 1 W A | InSv   | 6         | -   |      | 13  |       | -   |      |
| 7        |         | 14  | 0 W A | InSv   | 7         | -   |      | 14  |       | -   |      |

*Note 1:* The double density SPM MAP consists of one shelf and, therefore, displays data for Shelf0 only.

*Note 2:* In the example above, VSP 3 in slot 11 of the lower shelf is inactive ("I" under the 'A' column) and is the spare VSP ("S" under the 'R' column).

6 Determine whether there are any working VSPs that are protection switched, using the results from the SPMRESMAN command in step 2.

| lf                                     | Do             |
|----------------------------------------|----------------|
| no working VSP is protection switched  | <u>step 11</u> |
| any working VSP is protection switched | step 7         |

7 Using the information gathered during <u>step 2</u>, protection switch the VSP, indicated by the ProtWhomID field of the currently Inactive VSP, with the Inactive VSP:

```
>MANUAL <spare_vsp> <inactive_vsp>
```

where

#### spare\_vsp

is the number of the VSP in the inactive VSP's ProtWhomID field from step 2

#### inactive\_vsp

is the number of an inactive VSP

#### Example

#### >MANUAL 3 0

8 Confirm the protection switch:

>Y

**9** Determine the protection status of the VSPs assigned to the SPM being modified:

>SPMRESMAN SPM <spm\_no> VSP <vsp\_no>

where

**spm\_no** is the SPM number (0 to 85)

vsp\_no

is the VSP number (0 to 27)

**10** Using the output of <u>step 9</u>, verify that the RMID and the ProtWhomID fields are the same number for each of the VSPs.

| If the SPM has               | Do             |
|------------------------------|----------------|
| any protection switched VSPs | step 7         |
| no protection switched VSPs  | <u>step 17</u> |

**11** Ensure that the inactive VSP is the Spare. Then protection switch the inactive VSP with one of the active VSPs:

>MANUAL <active\_vsp> <inactive\_vsp>

where

## active\_vsp

is the number of an active VSP from step 3

## inactive\_vsp

is the number of the inactive VSP

Example

## >MANUAL 0 3

**12** Confirm the protection switch:

>Y

## Example of MAP display

| SPM # ISTb      |                |                 |                |
|-----------------|----------------|-----------------|----------------|
| Prot Grp: VSP_0 | GRP 1 Mode: No | n-revertive Sch | ema: m_for_n   |
| Sh0 U R A Stat  | Sh0 U R A Stat | Sh1 U R A Stat  | Sh1 U R A Stat |
| 1               | 8              | 1               | 8              |
| 2               | 9              | 2               | 9              |
| 3               | 10             | 3               | 10             |
| 4               | 11 3 S A InSv  | 4               | 11             |
| 5               | 12 2 W A InSv  | 5               | 12             |
| 6               | 13 1 W A InSv  | 6               | 13             |
| 7               | 14 0 W I InSv  | 7               | 14             |

54

*Note:* The double density SPM MAP consists of one shelf and, therefore, displays data for Shelf0 only.

- **13** Verify that the VSP performed the protection switch by viewing the MAP display screen. In the example in <u>step 12</u>, VSP 3 in slot 11 of the lower shelf is active ("A" under the 'A' column) and is the spare VSP ("S" under the 'R' column).
- **14** Protection switch back to the original VSP:

```
>MANUAL <spare_vsp> <inact_vsp>
```

where

#### spare\_vsp

is the number of the newly active VSP

#### inact\_vsp

is the number of the previously active VSP from step 11

Example

## >MANUAL 3 0

**15** Confirm the protection switch:

>Y

## Example of MAP display

| SPM | 0 |
|-----|---|
|-----|---|

 Prot Grp: VSP\_GRP 1
 Mode: Non-revertive
 Schema: m\_for\_n

 Sh0 U R A Stat
 Sh0 U R A Stat
 Sh1 U R A Stat
 Sh1 U R A Stat

 1
 --- 8
 --- 1
 --- 8

 2
 --- 9
 --- 2
 --- 9
 --- 

 3
 --- 10
 --- 3
 --- 10
 --- 

 4
 --- 11
 3 S I InSv
 4
 --- 11
 --- 

 5
 --- 12
 2 W A InSv
 5
 ---- 12
 ---- 

 6
 --- 13
 1 W A InSv
 6
 ---- 13
 ---- 

 7
 ---- 14
 0 W A InSv
 7
 ----- 14
 ---- 

*Note:* The double density SPM MAP consists of one shelf and, therefore, displays data for Shelf0 only.

- 16 Verify that the VSP performed the protection switch by viewing the MAP display screen. In the example in <u>step 15</u>, In the example above, VSP 3 in slot 11 of the lower shelf is inactive ("I" under the 'A' column) and is the spare VSP ("S" under the 'R' column).
- **17** Exit the Protection level of the MAP:

>QUIT

**18** Select the spare VSP:

>SELECT VSP <spare\_vsp>

where

spare\_vsp
is the number of the spare VSP

**19** Busy the spare VSP:

>BSY

20 Take the VSP offline:

>OFFL

**21** Exit to the CI level of the MAP:

>QUIT ALL

22 Use this table to determine your next step.

| If there are        | Do             |
|---------------------|----------------|
| no VSPs on the SPM  | <u>step 23</u> |
| any VSPs on the SPM | <u>step 31</u> |

27

28

29

**23** Access table PMLOADS:

#### >TABLE PMLOADS

**24** Ensure that the appropriate loads for VSPs being added are properly datafilled. If they are not present, add them to the table.

*Note:* The DSP load contains the VSP, as well as the DSP software.

**25** Exit table PMLOADS:

#### >QUIT

26 Use this table to determine your next step.

| lf you                                                | Do                                  |
|-------------------------------------------------------|-------------------------------------|
| are adding VSPs for the first time                    | step 27                             |
| have previously added VSPs to this SPM                | <u>step 31</u>                      |
| Access table MNPRTGRP:                                |                                     |
| >TABLE MNPRTGRP                                       |                                     |
| Begin the table addition:                             |                                     |
| >ADD                                                  |                                     |
| Answer each of the prompts with the table range.      | n the required datafill provided by |
| Example                                               |                                     |
| This is an example of datafil > <b>ADD</b><br>GRPKEY: | lling table MNPRTGRP.               |
| >SPM 0 VSP_GRP 1                                      |                                     |
| SELECTOR:                                             |                                     |
| >VSP_GRP                                              |                                     |
| SWCHMODE:                                             |                                     |
| >NRVTV                                                |                                     |
| ALRMCTRL:                                             |                                     |
| >NOSPARE MJ RPT                                       |                                     |
| TUPLE TO BE ADDED:                                    |                                     |
| SPM 0 VSP_GRP 1 VSP_C                                 | GRP NRVTV NOSPARE MJ RP             |
|                                                       |                                     |

ENTER Y TO CONFIRM, N TO REJECT OR E TO EDIT.

>Y

TUPLE ADDED

**30** Exit table MNPRTGRP:

>QUIT

**31** Access table MNCKTPAK:

## >TABLE MNCKTPAK

**32** Use this table to determine your next step.

| lf you                                                                                | Do                                |
|---------------------------------------------------------------------------------------|-----------------------------------|
| are adding VSPs for the first time                                                    | <u>step 37</u>                    |
| have previously added VSPs to this SPM                                                | <u>step 33</u>                    |
| Position on the spare VSP assig                                                       | ned to the SPM being modified:    |
| >POS SPM <spm_no> <shel< td=""><td>f_no&gt; <slot_no></slot_no></td></shel<></spm_no> | f_no> <slot_no></slot_no>         |
| where                                                                                 |                                   |
| <b>spm_no</b><br>is the SPM number (0 to 8                                            | 35)                               |
| <b>shelf_no</b><br>is the shelf number (0 or 1                                        | )                                 |
| slot_no<br>is the slot number (1 to 14                                                | .)                                |
| Delete the tuple for the spare VS SPM being modified:                                 | P from table MNCKTPAK for the     |
| >DEL                                                                                  |                                   |
| Confirm the deletion:                                                                 |                                   |
| >Ү                                                                                    |                                   |
| Re-add the VSP that was just d                                                        | eleted as a working VSP.          |
| Begin the table addition:                                                             |                                   |
| >ADD                                                                                  |                                   |
| Answer each of the prompts with the table range.                                      | the required datafill provided by |
| Example                                                                               |                                   |

>ADD

CPKKEY:

>SPM 0 1 5

58

CPKTYPE:

#### >VSP

UNITNO:

## >4

VSPGRPID:

#### >1

WKRSPR:

#### >WORKING

RSRTYPE:

#### >ECAN 260

*Note:* RSRTYPE (#\_resources\_alloc) equals 1 to 260 per NTLX66 and 1 to 336 per NTLX85/NTLX86 (see note 1 below).

RSRTYPE:

## >\$

ALRMCTRL:

>SYSB CR RPT

ALRMCTRL:

#### >MANB MJ RPT

ALRMCTRL:

#### >ISTB MN RPT

ALRMCTRL:

>PROTFAIL CR RPT

ALRMCTRL:

#### >\$

PEC:

#### >NTLX66BA

RELEASE:

>01

LOAD:

#### >DSP16CK

TUPLE TO BE ADDED:

59

SPM015VSP41WORKING (ECAN 260)\$(SYSBCR RPT)(MANB MJ RPT)(ISTB MN RPT)(PROTFAILCR RPT)\$NTLX66BA01DSP16CK

ENTER Y TO CONFIRM, N TO REJECT OR E TO EDIT.

>Y

TUPLE ADDED

*Note 1:* The NTLX66AA and NTLX66BA VSPs can have 1 to 260 ECAN resources assigned. The NTLX85AA and NTLX86AA can have 1 to 336 ECAN resources assigned.

*Note 2:* The DSP load contains the NTLX66AA and NTLX66BA VSP, as well as the DSP software.

*Note 3:* The NLTX85AA and NTLX86AA use the COH load.

*Note 4:* To configure Downloadable Tones on the SPM, refer to the following example. Notice that typing INTTONE at the RSRTYPE prompt displays the *NUM* and *TONETYPE* prompts.

**39** Repeat step 37 and step 38 to add additional VSPs. Datafill the final VSP as a spare VSP. All others should be datafilled as working. When all VSPs have been datafilled, exit table MNCKTPAK:

>QUIT ALL

#### At the equipment frame

- **40** Remove the NTLX60AA filler modules from the appropriate slot(s).
- 41 Insert the new VSP resource module(s) into the appropriate slot(s). Wait for the resource module(s) to pass the self-test. This will take several minutes.

*Note 1:* VSPs cannot be returned to service (RTS) if they are located (and datafilled) in slots 1, 2, 7, or 8 of shelf 1 of a high-speed backplane (NTLX51BA).

*Note 2:* The red and green LEDs light up while the self-test is being performed. The red LED goes out when the self test is complete.

## At the MAP level

42 Post the SPM being modified:

```
>MAPCI;MTC;PM;POST SPM <spm_no>
```

SPM 0 InSv Loc: Site HOST Floor 1 Row AA FrPos 0

| Shlf0 | SL A Stat | Shlf0 SL A Stat | Shlf1 SL A Stat | Shlfl SL A Stat |
|-------|-----------|-----------------|-----------------|-----------------|
|       | 1         | CEM 1 8 A InSv  | 1               | 8               |
|       | 2         | OC3 0 9 A InSv  | 2               | DSP 0 9 A InSv  |
|       | 3         | OC3 1 10 I InSv | 3               | DSP 1 10 A InSv |
|       | 4         | VSP 3 11 A Offl | 4               | DSP 2 11 A InSv |
|       | 5         | VSP 2 12 A InSv | VSP 4 5 I Offl  | DSP 3 12 A InSv |
|       | 6         | VSP 1 13 A InSv | б               | DSP 4 13 I InSv |
| CEM 0 | 7 I InSv  | VSP 0 14 A InSv | 7               | 14              |

*Note 1:* The double density SPM MAP consists of one shelf and, therefore, displays data for Shelf0 only.

*Note 2:* In the above example, VSP 4 was added to the SPM as the spare.

**43** Select one of the offline VSPs:

>SELECT VSP <offl\_vsp>

where

offl\_vsp is the number of an offline VSP

44 Busy the selected VSP:

>BSY

**45** Perform a RESETMOD on the selected VSP:

#### >RESETMOD FW

46 Load the selected VSP with its software:

>LOADMOD

**47** Test the selected VSP:

>TST

- 48 Return the selected VSP to service:
  - >RTS

*Note:* VSPs cannot be RTS if they are located (and datafilled) in slots 1, 2, 7, or 8 of shelf 1 of a high-speed backplane (NTLX51BA).

| lf                                | Do             |
|-----------------------------------|----------------|
| additional VSPs need to be tested | <u>step 43</u> |

| lf                                   | Do             |  |  |
|--------------------------------------|----------------|--|--|
| no additional VSPs need to be tested | <u>step 49</u> |  |  |

**49** Enter the PROT level of the MAP:

>PROT

#### SPM 0 ISTb

| Prot Grp: VSP_C | GRP 1 Mode: N  | Non-revertive Sc | hema: m_for_n  |
|-----------------|----------------|------------------|----------------|
| Sh0 U R A Stat  | Sh0 U R A Stat | Sh1 U R A Stat   | Sh1 U R A Stat |
| 1               | 8              | 1                | 8              |
| 2               | 9              | 2                | 9              |
| 3               | 10             | 3                | 10             |
| 4               | 11 3 W A InSv  | 4                | 11             |
| 5               | 12 2 W A InSv  | 5 4 S I InSv     | 12             |
| 6               | 13 1 W A InSv  | 6                | 13             |
| 7               | 14 0 W A InSv  | 7                | 14             |

*Note:* The double density SPM MAP consists of one shelf and, therefore, displays data for Shelf0 only.

Determine if the spare VSP is inactive.

*Note:* In the example above, VSP 4 in slot 5 of the upper shelf is inactive ("I" under the 'A' column) and is the spare VSP ("S" under the 'R' column).

50 Use this table to determine your next step.

| If the SPM being modified<br>originally had         | Do             |  |  |
|-----------------------------------------------------|----------------|--|--|
| any VSPs assigned to it                             | <u>step 51</u> |  |  |
| no VSPs assigned to it                              | <u>step 59</u> |  |  |
| Protection switch an active VSP with the spare VSP: |                |  |  |

>MANUAL <active\_vsp> <spare\_vsp>

where

51

active\_vsp is the number of an active VSP

#### spare\_vsp

is the number of the spare VSP

Example

>MANUAL 0 4

Nortel Networks Confidential

**52** Confirm the protection switch:

>Y

**53** Allow three minutes to pass before proceeding to the next step. The MAP terminal should eventually resemble the following example:

SPM 0 ISTb

| Prot Grp: VSP_0 | GRP 1 M | Iode: Nor | n-revertive | Schen   | na: m_for_n  |
|-----------------|---------|-----------|-------------|---------|--------------|
| Sh0 U R A Stat  | Sh0 U R | A Stat S  | h1 U R A    | Stat Sh | 1 U R A Stat |
| 1               | 8       |           | 1           | 8       | ;            |
| 2               | 9       |           | 2           | 9       | )            |
| 3               | 10      |           | 3           | 10      | )            |
| 4               | 11 3 W  | A InSv    | 4           | 11      |              |
| 5               | 12 2 W  | A InSv    | 5 4 S A     | InSv 12 | 2            |
| 6               | 13 1 W  | A InSv    | 6           | 13      |              |
| 7               | 14 0 W  | I InSv    | 7           | 14      |              |

62

*Note:* The double density SPM MAP consists of one shelf and, therefore, displays data for Shelf0 only.

54 Verify that the VSP performed the protection switch by viewing the MAP terminal.

*Note:* In the example above, VSP 4 in slot 5 of the upper shelf is active ("A" under the 'A' column) and is the spare VSP ("S" under the 'R' column).

55 Protection switch back from the spare VSP to the newly inactive VSP:

```
>MANUAL <spare_vsp> <inactive_vsp>
```

where

spare\_vsp

is the number of the spare VSP

#### inactive\_vsp

is the number of the newly inactive VSP

Example

>MANUAL 4 0

 Prot Grp: VSP\_GRP 1
 Mode: Non-revertive
 Schema: m\_for\_n

 Sh0 U R A Stat
 Sh0 U R A Stat
 Sh1 U R A Stat
 Sh1 U R A Stat

 1
 --- 8
 --- 1
 --- 8
 --- 

 2
 --- 9
 --- 1
 --- 9
 --- --- 

 3
 --- 9
 --- 3
 --- 10
 --- ---- 

 4
 --- 11
 3 W A InSv
 4
 --- 11
 --- ---- 

 5
 --- 12
 2 W A InSv
 5
 4 S I
 InSv
 12
 --- 

 6
 --- 13
 1 W A InSv
 6
 --- 13
 ---- 

 7
 ---- 14
 0 W A InSv
 7
 ---- 14
 ----- 

*Note:* The double density SPM MAP consists of one shelf and, therefore, displays data for Shelf0 only.

**56** Verify the VSP performed the protection switch by viewing the MAP terminal.

*Note:* In the example above, VSP 4 in slot 5 of the upper shelf is inactive ("I" under the 'A' column) and is the spare VSP ("S" under the 'R' column).

57 Use this table to determine your next step.

| If VSF               | PS S                                                   | Do                                          |
|----------------------|--------------------------------------------------------|---------------------------------------------|
| were ac<br>time      | dded to the SPM for the first                          | <u>step 58</u>                              |
| were pr<br>SPM       | reviously assigned to the                              | <u>step 59</u>                              |
| Repeat               | step 51 through step 57                                | for each working VSP.                       |
| <i>Note</i><br>prote | : Ensure that after all we ction switched, the Spare   | orking VSPs have been<br>e VSP is Inactive. |
| Exit the             | e CI level of the MAP:                                 |                                             |
| >QUIT                | ALL                                                    |                                             |
| Enter th             | ne LOGUTIL level of the                                | MAP:                                        |
| >LOGU                | TIL                                                    |                                             |
| Stop lo              | g reporting on the specifi                             | ed device:                                  |
| STOP1                | DEV <device_name></device_name>                        |                                             |
| >QUIT                | ALL                                                    |                                             |
| Stop re              | cording onto the disk/pri                              | nter device:                                |
| >RECO                | RD STOP ONTO <devi< td=""><td>ce name&gt;</td></devi<> | ce name>                                    |

| Copyright © 2006, | Nortel N | letworks                                               | 64                                                                 | Nortel Networks Confidential                                         |
|-------------------|----------|--------------------------------------------------------|--------------------------------------------------------------------|----------------------------------------------------------------------|
|                   | 63       | Using the informa<br>entries associated<br>SPMECAN.    | tion from your next le<br>d with the SPM being                     | evel of support, add the modified into table                         |
|                   | 64       | If there are any E assigned to the S appropriate trunk | CAN requirements fo<br>PM(s) modified, add<br>subgroups in table T | r the trunk groups<br>the ECAN option to the<br>RKSGRP at this time. |
|                   | 65       | Take an image to procedure.                            | capture software cha                                               | anges made during this                                               |

66 You have completed this procedure.

# Changing resource datafill for a DSP or VSP RM

Use this procedure to change the resource datafill for digital signal processing (DSP) or voice signal processing (VSP) resource module (RM).

## Changing DSP or VSP resource datafill

## At the MAP level

**1** Post the SPM:

>MAPCI;MTC;PM;POST SPM <spm\_no>

where

**spm\_no** is the SPM number (0 to 85)

# Example of MAP display

 SPM
 0 InSv Loc: Site HOST Floor 1 Row AA FrPos 0

 Shlf0
 SL A Stat
 Shlf0
 SL A Stat
 Shlf1
 SL A Stat
 Shlf1
 SL A Stat
 Shlf1
 SL A Stat
 Shlf1
 SL A Stat
 Shlf1
 SL A Stat
 Shlf1
 SL A Stat
 Shlf1
 SL A Stat
 Shlf1
 SL A Stat
 Shlf1
 SL A Stat
 Shlf1
 SL A Stat
 Shlf1
 SL A Stat
 Shlf1
 SL A Stat
 Shlf1
 SL A Stat
 Shlf1
 SL A Stat
 Shlf1
 SL A Stat
 Shlf1
 SL A Stat
 Shlf1
 SL A Stat
 Shlf1
 SL A Stat
 Shlf1
 SL A Stat
 Shlf1
 SL A Stat
 Shlf1
 SL A Stat
 Shlf1
 SL A Stat
 Shlf1
 SL A Stat
 Shlf1
 SL A Stat
 Shlf1
 SL A Stat
 Shlf1
 SL A Stat
 Shlf1
 SL A Stat
 Shlf1
 SL A Stat
 Shlf1
 SL A Stat
 Shlf1
 SL A Stat
 Shlf1
 SL A Stat
 Shlf1
 SL A Stat
 Shlf1
 SL A Stat
 Shlf1
 SL A Stat
 Shlf1
 SL A Stat
 Shlf1
 SL A Stat
 Shlf1
 SL A Stat
 Shlf1
 SL A Stat
 Shlf1
 SL A Stat
 Shlf1
 SL A Stat<

*Note 1:* The double density SPM MAP consists of one shelf and, therefore, displays data for Shelf0 only.

*Note 2:* In this example DSP 3 in slot 12 of shelf 1 is the spare DSP and Inactive (I).

**2** Select an RM assigned to be changed:

>SELECT <RMtype> <RMId>

where

## RM type

is the type of resource module (DSP or VSP)

and

## RMId

is the resource module number on the SPM (0 -27)

Example:

>SELECT DSP 3

## **3** Enter the PREPDATACHNG command:

#### >PREPDATACHNG

*Note:* If the command is not successful, the display provides further directions. Follow the display instructions and repeat <u>step 2</u>.

4 Change the resource datafill for the RM in table MNCKTPAK.

*Note:* If any messages indicate that the RM is not ManB, or that RMId and ProtWhomId are not the same, repeat this procedure beginning with <u>step 2</u>.

5 You have completed this procedure. Return the RM to service:

>RTS

*Note:* The selected device is placed in MANB state.

# Provisioning ECAN on a trunk subgroup

The following procedure demonstrates how to provision ECAN (echo cancellation) on a trunk subgroup.

This procedure may require bringing an in-service trunk group into an out-of-service condition. Whenever adding, deleting, or changing the ECINDEX field in the TRKSGRP table, PTS or PRI trunks must be temporarily brought out-of-service (OOS) as indicated in this procedure. This restriction does not apply to other trunk types.

The table below, <u>Out of service actions for different trunk types</u>, summarizes the required OOS actions.

## Out of service actions for different trunk types

| Trunk Type | Action                                           |
|------------|--------------------------------------------------|
| PTS        | busy and return to service (RTS) the trunk group |
| PRI        | busy and RTS the D-channel                       |

This procedure requires activation for each command by pressing the Enter key. The variable "clli\_no", used in this procedure, refers to the trunk group common language locator identification code.

Before beginning this procedure, perform the procedure in this NTP <u>Provisioning a DSP RM</u> or <u>Provisioning a VSP</u>.

#### Provisioning ECAN on a trunk subgroup

#### At the MAP level

1 Access the SPMECAN table:

#### **>TABLE SPMECAN**

2 Datafill the table by single command line or by answering individual prompts.

*Note:* The first digit is the ECINDEX field table key. This table key is used in <u>step 14</u> when provisioning the TRKSGRP table.

#### Datafill Example

>ADD 5 Y Y G165 N Y Y Y Y Y 32MS 6DB 33DB Y N Y S2C\_NONE 00 00 00 68

## **3** Exit the SPMECAN table:

>QUIT

| If the trunk type is | Do            |
|----------------------|---------------|
| PRI                  | <u>step 4</u> |
| PTS or ISUP          | <u>step 9</u> |

4 Access the PRADCH command level:

#### >MAPCI; MTC; TRKS; TTP; PRADCH

**5** Post the D-channels for the PRI trunk group:

>POST GD clli\_no

6

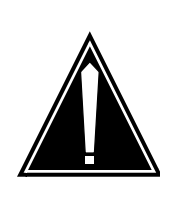

**CAUTION** Out Of Service Condition The commands in <u>step 6</u> and <u>step 7</u> place the entire trunk group in an out-of-service condition.

Place the D-channels for the posted trunk group in a busy condition:

#### >BSY

7 Place the D-channels for the posted trunk group into an installation busy condition:

## >BSY INB

8 Exit the PRADCH map level:

>QUIT ALL

**9** Access the TRKSGRP table:

## >TABLE TRKSGRP

**10** Position on the trunk subgroup targeted for ECAN provisioning:

>POS clli\_no sbgp\_no

**11** Modify the subgroup:

## >CHA

**12** Until reaching the OPTION field prompt, retain field values by pressing the Enter key for each field prompt.

13 At the OPTION prompt, type

>SPMECIDX

14 At the EC\_IDX prompt, type

>ec\_idx

*Note:* EC\_IDX is the index value entered in the SPMECAN table (in <u>step 2</u>) and associates the trunk subgroup with the required echo canceller parameters.

**15** At the next OPTION prompt, type

>\$

**16** Continue to press the Enter key until reaching the confirmation prompt. Accept the changes at the confirmation prompt:

>y

**17** Exit the TRKSGRP table:

>QUIT

| If the trunk type is | Do             |
|----------------------|----------------|
| PTS                  | <u>step 18</u> |
| PRI                  | <u>step 23</u> |
| ISUP                 | <u>step 26</u> |

**18** Access the TTP command level:

>MAPCI; MTC; TRKS; TTP

- 19 Post the PTS trunk group for the selected subgroup: >POST G clli\_no
- 20

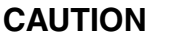

Out Of Service Condition The following command places the entire trunk group in an out-of-service condition.

Place the posted trunk group into an installation busy condition:

>BSY ALL

>BSY INB ALL

**21** Return the posted trunk group into service:

>BSY ALL

>RTS ALL

*Note:* Trunks in a CPD state do not return to service at this time. Perform an RTS on those trunks when the trunk drops to an MB state.

**22** Exit the TTP map level:

## >QUIT ALL

Go to step 26.

**23** Access the PRADCH command level and post D-channels for the PRI trunk group:

>MAPCI;MTC;TRKS;TTP;PRADCH;POST GD clli\_no

**24** Busy the D-channels for the posted trunk group:

>BSY

**25** Return the D-channels for the posted trunk group into service:

>RTS

*Note:* The trunk group returns to service within 5-10 seconds of issuing the RTS command.

26 You have completed this procedure.

# **De-provisioning ECAN on a trunk subgroup**

The following procedure demonstrates how to de-provision ECAN (echo cancellation) on a trunk subgroup.

This procedure may require bringing an in-service trunk group into an out-of-service condition. Whenever adding, deleting, or changing the ECIDX field in the TRKSGRP table, PTS or PRI trunks must be temporarily brought out-of-service (OOS) as indicated in this procedure. This restriction does not apply to other trunk types.

The table below, <u>Trunk types and OOS actions required</u>, summarizes the required OOS actions.

## Trunk types and OOS actions required

| Trunk Type | Action                                           |
|------------|--------------------------------------------------|
| PTS        | busy and return to service (RTS) the trunk group |
| PRI        | busy and RTS the D-channel                       |

This procedure requires activation for each command by pressing the Enter key. The variable "clli\_no", used in this procedure, refers to the trunk group common language locator identification code.

## De-provisioning ECAN on a trunk subgroup

#### At the MAP level

**1** Proceed based on the trunk type

| If the trunk type is           | Do            |  |
|--------------------------------|---------------|--|
| PRI                            | <u>step 2</u> |  |
| PTS or ISUP                    | <u>step 7</u> |  |
| Access the PRADCH com          | mand level:   |  |
| >MAPCI; MTC; TRKS; TTP; PRADCH |               |  |

**3** Post the D-channels for the PRI trunk group:

>POST GD clli\_no

4

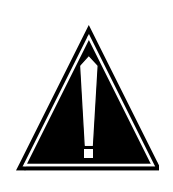

# CAUTION

Out Of Service Condition The commands in <u>step 4</u> and <u>step 5</u> place the entire trunk group in an out of service condition.

Place the D-channels for the posted trunk group in a busy condition:

>BSY

**5** Place the D-channels for the posted trunk group into an installation busy condition:

>BSY INB

6 Exit the PRADCH map level:

>QUIT ALL

7 Access the TRKSGRP table:

>TABLE TRKSGRP

8 Position on the trunk subgroup targeted for ECAN provisioning:

>POS clli\_no sbgp\_no

9 Modify the subgroup:

>CHA

- **10** Until reaching the OPTION field prompt, retain field values by pressing the Enter key for each field prompt.
- 11 At the OPTION : SPMECIDX prompt, type

>\$

**12** Continue to press the Enter key until reaching the confirmation prompt. Accept the changes at the confirmation prompt:

>y

**13** Exit the TRKSGRP table:

>QUIT

14 Access the SPMECAN table:

>TABLE SPMECAN
**15** Delete the datafill for ECAN by ECINDEX field. Datafill the table by single command line or by answering individual prompts.

73

### Example

This is an example of removing datafill from the SPMECAN table. This example removes datafill for ECINDEX 5.

>DEL 5

**16** Exit the SPMECAN table:

>QUIT

| If the trunk type is | Do             |
|----------------------|----------------|
| PRI                  | <u>step 17</u> |
| PTS                  | <u>step 21</u> |
| ISUP                 | <u>step 25</u> |

**17** Access the PRADCH command level and post D-channels for the PRI trunk group:

>MAPCI;MTC;TRKS;TTP;PRADCH;POST GD clli\_no

**18** Busy the D-channels for the posted trunk group:

>BSY

**19** Return the D-channels for the posted trunk group into service:

>RTS

*Note:* The trunk group returns to service within 5-10 seconds of issuing the RTS command.

20 Exit the PRADCH map level:

>QUIT ALL

Go to step 25.

21 Access the TTP command level:

### >MAPCI; MTC; TRKS; TTP

**22** Post the PTS trunk group for the selected subgroup:

>POST G clli\_no

23

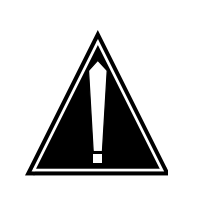

**CAUTION** Out Of Service Condition The following command places the entire trunk group in an out-of-service condition.

Place the posted trunk group in an installation busy condition:

#### >BSY ALL

### >BSY INB ALL

*Note:* Trunks that are in a call processing busy (CPB) state go to a call processing deload (CPD) state until the call is released. When released, the trunk goes to a maintenance busy (MB) state.

24 Return the posted trunk group to service:

>BSY ALL

### >RTS ALL

*Note:* Trunks in a CPD state do not return to service at this time. Perform an RTS on those trunks when the trunk drops to an MB state.

25 You have completed this procedure. Exit the TTP map level:

>QUIT ALL

## **De-provisioning a DLC RM**

Use this procedure to de-provision a DLC resource module (RM).

### **De-provisioning a DLC RM**

### At the MAP level

1 Determine the protection status of the DLCs assigned to the SPM being modified. Verify that the RMID and the ProtWhomID fields are the same number for each of the DLCs:

```
>SPMRESMAN SPM <spm_no> DLC <dlc_no>
```

where

**spm\_no** is the SPM number (0 to 85)

dic\_no

is the DLC number (0 or 1)

### Example of response for SPM with no protection switched DLCs

| SPM ( | )  |          |            |         |                 |
|-------|----|----------|------------|---------|-----------------|
| Prot  | Gr | oup: 1   |            |         |                 |
| RMII  | C  | Activity | ProtWhomID | ProtGrp | Safe to Change? |
|       |    |          |            |         |                 |
| DLC   | 0  | 8 ACTIVE | 8          | 1       | NO              |
| DLC   | 1  | 9 ACTIVE | 9          | 1       | NO              |

### Example of response for SPM with protection switched DLCs

| SPM<br>Prot | 0<br>Gro | our    | o: 1             |            |         |                 |
|-------------|----------|--------|------------------|------------|---------|-----------------|
| RMI         | D        |        | Activity         | ProtWhomID | ProtGrp | Safe to Change? |
| DLC<br>DLC  | 0        | 8<br>9 | ACTIVE<br>ACTIVE | 9<br>9     | 1<br>1  | NO<br>NO        |

*Note:* In the second example above, DLC 0 was protection switched with the spare DLC (DLC 1). To get the DLCs in the proper state, protection switch DLC 0 with DLC 1.

2 Post the SPM:

>MAPCI;MTC;PM;POST SPM <spm\_no>

where

### spm\_no

is the SPM number (0 to 85)

SPM

#### Example of MAP display

0 InSv Class: DMSCP

 Shlf0
 SL A Stat
 Shlf0
 SL A Stat
 Shlf1
 SL A Stat
 Shlf1
 SL A Stat

 DSP 0
 1
 A InSv
 CEM 1
 8
 I
 InSv
 DLC 0
 1
 A InSv
 ---- 8
 ---- 

 ---- 2
 OC3 0
 9
 I
 InSv
 ---- 2
 ---- 9
 ---- 

 ---- 3
 OC3 1
 10
 A
 InSv
 ---- 3
 --- 10

 ---- 4
 11
 4
 11
 11
 11
 11
 11
 11
 5
 11
 12
 12
 12
 12
 13

*Note 1:* The double density SPM MAP consists of one shelf and, therefore, displays data for Shelf0 only.

*Note 2:* In this example DLC 1 in slot 7of shelf 1 is the spare DLC and Inactive (I).

**3** Select a DLC assigned to the SPM being modified:

>SELECT DLC <dlc\_no>

where

dlc\_no

is the DLC number (0 to 1)

4 Access the protection level of the MAP:

>PROT

#### Example of MAP display

| SI  | PM   |     | 0   | Ir       | nSv   |     |     |   |    |     |    |     |    |     |     |     |     |      |     |     |      |     |     |      |
|-----|------|-----|-----|----------|-------|-----|-----|---|----|-----|----|-----|----|-----|-----|-----|-----|------|-----|-----|------|-----|-----|------|
| 1   | Prot | t ( | Grp | <b>:</b> | DLC_( | GRP | 1   |   | Mo | ode | ∋: | Noi | n– | rev | ver | rti | iv€ | Э    | Sch | ema | 1: I | n_f | Eoi | r_n  |
| C L | Sh0  | U   | R   | А        | Stat  | ;   | Sh0 | U | R  | А   | St | tat | S  | h1  | U   | R   | А   | Stat |     | Sh1 | . U  | R   | А   | Stat |
| 1   |      | -   | -   |          |       | 8   |     | - | -  |     |    | - : | 1  | 0   |     | W   | А   | InSv |     | 8   |      | -   | -   |      |
| 2   |      | -   | -   |          |       | 9   |     | - | -  |     |    | - : | 2  |     |     | -   | -   |      |     | 9   |      | -   | -   |      |
| 3   |      | -   | -   |          |       | 10  |     | - | -  |     |    | - : | 3  |     |     | -   | -   |      |     | 10  |      | -   | -   |      |
| 4   |      | -   | -   |          |       | 11  |     | - | -  |     |    |     | 4  |     |     | -   | -   |      |     | 11  |      | -   | -   |      |
| 5   |      | -   | -   |          |       | 12  |     | - | -  |     |    | - ! | 5  |     |     | -   | -   |      |     | 12  |      | -   | -   |      |
| 6   |      | -   | -   |          |       | 13  |     | - | -  |     |    | - ( | 6  |     |     | -   | -   |      |     | 13  |      | -   | -   |      |
| 7   |      | -   | -   |          |       | 14  |     | - | -  |     |    | - ' | 7  | 1   |     | S   | Ι   | InSv |     | 14  |      | -   | -   |      |

*Note 1:* The double density SPM MAP consists of one shelf and, therefore, displays data for Shelf0 only.

*Note 2:* In the example above, DLC 1 in slot 7 of the upper shelf is inactive ("I" under the 'A' column) and is the spare DLC ("S" under the 'R' column).

5 Determine if there are any working DLCs that are protection switched using the results from the SPMRESMAN command in <u>step 1</u>.

77

| lf                                     | Do             |
|----------------------------------------|----------------|
| no working DLC is protection switched  | <u>step 10</u> |
| any working DLC is protection switched | step 6         |

6 Using the information gathered during <u>step 3</u>, protection switch the DLC, indicated by the ProtWhomID field of the currently Inactive DLC, with the Inactive DLC:

### >MANUAL <prot\_dlc> <inactive\_dlc>

where

#### prot\_dlc

is the number of the DLC in the inactive DLC's ProtWhomID field from step 1

### inactive\_dlc

is the number of an inactive DLC

Example

### >MANUAL 1 0

7 Confirm the protection switch:

>Y

8 Determine the protection status of the DLCs assigned to the SPM being modified:

>SPMRESMAN SPM <spm\_no> DLC <dlc\_no>

where

### spm\_no

is the SPM number (0 to 85)

### dlc\_no

is the DLC number (0 to 27)

- **9** Using the output of <u>step 8</u>, verify that the RMID and the ProtWhomID fields are the same number for each of the DLCs.
- **10** Ensure that the inactive DLC is the Spare. Then protection switch the inactive DLC with the active DLC:

>MANUAL <active\_dlc> <inactive\_dlc>

where

# active\_dlc

is the number of the active DLC from

#### inactive\_dlc

is the number of the inactive DLC

Example

>MANUAL 0 1

**11** Confirm the protection switch:

>Y

### Example of MAP display

```
      SPM
      0 InSv

      Prot Grp: DLC_GRP 1
      Mode: Non-revertive
      Schema: m_for_n

      Sh0 U R A Stat
      Sh0 U R A Stat
      Sh1 U R A Stat
      Sh1 U R A Stat

      1 --
      -
      -
      8 --
      -
      -

      2 --
      -
      -
      9 --
      -
      -
      -

      3 --
      -
      -
      10
      S I InSv
      8 --
      -
      -

      3 --
      -
      -
      10
      -
      -
      -
      -
      -

      4 --
      -
      -
      11
      -
      -
      -
      -
      -

      5 --
      -
      -
      12
      -
      -
      -
      12
      -
      -

      6 --
      -
      -
      13
      -
      -
      -
      13
      -
      -

      7 --
      -
      14
      -
      -
      7
      1 W A InSv
      14
      -
      -
```

*Note:* The double density SPM MAP consists of one shelf and, therefore, displays data for Shelf0 only.

- 12 Verify that the DLC performed the protection switch by viewing the MAP display screen. In the example in <u>step 11</u>, DLC 0 in slot 1 of the upper shelf is now inactive ("I" under the 'A' column) and the spare DLC ("S" under the 'R' column) is now active.
- **13** Protection switch back to the original DLC:

```
>MANUAL <spare_dlc> <inact_dlc>
```

where

#### spare\_dlc

is the number of the newly active DLC

#### inact\_dlc

is the number of the previously active DLC from step 10

Example

#### >MANUAL 1 0

**14** Confirm the protection switch:

>Y

# Example of MAP display

| SPM<br>Prot<br>Sh0<br>1<br>2<br>3<br>4<br>5<br>6<br>7 | 0 InSv<br>Grp: DLC_GRP 1 Mode: Non-<br>U R A Stat Sh0 U R A Stat<br>9<br>10<br>12<br>13<br>14<br>Note: The double density                                                                                                    | -revertive       Schema: m_for_n         Sh1 U R A Stat       Sh1 U R A Stat         1       0       W A InSv       8           2         9           3         10           4         11           5         12           6         13           7       1       S       I       InSv       14 |  |  |  |  |  |  |  |
|-------------------------------------------------------|----------------------------------------------------------------------------------------------------|----------------------------------------------------------------------------------------------------|--|--|--|--|--|--|--|
|                                                       | and, therefore, displays da                                                                                                    | ata for Shelf0 only.                                                                                                    |  |  |  |  |  |  |  |
| 15                                                    | Verify that the DLC performed the protection switch by viewing<br>the MAP display screen. In the example in <u>step 15</u> , DLC 3 in slot<br>1 of the upper shelf is now inactive ("I" under the 'A' column) and<br>is the spare DLC ("S" under the 'R' column). |                                                                                                    |  |  |  |  |  |  |  |
| 16                                                    | Exit the PROT level:                                                                                                    |                                                                                                    |  |  |  |  |  |  |  |
|                                                       | >QUIT                                                                                                    |                                                                                                    |  |  |  |  |  |  |  |
| 17                                                    | Select the spare DLC:                                                                                                    |                                                                                                    |  |  |  |  |  |  |  |
|                                                       | >SELECT DLC <inactive_dlc)< th=""></inactive_dlc)<>                                                                                                    |                                                                                                    |  |  |  |  |  |  |  |
|                                                       | where                                                                                                    |                                                                                                    |  |  |  |  |  |  |  |
|                                                       | inactive_dlc<br>is the number of the inactive DLC                                                                                                    |                                                                                                    |  |  |  |  |  |  |  |
| 18                                                    | Busy the inactive DLC:                                                                                                    |                                                                                                    |  |  |  |  |  |  |  |
|                                                       | >BSY                                                                                                    |                                                                                                    |  |  |  |  |  |  |  |
| 19                                                    | Take the inactive DLC offline                                                                                                    | :                                                                                                    |  |  |  |  |  |  |  |
|                                                       | >OFFL                                                                                                    |                                                                                                    |  |  |  |  |  |  |  |
| 20                                                    | Use this table to determine y                                                                                                    | /our next step.                                                                                                    |  |  |  |  |  |  |  |
|                                                       | If you are removing                                                                                                    | Do                                                                                                    |  |  |  |  |  |  |  |
|                                                       | the active DLC RM                                                                                                    | <u>step 21</u>                                                                                                    |  |  |  |  |  |  |  |
|                                                       | the spare DLC RM                                                                                                    | <u>step 24</u>                                                                                                    |  |  |  |  |  |  |  |
| 21                                                    | Select the active DLC to be                                                                                                    | deleted:                                                                                                    |  |  |  |  |  |  |  |
|                                                       | >SELECT DLC <active_dlc></active_dlc>                                                                                                    |                                                                                                    |  |  |  |  |  |  |  |
|                                                       | where                                                                                                    |                                                                                                    |  |  |  |  |  |  |  |

# active\_dlc

is the number of the active DLC to be removed (0 or 1)

**22** Busy the DLC:

>BSY FORCE

- 23 Take the DLC offline: >OFFL
- 24 Exit to the CI level of the MAP: >OUIT ALL

### At the equipment frame

**25** Remove the DLC RM(s) from the appropriate slot(s).

80

26 Insert an NLTX60AA filler module in each unoccupied slot on the frame.

### At the MAP level

27 Access table MNCKTPAK: >TABLE MNCKTPAK 28 Position on the DLC to be deleted: >POS SPM <spm\_no> <shelf\_no> <slot\_no> where spm\_no is the SPM number (0 to 85) shelf no is the shelf number (0 or 1) slot no is the slot number (1 to 14) Example >POS 0 1 7 29 Remove the tuple: >DEL Confirm the deletion: 30 >Y 31 Repeat step 28 through step 30 if both DLCs are being deleted. 32 Use this table to determine your next step. If you are removing Do both DLCs step 42

33

| ľ  | f you are removing                                   | Do                                  |
|----|------------------------------------------------------|-------------------------------------|
| 0  | ne DLC                                               | <u>step 33</u>                      |
| Re | e-add the remaining DLC t                            | O MNCKTPAK:                         |
| а  | Begin the table addition:                            |                                     |
|    | >ADD                                                 |                                     |
| b  | Answer each of the prom<br>provided by the table ran | npts with the required datafill ge. |
|    | Example                                              |                                     |
|    | This is an example of                                | datafilling table MNCKTPAK.         |
|    | >ADD                                                 |                                     |
|    | CPKKEY:                                              |                                     |
|    | >SPM 0 1 1                                           |                                     |
|    | CPKTYPE:                                             |                                     |
|    | >DLC                                                 |                                     |
|    | UNITNO:                                              |                                     |
|    | >0                                                   |                                     |
|    | DLCGRPID:                                            |                                     |
|    | >1                                                   |                                     |
|    | WKRSPR:                                              |                                     |
|    | >WORKING                                             |                                     |
|    | ALRMCTRL:                                            |                                     |
|    | >SYSB CR RPT                                         |                                     |
|    | ALRMCTRL:                                            |                                     |
|    | >MANB MJ RPT                                         |                                     |
|    | ALRMCTRL:                                            |                                     |
|    | >ISTB MN RPT                                         |                                     |
|    | ALRMCTRL:                                            |                                     |
|    | >PROTFAIL CR RPI                                     | 2                                   |
|    | ALRMCTRL:                                            |                                     |
|    | >\$                                                  |                                     |
|    | PEC:                                                 |                                     |

### >NTLX72AA

RELEASE:

### >01

LOAD:

### >DLC16CF

TUPLE TO BE ADDED:

SPM011DLC01WORKING (SYSBCRRPT)(MANBMJRPT)(ISTBMNRPT)(PROTFAILCRRPT)\$NTLX72AA01DLC16CF

ENTER Y TO CONFIRM, N TO REJECT OR E TO EDIT.

>Y

TUPLE ADDED

*Note:* This step should only serve as an example. The actual datafill should be identical to the previous datafill of the DLC, except that it should be added as "WORKING".

**34** Exit table MNCKTPAK:

>QUIT

**35** Post the SPM being modified:

>MAPCI;MTC;PM;POST SPM <spm\_no>

where

spm\_no
is the SPM number (0 to 85)

#### Example of MAP display

 SPM
 0
 InSv
 Class: DMSCP

 Shlf0
 SL A Stat
 Shlf0
 SL A Stat
 Shlf1
 SL A Stat
 Shlf1
 SL A Stat
 Shlf1
 SL A Stat
 Shlf1
 SL A Stat
 Shlf1
 SL A Stat
 Shlf1
 SL A Stat
 Shlf1
 SL A Stat
 Shlf1
 SL A Stat
 Shlf1
 SL A Stat
 Shlf1
 SL A Stat
 Shlf1
 SL A Stat
 Shlf1
 SL A Stat
 Shlf1
 SL A Stat
 Shlf1
 SL A Stat
 Shlf1
 SL A Stat
 Shlf1
 SL A Stat
 Shlf1
 SL A Stat
 Shlf1
 SL A Stat
 Shlf1
 SL A Stat
 Shlf1
 SL A Stat
 Shlf1
 SL A Stat
 Shlf1
 SL A Stat
 Shlf1
 SL A Stat
 Shlf1
 SL A Stat
 Shlf1
 SL A Stat
 Shlf1
 SL A Stat
 Shlf1
 SL A Stat
 Shlf1
 SL A Stat
 Shlf1
 SL A Stat
 Shlf1
 SL A Stat
 Shlf1
 SL A Stat
 Shlf1
 SL A Stat
 Shlf1
 SL A Stat
 Shlf1
 SL A Stat
 Shlf1
 SL A Stat
 Shlf1
 SL A Stat
 Shlf1
 SL A Stat
 Shlf1
 SL A Stat
 Shlf1
 SL A Stat
 Shlf1
 SL A

*Note:* The double density SPM MAP consists of one shelf and, therefore, displays data for Shelf0 only.

**36** Select the DLC:

>SELECT DLC <dlc\_no>

where

dlc\_no is the number of the DLC added in <u>step 33</u>

37 Busy the DLC:

>BSY

**38** Perform a RESETMOD on the DLC:

### >RESETMOD FW

**39** Load the DLC with the DLC software load:

>LOADMOD

40 Return the DLC to service:

>RTS

- 41 Verify that the DLC is functioning properly. Monitor logs and the SPM for five minutes. If any problems arise, contact your next level of support.
- 42 You have completed this procedure. Return to the CI level of the MAP screen:

>QUIT ALL

### **De-provisioning a DSP RM**

Use this procedure to de-provision a digital signal processing (DSP) resource module (RM).

#### **De-provisioning a DSP RM**

### At the MAP level

1 Determine the protection status of the DSPs assigned to the SPM being modified. Verify that the RMID and the ProtWhomID fields are the same number for each of the DSPs:

>SPMRESMAN SPM <spm\_no> DSP <dsp\_no>

where

spm\_no
is the SPM number (0 to 85)

dsp\_no is the DSP number (0 to 27)

### Example of response for SPM with no protection switched DSPs

| SPM<br>Prot | 0<br>Gro | up: 1 |          |            |         |         |         |
|-------------|----------|-------|----------|------------|---------|---------|---------|
|             |          | RMID  | Activity | ProtWhomID | ProtGrp | Safe to | Change? |
|             |          |       |          |            |         |         |         |
| DSP         | 0        | 23    | ACTIVE   | 23         | 1       |         | NO      |
| DSP         | 1        | 24    | ACTIVE   | 24         | 1       |         | NO      |
| DSP         | 2        | 25    | ACTIVE   | 25         | 1       |         | NO      |
| DSP         | 3        | 26    | INACTIVE | 26         | 1       |         | NO      |

### Example of response for SPM with protection switched DSPs

| SPM<br>Prot | 0<br>Gro | up: 1 |          |            |         |         | <u> </u> |
|-------------|----------|-------|----------|------------|---------|---------|----------|
|             |          | RMID  | Activity | ProtWhomID | ProtGrp | Saie to | Change?  |
|             |          |       |          |            |         |         |          |
| DSP         | 0        | 23    | ACTIVE   | 25         | 1       |         | NO       |
| DSP         | 1        | 24    | ACTIVE   | 24         | 1       |         | NO       |
| DSP         | 2        | 25    | INACTIVE | 26         | 1       |         | NO       |
| DSP         | 3        | 26    | ACTIVE   | 23         | 1       |         | NO       |

**Note:** In the second example above, DSP 0 was protection switched with the spare DSP (DSP 3), then DSP 2 (currently inactive) was protection switched with DSP 0. To get the DSPs in the proper state, first protection switch DSP 0 with DSP 2 and then protection switch DSP 3 with DSP 0.

#### **2** Post the SPM:

>MAPCI;MTC;PM;POST SPM <spm\_no>

where

spm\_no
is the SPM number (0 to 85)

### Example of MAP display

 SPM
 0
 InSv
 Loc:
 Site
 HOST
 Floor
 1
 Row AA
 FrPos
 0

 Shlf0
 SL A
 Stat
 Shlf0
 SL A
 Stat
 Shlf1
 SL A
 Stat
 Shlf1
 SL A
 Stat
 Shlf1
 SL A
 Stat
 Shlf1
 SL A
 Stat
 Shlf1
 SL A

 ---- 1
 CEM 1
 8
 A
 InSv
 ---- 1
 8

 ---- 2
 OC3
 0
 9
 A
 InSv
 ---- 2
 DSP 0
 9

 ---- 3
 OC3
 1
 0
 I
 InSv
 ---- DSP 1
 10

 ---- 4
 OSP 3
 11
 A
 InSv
 ---- DSP 2
 11

 ----- 5
 VSP 2
 12
 A
 InSv
 VSP 4
 5
 A
 InSv
 DSP 3
 12

 ----- 6
 VSP 1
 13
 A
 InSv
 VSP 5

*Note 1:* The double density SPM MAP consists of one shelf and, therefore, displays data for Shelf0 only.

*Note 2:* In this example DSP 3 in slot 12 of shelf 1 is the spare DSP and Inactive (I)

**3** Select a DSP assigned to the SPM being modified:

```
>SELECT DSP <dsp_no>
```

where

dsp\_no

is the DSP number (0 to 27)

4 Access the protection level of the MAP:

>PROT

### Example of MAP display

| SPM    | 0 I1 | ıSv     |       |    |     |      |      |     |     |   |      |     |     |     |     |      |
|--------|------|---------|-------|----|-----|------|------|-----|-----|---|------|-----|-----|-----|-----|------|
| Prot G | Srp: | DSP_GRI | 2 1   | Мо | de: | Non- | reve | rti | Ĺνe | 3 | Sche | ma: | m_i | Eoi | r_r | 1    |
| Sh0 U  | R A  | Stat    | Sh0 U | R  | A S | tat  | Sh1  | U   | R   | А | Stat | Sh1 | U   | R   | А   | Stat |
| 1      |      |         | 8     | -  |     |      | 1    |     | -   | - |      | 8   |     | -   | -   |      |
| 2      |      |         | 9     | -  |     |      | 2    |     | -   | - |      | 9   | 0   | W   | А   | InSv |
| 3      |      |         | 10    | -  |     |      | 3    |     | -   | _ |      | 10  | 1   | W   | А   | InSv |
| 4      |      |         | 11    | -  |     |      | 4    |     | -   | - |      | 11  | 2   | W   | А   | InSv |
| 5      |      |         | 12    | -  |     |      | 5    |     | -   | _ |      | 12  | 3   | S   | Ι   | InSv |
| 6      |      |         | 13    | -  |     |      | 6    |     | -   | - |      | 13  |     | -   | -   |      |
| 7      |      |         | 14    | _  |     |      | 7    |     | _   | _ |      | 14  |     | _   | _   |      |

*Note 1:* The double density SPM MAP consists of one shelf and, therefore, displays data for Shelf0 only.

*Note 2:* In the example above, DSP 3 in slot 12 of the upper shelf is inactive ("I" under the 'A' column) and is the spare DSP ("S" under the 'R' column).

5 Determine whether there are any working DSPs that are protection switched using the results from the SPMRESMAN command in <u>step 1</u>.

86

| lf                                     | Do             |
|----------------------------------------|----------------|
| no working DSP is protection switched  | <u>step 10</u> |
| any working DSP is protection switched | <u>step 6</u>  |

6 Using the information gathered during <u>step 1</u>, protection switch the DSP, indicated by the ProtWhomID field of the currently Inactive DSP, with the Inactive DSP:

#### >MANUAL <prot\_dsp> <inactive\_dsp>

where

#### prot\_dsp

is the number of the DSP in the inactive DSP's ProtWhomID field from step 1

### inactive\_dsp

is the number of an inactive DSP

Example

### >MANUAL 3 0

7 Confirm the protection switch:

>Y

8 Determine the protection status of the DSPs assigned to the SPM being modified:

#### >SPMRESMAN SPM <spm\_no> DSP <dsp\_no>

where

### spm\_no

is the SPM number (0 to 85)

### dsp\_no

is the DSP number (0 to 27)

9 Using the output of <u>step 8</u>, verify that the RMID and the ProtWhomID fields are the same number for each of the DSPs.

| If the SPM has               | Do             |
|------------------------------|----------------|
| any protection switched DSPs | <u>step 6</u>  |
| no protection switched DSPs  | <u>step 16</u> |

**10** Ensure that the inactive DSP is the Spare. Then protection switch the inactive DSP with one of the active DSPs:

```
>MANUAL <active_dsp> <inactive_dsp>
```

where

active\_dsp is the number of an active DSP from step 2

inactive\_dsp is the number of the inactive DSP

Example

>MANUAL 0 3

**11** Confirm the protection switch:

>Y

### Example of MAP display

| SPM | 0   | Ir  | ١Sv | 7     |       |   |    |    |       |       |      |     |   |      |       |     |     |     |      |
|-----|-----|-----|-----|-------|-------|---|----|----|-------|-------|------|-----|---|------|-------|-----|-----|-----|------|
| Pro | t G | Grp | :   | DSP_0 | GRP 1 |   | Мо | de | : Non | -reve | erti | ive | Э | Scł  | nema: | m_: | Eor | r_r | 1    |
| Sh0 | U   | R   | А   | Stat  | Sh0   | U | R. | А  | Stat  | Sh1   | . U  | R   | А | Stat | Sh1   | U   | R   | А   | Stat |
| 1   |     | -   | -   |       | 8     |   | -  | -  |       | 1     |      | -   | - |      | 8     |     | -   | -   |      |
| 2   |     | -   | -   |       | 9     |   | -  | -  |       | 2     |      | -   | - |      | 9     | 0   | W   | Ι   | InSv |
| 3   |     | -   | -   |       | 10    |   | -  | -  |       | 3     |      | -   | - |      | 10    | 1   | W   | А   | InSv |
| 4   |     | -   | -   |       | 11    |   | -  | -  |       | 4     |      | -   | - |      | 11    | 2   | W   | А   | InSv |
| 5   |     | -   | -   |       | 12    |   | -  | -  |       | 5     |      | -   | - |      | 12    | 3   | S   | А   | InSv |
| 6   |     | -   | -   |       | 13    |   | -  | -  |       | 6     |      | -   | - |      | 13    |     | -   | -   |      |
| 7   |     | -   | -   |       | 14    |   | -  | -  |       | 7     |      | -   | - |      | 14    |     | -   | -   |      |
|     |     |     |     |       |       |   |    |    |       |       |      |     |   |      |       |     |     |     |      |

*Note:* The double density SPM MAP consists of one shelf and, therefore, displays data for Shelf0 only.

- 12 Verify that the DSP performed the protection switch by viewing the MAP display screen. In the example in <u>step 11</u>, DSP 0 in slot 9 of the upper shelf is now inactive ("I" under the 'A' column) and the spare DSP ("S" under the 'R' column) is now active.
- **13** Protection switch back to the original DSP:

```
>MANUAL <spare_dsp> <inact_dsp>
```

where

### spare\_dsp

is the number of the newly active DSP

### inact\_dsp

is the number of the previously active DSP from step 10

Example

>MANUAL 3 0

14 Confirm the protection switch:

>Y

#### Example of MAP display

| SPM 0     | InSv     |       |       |       |        |     |      |     |     |     |      |
|-----------|----------|-------|-------|-------|--------|-----|------|-----|-----|-----|------|
| Prot Grp  | : DSP_GR | P 1   | Mode: | Non-r | revert | ive | Sche | ma: | m_f | or_ | n    |
| ShO U R . | A Stat   | Sh0 U | RAS   | stat  | Sh1 (  | JRA | Stat | Sh1 | U   | RΑ  | Stat |
| 1         |          | 8     |       |       | 1      |     |      | 8   |     |     |      |
| 2         |          | 9     |       |       | 2      |     |      | 9   | 0   | WA  | InSv |
| 3         |          | 10    |       |       | 3      |     |      | 10  | 1   | WA  | InSv |
| 4         |          | 11    |       |       | 4      |     |      | 11  | 2   | WA  | InSv |
| 5         |          | 12    |       |       | 5      |     |      | 12  | 3   | S I | InSv |
| 6         |          | 13    |       |       | 6      |     |      | 13  |     |     |      |
| 7         |          | 14    |       |       | 7      |     |      | 14  |     |     |      |
|           |          |       |       |       |        |     |      |     |     |     |      |

*Note:* The double density SPM MAP consists of one shelf and, therefore, displays data for Shelf0 only.

**15** Verify that the DSP performed the protection switch by viewing the MAP display screen. In the example in <u>step 14</u>, DSP 3 in slot 9 of the upper shelf is now inactive ("I" under the 'A' column) and is the spare DSP ("S" under the 'R' column).

### **16** Use this table to determine your next step.

| lf                                                 | Do             |
|----------------------------------------------------|----------------|
| the spare DSP needs to be changed to a working DSP | <u>step 17</u> |
| the new DSP will be added as a working DSP         | <u>step 27</u> |

**17** Exit the PROT level:

### >QUIT

- **18** If re-allocating the resources or islands on the remaining DSPs is required, perform the appropriate procedures and return to this step.
- **19** Verify that the remaining DSPs are functioning properly.
- 20 Select the spare DSP:

>SELECT DSP <spare\_dsp>

where

### spare\_dsp

is the number of a spare DSP

89

**21** Busy the spare DSP:

>BSY

**22** Take the spare DSP offline:

>OFFL

23 Select a working DSP to be deleted:

>SELECT DSP <dsp\_no>

where

dsp\_no is the number of an active DSP

**24** Busy the DSP:

>BSY FORCE

**25** Take the DSP offline:

>OFFL

- **26** Repeat <u>step 23</u> through <u>step 25</u> for each DSP to be removed.
- 27 Exit to the CI level of the MAP:

>QUIT ALL

# At the equipment frame

**28** Remove the DSP RM(s) from the appropriate slot(s).

*Note:* Leave the DSP located after the last in-service DSP assigned in its original slot. It will be used as the spare DSP.

**29** Insert an NLTX60AA filler module in each unoccupied slot on the frame.

# At the MAP level

**30** Access table MNCKTPAK:

## >TABLE MNCKTPAK

**31** Position on the DSP to be deleted:

>POS SPM <spm\_no> <shelf\_no> <slot\_no>

where

# spm\_no

is the SPM number (0 to 85)

is the shelf number (0 or 1)

slot\_no

shelf\_no

is the slot number (1 to 14)

Example

>POS 0 1 12

**32** Remove the tuple:

>DEL

**33** Confirm the deletion:

>Y

*Note:* You will receive a warning about the last inactive unit in the DSP protection group when deleting the spare DSP. This warning can be ignored, as a new spare DSP will be added in <u>step 35</u>.

- **34** Repeat Steps <u>step 31</u> through <u>step 33</u> for each DSP being deleted.
- **35** Re-add the spare DSP to the slot located after the last in-service DSP:
  - **a** Begin the table addition:

>ADD

**b** Answer each of the prompts with the required datafill provided by the table range.

### Example

This is an example of datafilling table MNCKTPAK.

>ADD
CPKKEY:
>SPM 0 1 11
CPKTYPE:
>DSP
UNITNO:
>3
DSPGRPID:
>1
WKRSPR:

#### >SPARE

91

RSRTYPE:

>COT 12

RSRTYPE:

>DTMF 12

RSRTYPE:

>\$

**Note:** To configure Downloadable Tones on the SPM, type *INTTONE* at the *RSRTYPE* prompt. Additional *NUM* and *TONETYPE* prompts display.

### Example

RSRTYPE:

>INTTONE

NUM:

>12

TONETYPE:

### >PORTUGAL

RSRTYPE:

### >\$

ALRMCTRL:

>SYSB CR RPT

ALRMCTRL:

>MANB MJ RPT

ALRMCTRL:

>ISTB MN RPT

ALRMCTRL:

>PROTFAIL CR RPT

ALRMCTRL:

>\$

PEC:

>NTLX65BA

RELEASE:

>01

LOAD:

#### >DSP16CK

TUPLE TO BE ADDED:

SPM0111DSP31SPARE (COT12) (DTMF12)\$ (SYSB CR RPT) (MANB MJ RPT) (ISTB MNRPT) (PROTFAIL CR RPT)\$ NTLX65BA01DSP16CK

ENTER Y TO CONFIRM, N TO REJECT OR E TO EDIT.

>Y

TUPLE ADDED

*Note:* This step should only serve as an example. The actual datafill should be identical to the previous datafill of the DSP.

**36** Exit table MNCKTPAK:

>QUIT

**37** Post the SPM being modified:

>MAPCI;MTC;PM;POST SPM <spm\_no>

where

spm\_no is the SPM number (0 to 85)

### **Example of MAP display**

 SPM
 0
 InSv
 Loc: Site
 HOST
 Floor
 1
 Row AA
 FrPos
 0

 Shlf0
 SL A Stat
 Shlf0
 SL A Stat
 Shlf1
 SL A Stat
 Shlf1
 SL A Stat
 Shlf1
 SL A Stat
 Shlf1
 SL A Stat
 Shlf1
 SL A Stat
 Shlf1
 SL A Stat

 ---- 1
 ---- CEM 1
 8
 A
 InSv
 ---- 1
 ---- 8
 ---- 

 ---- 2
 OC3
 0
 9
 A
 InSv
 ---- DSP
 0
 9
 A
 InSv

 ---- 3
 OC3
 1
 0
 I
 InSv
 ---- DSP
 0
 9
 A
 InSv

 ---- 3
 OC3
 1
 0
 I
 InSv
 ---- DSP
 1
 0
 A
 InSv

 ----- 4
 VSP
 1
 A
 InSv
 VSP
 4
 DSP
 1
 1
 D
 InSv
 ---- DSP

*Note:* The double density SPM MAP consists of one shelf and, therefore, displays data for Shelf0 only.

**38** Select the new spare DSP:

>SELECT DSP <spare\_dsp>

where

spare\_dsp

is the number of the DSP added in step 35

**39** Busy the DSP:

>BSY

40 Perform a RESETMOD on the DSP:

### >RESETMOD FW

41 Load the DSP with the DSP software load:

>LOADMOD

42 Return the DSP to service:

>RTS

- **43** Verify that the DSPs are functioning properly. Monitor logs and the SPM for five minutes. If any problems arise, contact your next level of support.
- 44 Access the PROT level of the MAP:

>PROT

## Example of MAP display

 SPM 0 ISTb Prot Grp: DSP\_GRP 1 Mode: Non-revertive Schema: m\_for\_n

 sh0 U R A Stat Sh0 U R A Stat Sh1 U R A Stat Sh1 U R A Stat

 1 -- - - ---- 8 -- - --- 1 -- - - --- 8 -- - --- 

 2 -- - - --- 9 -- - --- 2 -- - --- 9 0 W A InSv

 3 -- - - --- 10 -- - - --- 3 -- - --- 10 1 W A InSv

 4 -- - - --- 11 -- - - --- 4 -- - --- 11 2 S I InSv

 5 -- - --- 12 -- - 5 -- - 12 -- - --- 12 -- - -- 

 6 -- - --- 13 -- - --- 6 -- --- 13 -- --- 

 7 ----- 14 ----- 

*Note:* The double density SPM MAP consists of one shelf and, therefore, displays data for Shelf0 only.

45 Determine if the spare DSP is also inactive.

*Note:* In the example above, DSP 4 in slot 11 of the upper shelf is inactive ("I" under the 'A' column) and is the spare DSP ("S" under the 'R' column).

46 Protection switch an active DSP with the inactive spare DSP:

```
>MANUAL <active_dsp> <spare_dsp>
```

where

### active\_dsp

is the number of an active DSP

### spare\_dsp

is the number of the inactive spare DSP

### Example

>MANUAL 0 2

47 Confirm the protection switch:

>Y

**48** Protection switch from the spare DSP back to the newly inactive DSP:

>MANUAL <spare\_dsp> <inactive\_dsp>

where

### spare\_dsp is the number of the spare DSP

### inactive\_dsp

is the number of the newly inactive DSP

Example

### >MANUAL 2 0

**49** You have completed this procedure. Return to the CI level of the MAP screen:

>QUIT ALL

Use this procedure to de-provision a Synchronous Resource Module (SRM).

### **De-provisioning an SRM**

### At the MAP level

- 1 Access table SYNCLK:
  - >TABLE SYNCLK
- 2 List the tuples in the table:

>LIST ALL

Example of a MAP screen:

CLKKEY CLKDATA OFFCDATA 0 STRAT3 SLAVE SPM 30 SRM SPM 32 SRM

### **3** Proceed based on the following:

| If the SRM you are removing  | Do             |
|------------------------------|----------------|
| appears in the table         | <u>step 4</u>  |
| does not appear in the table | <u>step 19</u> |

4 Drop synchronization on the MS clock by performing the following sequence of commands:

### >MAPCI; MTC; MS; CLOCK; DPSYNC

This action will degrade SPM OC-3 SYNC performance.

Do you wish to continue?

### >Y

Request to Drop Synchronization on Clock 1: Submitted

Request to Drop Synchronization on Clock 1: Passed

### >QUIT ALL

5 Return to table SYNCLK:

>TABLE SYNCLK

**6** Use this table to determine your next step.

| If you are changing the timing con-<br>figuration to | Do            |
|------------------------------------------------------|---------------|
| Master-external                                      | <u>step 7</u> |
| Master-internal                                      | <u>step 8</u> |
| Slave                                                | <u>step 9</u> |

- 7 Change the timing configuration from ESI timing to Master-external:
  - **a** Begin the table change:

>CHA

**b** Modify the tuple as needed.

### Example

This is an example of changing SYNCLK table datafill from ESI timing to Master-external.

### >CHA

ENTER Y TO CONTINUE PROCESSING OR N TO QUIT

### >Y

CLKTYPE: STRAT3

#### >

OFFCONF: SLAVE

#### >MASTEXT

EXTFREQ:

#### >F1000

EXTSEL:

### >ANALOG

EXTTERM:

#### >т50

EXTALARM:

#### >OFF

Perform a BUSY (BSYMS) and RTS (RTSMS) without OOBAND option to each MS to setup the new clock configuration.

TUPLE TO BE CHANGED:

0 STRAT3 MASTEXT F1000 ANALOG T50 OFF ENTER Y TO CONFIRM, N TO REJECT OR E TO EDIT.

```
>Y
```

- TUPLE CHANGED
- **c** Go to <u>step 10</u>.
- 8 Change the timing configuration from ESI timing to Master-internal:
  - a Begin the table change:

#### >CHA

**b** Modify the tuple as needed.

### Example

This is an example of changing SYNCLK table datafill from ESI timing to Master-internal.

#### >CHA

ENTER Y TO CONTINUE PROCESSING OR N TO QUIT

#### >Y

CLKTYPE: STRAT3

#### >

OFFCONF: SLAVE

#### >MASTINT

Perform a BUSY (BSYMS) and RTS (RTSMS) without OOBAND option to each MS to setup the new clock configuration.

TUPLE TO BE CHANGED:

0 STRAT3 MASTINT

ENTER Y TO CONFIRM, N TO REJECT OR E TO EDIT.

### >Y

TUPLE CHANGED

**c** Go to <u>step 10</u>.

- **9** Change the timing configuration from ESI timing to Slave by performing the following steps:
  - **a** Begin the table change:

>CHA

**b** Modify the tuple as needed.

### Example

This is an example of changing SYNCLK table Datafill from ESI timing to slave.

# >CHA ENTER Y TO CONTINUE PROCESSING OR N TO QUIT >Y CLKTYPE: STRAT3 > OFFCONF: SLAVE > LK0\_PTYP: >DTC LK0\_PNUM: >0 LK0\_CCT: >0 LK0\_REG: >0 LK1\_PTYP: >DTC LK1\_PNUM: >1 LK1\_CCT: >0 LK1\_REG: >0

Perform a BUSY (BSYMS) and RTS (RTSMS)
without OOBAND option to each MS to setup
the new clock configuration.
TUPLE TO BE CHANGED:
0 STRAT3 SLAVE DTC 0 0 0 DTC 1 0 0
ENTER Y TO CONFIRM, N TO REJECT OR E TO
EDIT.
>Y

TUPLE CHANGED

- **c** Go to <u>step 10</u>.
- **10** Access the MS clock:

>MAPCI;MTC;MS

**11** Busy the slave MS:

>BSY <slave\_ms>

where

slave\_ms is the number of the slave MS

**12** Return the slave MS to service:

>RTS <slave\_ms>

where

slave\_ms is the number of the slave MS

**13** Switch the master clock to the mate MS:

>SWMAST

**14** Busy the new slave MS:

>BSY <slave\_ms>

where

slave\_ms

is the number of the new slave MS

**15** Return the new slave MS to service:

>RTS <slave\_ms>

where

### slave\_ms

is the number of the new slave MS

**16** Switch back to the original master MS:

>SWMAST

17 Access the Clock level of the MS:

>MAPCI; MTC; MS; CLOCK

**18** Initiate synchronization on the MS clock:

>SYNC

*Note:* The SYNC command may take several minutes to complete.

**19** Return to the MAP level:

>QUIT ALL

**20** Post the SPM being modified:

### >MAPCI;MTC;PM;POST SPM <spm\_no>

where

#### spm\_no

is the number of the SPM to modify (0 to 85)

Example of a MAP screen:

```
SPM 31 ISTb Loc: Site HOST Floor 1 Row P FrPos 2
```

 Shlf1
 Sl A Stat
 Shlf1
 Sl A Stat
 Shlf2
 Sl A Stat
 Shlf2
 Sl A Stat

 DSP 2
 1
 A Insv
 CEM
 1
 8
 I Insv
 VSP 2
 1
 A Insv
 --- 8
 ---- 

 DSP 4
 2
 A Insv
 OC3
 0
 9
 A Insv
 --- 2
 ---- VSP 6
 9
 A Insv

 ---- 3
 I
 Insv
 OC3
 1
 10
 I Insv
 --- 3
 ---- 10
 ---- 

 --- 4
 I
 Insv
 --- 4
 ---- 11
 ---- ---- 11
 ---- 

 --- 5
 ---- 12
 ---- 5
 ---- 12
 ---- 

 SRM 0
 6
 A ISTb
 -- 13
 A Insv
 --- 6
 ---- 13
 ---- 

 CEM 0
 7
 A Insv
 VSP 4
 14
 A Insv
 ---- 7
 ---- 14
 ----- 

*Note:* The double density SPM MAP consists of one shelf and, therefore, displays data for Shelf0 only.

21 Select the SRM:

#### >SELECT SRM 0

Example of a MAP screen:

SPM 31 SRM 0 Act InSv Interface: Loc : Row B FrPos 6 ShPos 6 ShId 0 Slot 6 Prot Grp : 1 Default Load: SYN16BF Prot Role: Working 22 Access the BITS level:

>BITS

### Example of MAP display

| SPM 2  | SRM 0    |        |       |     |        |
|--------|----------|--------|-------|-----|--------|
| LinkNo | BitsName | Status | State | SSM | AlmSev |
| 0      | BITSA    | Act    | InSv  | NIL |        |
| 1      | BITSB    | InAct  | InSv  | NIL |        |
| 2      | BITSOUT  |        | Uneq  | NIL |        |
|        |          |        |       |     |        |

**23** Busy the links:

>BSY <link\_no> force

where

### link\_no

is the link number (0 or 1)

24 Confirm the command:

>Y

**25** Take the links offline:

>OFFL <link\_no>

where

## link\_no

is the link number (0 or 1)

- 26 Repeat <u>step 23</u> and <u>step 25</u> for each BITS link.
- 27 Return to the SRM level:

### >QUIT

**28** Determine the state of the SRM by looking at the final column of the first row of output in <u>step 21</u>.

| If the SRM state is | Do             |  |
|---------------------|----------------|--|
| INSV                | <u>step 29</u> |  |
| MANB                | <u>step 30</u> |  |
| OFFL                | <u>step 31</u> |  |
| Busy the SRM:       |                |  |
| >BSY                |                |  |
| Offline the SRM:    |                |  |
| >OFFL               |                |  |
|                     |                |  |

29

**31** Exit to the CI level of the MAP:

>QUIT ALL

**32** Access table MNCKTPAK:

>TABLE MNCKTPAK

**33** Position on the SRM tuple:

>POS SPM <spm\_no> 0 6

where

#### spm\_no

is the number of the SPM (0 to 85)

Example of a MAP screen:

SPM 32 0 6 SRM 0 1 WORKING (SYSB CR RPT) (MANB MJ RPT) (ISTB MN RPT) (HLDOVR MJ RPT) (HLDOVR24 CR RPT) (LOR MJ RPT) \$ (LOS CR RPT) (AIS MJ RPT) (OOF MJ RPT) (MTIE MN RPT) (TLD MJ RPT) (BPV MN RPT) (CRC MN RPT) \$ DS1 ESF DS1 ESF \$ NA N NTLX44AA 01 SYN16BF

**34** Remove the tuple from datafill:

>DELETE

**35** Confirm the removal:

>Y

**36** Exit the table:

>QUIT

**37** Access table MNPRTGRP:

>TABLE MNPRTGRP

**38** Position on the SRM protection group tuple:

>POS SPM <spm\_no> SRM\_GRP 1

Example of a MAP screen:

- SPM 32 SRM\_GRP 1 SRM\_GRP NRVTV UNSPARED
- **39** Remove the tuple:

>DELETE

40 Confirm the removal:

>Y

41 Exit the table:

>QUIT

42 Access table MNNODE:

#### >TABLE MNNODE

**43** Position on the SPM being modified:

>POS SPM <spm\_no>

where

#### spm\_no

is the number of the SPM (0 to 85)

Example of a MAP screen:

SPM 31 0D2 DMSCP 1 SYNC INTERNAL 15 (COT 60) (DTMF 60) (ECAN 60) (TONESYN 60) (MF 60) \$ (SYSB CR RPT) (MANB MJ RPT) (ISTB MN RPT) (SYSBNA CR RPT) (MANBNA MJ RPT) (COTLOW MN RPT) (DTMFLOW MN RPT) (ECANLOW MN RPT) (TONESLOW MN RPT) (MFLOW MN (CMRLOW MN RPT) \$ STANDARD

44 Depending on the new timing configuration, it may be necessary to modify this tuple.

| If the new timing configura-<br>tion is | Do             |
|-----------------------------------------|----------------|
| loop timing                             | <u>step 45</u> |
| line timing                             | <u>step 47</u> |

**45** Begin table modification:

### >CHA

**46** For each unchanged prompt, press the Enter key. The only value entered in this step should be the new value.

### Example

This is an example of changing MNNODE table datafill from INTERNAL timing mode to LOOP timing mode.

#### >CHA

```
ENTER Y TO CONTINUE PROCESSING OR N TO QUIT
>Y
ALIAS: 0D2
>
CLASS: DMSCP
>
```

FLOOR: 1 > CLKMODE: SYNC > CLKREF: INTERNAL >LOOP *Note:* Refer to the Overview section of the SPM Service Implementation Guide to confirm the correct CLKREF field setting for the SPM. LEDTIMER: 15 > RSRUTLIM: COT 60 > RSRUTLIM: DTMF 60 > RSRUTLIM: ECAN 60 > RSRUTLIM: TONESYN 60 > RSRUTLIM: MF 60 > RSRUTLIM: >\$ ALRMCTRL: SYSB CR RPT > ALRMCTRL: MANB MJ RPT > ALRMCTRL: ISTB MN RPT > ALRMCTRL: SYSBNA CR RPT > ALRMCTRL: MANBNA MJ RPT >

ALRMCTRL: COTLOW MN RPT > ALRMCTRL: DTMFLOW MN RPT > ALRMCTRL: ECANLOW MN RPT > ALRMCTRL: TONESLOW MN RPT > ALRMCTRL: MFLOW MN RPT > ALRMCTRL: CMRLOW MN RPT > EXECTAB: >\$ CAPINDX: >ENHANCED TUPLE TO BE CHANGED: SPM 31 0D2 DMSCP 1 SYNC LOOP 15 (COT 60) (DTMF 60) (ECAN 60) (TONESYN 60) (MF 60) \$ (SYSB CR RPT) (MANB MJ RPT) (ISTB MN RPT) (SYSBNA CR RPT) (MANBNA MJ RPT) (COTLOW MN RPT) (DTMFLOW MN RPT) (ECANLOW MN RPT) (TONESLOW MN RPT) (MFLOW MN RPT) (CMRLOW MN RPT) \$ STANDARD \$ ENTER Y TO CONFIRM, N TO REJECT OR E TO EDIT. >Y

105

TUPLE CHANGED

47 Exit table MNNODE:

>QUIT

### At the equipment frame

- **48** Ensure that ESD precautions are utilized. Verify that your ESD wrist strap is connected properly to the frame.
- 49 At the front of the SPM, disconnect the Dsub 9-pin (if attached) and 15-pin connectors from the front of the NTLX44xx in slot 6, lower shelf of the SPM being modified.

| Copyright © 2006, Nortel N | letworks                                                              | 106                                                                                             | Nortel Networks Confidential                                                                                                    |
|----------------------------|-----------------------------------------------------------------------|-------------------------------------------------------------------------------------------------|----------------------------------------------------------------------------------------------------|
| 50                         | Remove the being modifi                                               | NTLX44AA from slo<br>ied.                                                                       | t 6 of the lower shelf of the SPM                                                                                                |
| 51                         | Insert a NTL<br>SPM being                                             | X60AA filler pack int modified.                                                                 | to slot 6 of the lower shelf of the                                                                                              |
| 52                         | If required, u<br>and BITSB t<br>NTLX5110 c<br>connected to<br>leads. | unwrap the transmit a<br>timing sources, from<br>cable assembly. Ren<br>o the terminal strip. U | and receive leads for the BITSA<br>the terminal strip of the<br>nove any additional leads<br>lse electrical tape to insulate the |
| 53                         | If required, r<br>from the tim                                        | emove from the fram<br>ing sources to the S                                                     | ies and rack, the cables running PM.                                                                                             |
| 54                         | If required, r<br>strip to the s<br>assembly fro                      | remove the mounting<br>SPME frame and ren<br>om the frame.                                      | g screws securing the terminal nove the NTLX5110 cable                                                                           |
| 55                         | You have co                                                           | mpleted this proced                                                                             | ure.                                                                                                    |

# **De-provisioning a VSP**

Use this procedure to delete a VSP, including:

- NTLX66AA, Voice Signal Processor
- NTLX66AB, Voice Signal Processor
- NTLX85AA, 64ms Tail Delay Echo Cancellor RM
- NTLX86AA, 128ms Tail Delay Echo Cancellor RM
- NTLX86VA, IECAN RM (Wireless VSP)

### **De-provisioning a VSP**

### At the MAP level

1

| If you are deleting            | Do                                                                                                    |
|--------------------------------|----------------------------------------------------------------------------------------------------|
| all VSPs                       | Remove all ECAN options in table<br>TRKSGRP from trunk sub-groups<br>assigned to the SPM being<br>modified.                          |
| one or more VSPs (but not all) | Modify table TRKSGRP so that the<br>number of trunk sub-groups<br>requiring the ECAN option does<br>not overload the remaining VSPs. |

2 Determine the protection status of the VSPs assigned to the SPM being modified. Verify that the RMID and the ProtWhomID fields are the same number for each of the VSPs:

>SPMRESMAN SPM <spm\_no> VSP <vsp\_no>

where

spm\_no is the SPM number (0 to 85)

### vsp\_no

is the VSP number (0 to 27)

Nortel Networks Confidential

### Example of response for SPM with no protection switched VSPs

| 0   |                                   |                                                                   |                                                                                                    |                                                                                                    |                                                                                                    |                                                                                                    |
|-----|-----------------------------------|-------------------------------------------------------------------|----------------------------------------------------------------------------------------------------|----------------------------------------------------------------------------------------------------|----------------------------------------------------------------------------------------------------|----------------------------------------------------------------------------------------------------|
| Gro | up: 1                             |                                                                   |                                                                                                    |                                                                                                    |                                                                                                    |                                                                                                    |
|     | RMID                              | Activity                                                          | ProtWhomID                                                                                                  | ProtGrp                                                                                                    | Safe to                                                                                                    | Change?                                                                                                    |
|     |                                   |                                                                   |                                                                                                    |                                                                                                    |                                                                                                    |                                                                                                    |
| 0   | 14                                | ACTIVE                                                            | 14                                                                                                    | 1                                                                                                    |                                                                                                    | NO                                                                                                    |
| 1   | 13                                | ACTIVE                                                            | 13                                                                                                    | 1                                                                                                    |                                                                                                    | NO                                                                                                    |
| 2   | 12                                | ACTIVE                                                            | 12                                                                                                    | 1                                                                                                    |                                                                                                    | NO                                                                                                    |
| 3   | 11                                | ACTIVE                                                            | 11                                                                                                    | 1                                                                                                    |                                                                                                    | NO                                                                                                    |
| 4   | 19                                | INACTIVE                                                          | 19                                                                                                    | 1                                                                                                    |                                                                                                    | NO                                                                                                    |
|     | 0<br>Gro<br>0<br>1<br>2<br>3<br>4 | 0<br>Group: 1<br>RMID<br><br>0 14<br>1 13<br>2 12<br>3 11<br>4 19 | 0<br>Group: 1<br>RMID Activity<br>0 14 ACTIVE<br>1 13 ACTIVE<br>2 12 ACTIVE<br>3 11 ACTIVE<br>4 19 INACTIVE | 0<br>Group: 1<br>RMID Activity ProtWhomID<br>0 14 ACTIVE 14<br>1 13 ACTIVE 13<br>2 12 ACTIVE 12<br>3 11 ACTIVE 11<br>4 19 INACTIVE 19 | 0<br>Group: 1<br><u>RMID</u> Activity ProtWhomID ProtGrp<br>0 14 ACTIVE 14 1<br>1 13 ACTIVE 13 1<br>2 12 ACTIVE 12 1<br>3 11 ACTIVE 11 1<br>4 19 INACTIVE 19 1 | 0<br>Group: 1<br>RMID Activity ProtWhomID ProtGrp Safe to<br>0 14 ACTIVE 14 1<br>1 13 ACTIVE 13 1<br>2 12 ACTIVE 12 1<br>3 11 ACTIVE 11 1<br>4 19 INACTIVE 19 1 |

#### Example of response for SPM with protection switched VSPs

```
SPM 0
```

| Prot | Gro | up: 1 |          |            |         |         |         |
|------|-----|-------|----------|------------|---------|---------|---------|
|      |     | RMID  | Activity | ProtWhomID | ProtGrp | Safe to | Change? |
|      |     |       |          |            |         |         |         |
| VSP  | 0   | 14    | ACTIVE   | E 11       | 1       |         | NO      |
| VSP  | 1   | 13    | ACTIVE   | E 13       | 1       |         | NO      |
| VSP  | 2   | 12    | ACTIVE   | E 11       | 1       |         | NO      |
| VSP  | 3   | 11    | INACTIVE | E 19       | 1       |         | NO      |
| VSP  | 4   | 19    | ACTIVE   | E 14       | 1       |         | NO      |

*Note:* In the second example above, VSP 0 was protection switched with the spare VSP (VSP 4), then VSP 3 (currently inactive) was protection switched with VSP 0. To get the VSPs in the proper state, first protection switch VSP 0 with VSP 3 and then protection switch VSP 4 with VSP 0.

**3** Post the SPM:

>MAPCI;MTC;PM;POST SPM <spm\_no>

where

spm\_no

is the SPM number (0 to 85)

#### Example of MAP display

 SPM
 0
 InSv
 Loc:
 Site
 HOST
 Floor
 1
 Row AA
 FrPos
 0

 Shlf0
 SL
 A
 Stat
 Shlf0
 SL
 A
 Stat
 Shlf1
 SL
 A
 Stat
 Shlf1
 SL
 A
 Stat
 Shlf1
 SL
 A
 Stat

 ---- 1
 --- CEM
 1
 8
 A
 InSv
 ---- 1
 ---- 8
 ---- 

 ---- 2
 OC3
 0
 9
 A
 InSv
 ---- 2
 ---- 8
 ---- 

 ---- 2
 OC3
 1
 10
 I
 InSv
 ---- 3
 ---- VSP 0
 9
 A
 InSv

 ---- 4
 ---- VSP 3
 11
 A
 InSv
 ---- VSP 2
 11
 A
 InSv

 ----- 5
 ---- VSP 2
 12
 A
 InSv
 VSP 5
 6
 <t

*Note 1:* The double density SPM MAP consists of one shelf and, therefore, displays data for Shelf0 only.
*Note 2:* In this example, VSP 3 in slot 12 of shelf 1 is the spare VSP and Inactive (I).

4 Select a VSP assigned to the SPM being modified:

>SELECT VSP <vsp\_no>

where

vsp\_no is the VSP number (0 to 27)

5 Enter the protection level of the MAP:

>PROT

# Example of MAP display

```
SPM 0 ISTb
```

| Prot Grp: VSP_GR | 2 1   | Mode: Non-1 | revertive Sc   | hema: m_for_n  |
|------------------|-------|-------------|----------------|----------------|
| ShO U R A Stat   | Sh0 U | R A Stat    | Sh1 U R A Stat | Sh1 U R A Stat |
| 1                | 8     |             | 1              | 8              |
| 2                | 9     |             | 2              | 9              |
| 3                | 10    |             | 3              | 10             |
| 4                | 11 3  | W A InSv    | 4              | 11             |
| 5                | 12 2  | W A InSv    | 5 4 S I InSv   | 12             |
| 6                | 13 1  | W A InSv    | 6              | 13             |
| 7                | 14 0  | W A InSv    | 7              | 14             |

*Note 1:* The double density SPM MAP consists of one shelf and, therefore, displays data for Shelf0 only.

*Note 2:* In the example above, VSP 4 in slot 5 of the upper shelf is inactive ("I" under the 'A' column) and is the spare VSP ("S" under the 'R' column).

6 Determine if there are any working VSPs that are protection switched using the results from the SPMRESMAN command in <u>step 2</u>.

| lf                                     | Do             |
|----------------------------------------|----------------|
| no working VSP is protection switched  | <u>step 11</u> |
| any working VSP is protection switched | <u>step 7</u>  |

7 Using the information gathered during <u>step 2</u>, protection switch the VSP, indicated by the ProtWhomID field of the currently Inactive VSP, with the Inactive VSP:

# >MANUAL <prot\_vsp> <inactive\_vsp>

where

#### prot\_vsp

is the number of the VSP in the inactive VSP's ProtWhomID field from step 2

#### inactive\_vsp

is the number of an inactive VSP

Example

#### >MANUAL 4 0

8 Confirm the protection switch:

>Y

**9** Determine the protection status of the VSPs assigned to the SPM being modified:

#### >SPMRESMAN SPM <spm\_no> VSP <vsp\_no>

where

#### spm\_no

is the SPM number (0 to 85)

#### vsp\_no

is the VSP number (0 to 27)

**10** Using the output of <u>step 9</u>, verify that the RMID and the ProtWhomID fields are the same number for each of the VSPs.

| If the SPM has               | Do             |
|------------------------------|----------------|
| any protection switched VSPs | <u>step 6</u>  |
| no protection switched VSPs  | <u>step 17</u> |

**11** Ensure that the inactive VSP is the spare. Then protection switch it with an active VSP:

>MANUAL <active\_vsp> <spare\_vsp>

#### where

#### active\_vsp

is the number of an active VSP

## spare\_vsp

is the number of the spare VSP

#### Example

MANUAL 0 3

**12** Confirm the protection switch:

>Y

# Example of MAP display

| SPM 0 IS  | STb        |                   |                    |      |
|-----------|------------|-------------------|--------------------|------|
| Prot Grp: | VSP_GRP 1  | Mode: Non-reverti | ve Schema: m_for_  | n    |
| ShO U R A | Stat ShO U | R A Stat Sh1 U    | R A Stat Sh1 U R A | Stat |
| 1         | 8          | 1                 | 8                  |      |
| 2         | 9          | 2                 | 9                  |      |
| 3         | 10         | 3                 | 10                 |      |
| 4         | 11 3       | S A InSv 4        | 11                 |      |
| 5         | 12 2       | W A InSv 5        | 12                 |      |
| 6         | 13 1       | W A InSv 6        | 13                 |      |
| 7         | 14 0       | W I InSv 7        | 14                 |      |

*Note:* The double density SPM MAP consists of one shelf and, therefore, displays data for Shelf0 only.

**13** Verify that the VSP performed the protection switch by viewing the MAP display from <u>step 12</u>.

*Note:* In the example above, VSP 3 in slot 11 of the lower shelf is active ("A" under the 'A' column) and is the spare VSP ("S" under the 'R' column).

**14** Protection switch back to the original VSP:

#### >MANUAL <spare\_vsp> <inactive\_vsp>

where

spare\_vsp

is the number of the spare VSP

#### inactive\_vsp

is the number of the previously active VSP

Example

#### >MANUAL 3 0

**15** Confirm the protection switch:

>Y

#### Example of MAP display

SPM 0 ISTb Prot Grp: VSP\_GRP 1 Mode: Non-revertive Schema: m\_for\_n ShO U R A Stat ShO U R A Stat ShI U R A Stat ShI U R A Stat 1 -- - - ----8 -- - - ----1 -- - - ----8 -- - - ----2 -- - - ----9 -- - - ----2 -- - - ----9 -- - - ----3 -- - - ----10 -- - - ----3 -- - - ----10 -- - - ----4 -- - - - - 11 3 S I InSv 4 -- - - - - 11 -- - - ----5 -- - - ---- 12 2 W A InSv 5 -- - - ---- 12 -- - ----6 -- - - --- 13 1 W A InSv 6 -- - - --- 13 -- - ----7 -- - - ---- 14 0 W A InSv 7 -- - ---- 14 -- - ----

*Note:* The double density SPM MAP consists of one shelf and, therefore, displays data for Shelf0 only.

**16** Verify that the VSP performed the protection switch by viewing the MAP display from <u>step 15</u>.

*Note:* In the example above, VSP 3 in slot 11 of the lower shelf is inactive ("I" under the 'A' column) and is the spare VSP ("S" under the 'R' column).

**17** Exit the PROT level of the map:

>QUIT

**18** Select the spare VSP for the SPM being modified:

>SELECT VSP <spare\_vsp>

where

spare\_vsp

is the number of the spare VSP

**19** Busy the spare VSP for the SPM being modified:

>BSY

**20** Take offline the VSP for the SPM being modified:

>OFFL

21 Select a VSP to be removed:

>SELECT VSP <vsp\_no>

**22** Busy the selected VSP:

#### >BSY

**23** Take the selected VSP offline:

>OFFL

- 24 Repeat <u>step 21</u> through <u>step 23</u> for each VSP to be removed.
- **25** Exit to the CI level of the MAP:

>QUIT ALL

26 Access table MNCKTPAK:

#### >TABLE MNCKTPAK

**27** Position on the spare VSP:

>POS SPM <spm\_no> <shelf\_no> <slot\_no>

where

spm\_no
is the SPM number (0 to 85)

| <pre>shelf_no     is the shelf number (0 or 1)</pre>                 |
|----------------------------------------------------------------------|
| <b>slot_no</b><br>is the slot number (1 to 14)                       |
| Example                                                              |
| >POS SPM 0 1 5                                                       |
| Delete the tuple for the spare DSP:                                  |
| >DEL                                                                 |
| Confirm the deletion:                                                |
| >Y                                                                   |
| Position on the VSP to be removed:                                   |
| >POS SPM <spm_no> <shelf_no> <slot_no></slot_no></shelf_no></spm_no> |
| where                                                                |
| <b>spm_no</b><br>is the SPM number (0 to 85)                         |
| <pre>shelf_no     is the shelf number (0 or 1)</pre>                 |
| slot_no<br>is the slot number (1 to 14)                              |
| Example                                                              |
| POS SPM 0 0 11                                                       |
| Delete the tuple for the VSP:                                        |
| >DEL                                                                 |
| Confirm the deletion:                                                |
| >Y                                                                   |
| Repeat step 30 through step 32 for each VSP to be deleted.           |
| If you are removing Do                                               |

| If you are removing                                        | Do             |
|------------------------------------------------------------|----------------|
| all VSPs from the SPM being modified                       | <u>step 39</u> |
| one or more (but not all) VSPs from the SPM being modified | <u>step 35</u> |
|                                                            |                |

**35** Re-add the spare VSP to the next available slot position after the last assigned working VSP.

**36** Begin the table addition:

>ADD

**37** Answer each of the prompts with the required datafill provided by the table range.

#### Example

This is an example of datafilling table MNCKTPAK.

>ADD CPKKEY: >SPM 0 0 11 CPKTYPE: >VSP UNITNO: >3 VSPGRPID: >1 WKRSPR: >SPARE RSRTYPE: >ECAN 260 RSRTYPE: >\$ Note: To config

*Note:* To configure Downloadable Tones on the SPM, type *INTTONE* at the *RSRTYPE* prompt. Additional *NUM* and *TONETYPE* prompts display.

# Example

RSRTYPE: >INTTONE NUM: >12 TONETYPE: >PORTUGAL RSRTYPE:

#### >\$

ALRMCTRL:

#### >SYSB CR RPT

ALRMCTRL:

#### >MANB MJ RPT

ALRMCTRL:

#### >ISTB MN RPT

ALRMCTRL:

#### >PROTFAIL CR RPT

ALRMCTRL:

PEC:

#### >NTLX66BA

**RELEASE:** 

#### >01

LOAD:

#### >DSP16CK

TUPLE TO BE ADDED:

SPM0011VSP31WORKING (ECAN 260)\$ (SYSBCR RPT) (MANB MJ RPT) (ISTB MN RPT) (PROTFAILCR RPT) \$ NTLX66BA01DSP16CK

ENTER Y TO CONFIRM, N TO REJECT OR E TO EDIT.

#### >Y

TUPLE ADDED

*Note 1:* The NTLX66AA and NTLX66BA VSPs can have 1 to 260 ECAN resources assigned. The NTLX85AA and NTLX86AAcan have 1 to 336 ECAN resources assigned.

*Note 2:* The DSP load contains the NTLX66AA and NTLX66BA VSP, as well as the DSP software.

*Note 3:* The NLTX85AA and NTLX86AA use the COH load.

**38** Exit table MNCKTPAK:

>QUIT

#### At the equipment frame

**39** At the front of the SPM being modified, remove the VSP RM(s) from the appropriate slot(s).

*Note:* Do not remove the VSP RM to be used as the spare VSP from its slot.

**40** Insert NTLX60AA filler packs into the appropriate slots.

#### At the MAP level

41 Post the SPM being modified:

```
>MAPCI;MTC;PM;POST SPM <spm_no>
```

where

spm\_no

is the SPM number (0 to 85)

#### Example of MAP display

 SPM
 #
 InSv
 Loc: Site
 HOST Floor
 1
 Row AA FrPos
 0

 Shlf0
 SL A Stat
 Shlf0
 SL A Stat
 Shlf1
 SL A Stat
 Shlf1
 SL A Stat
 Shlf1
 SL A Stat
 Shlf1
 SL A Stat
 Shlf1
 SL A Stat
 Shlf1
 SL A Stat
 Shlf1
 SL A Stat
 Shlf1
 SL A Stat
 Shlf1
 SL A Stat
 Shlf1
 SL A Stat
 Shlf1
 SL A Stat
 Shlf1
 SL A Stat
 Shlf1
 SL A Stat
 Shlf1
 SL A Stat
 Shlf1
 SL A Stat
 Shlf1
 SL A Stat
 Shlf1
 SL A Stat
 Shlf1
 SL A Stat
 Shlf1
 SL A Stat
 Shlf1
 SL A Stat
 Shlf1
 SL A Stat
 Shlf1
 SL A Stat
 Shlf1
 SL A Stat
 Shlf1
 SL A Stat
 Shlf1
 SL A Stat
 Stat
 Stat
 Stat
 Stat
 Stat
 Stat
 Stat
 Stat
 Stat
 Stat
 Stat
 Stat
 Stat
 Stat
 Stat
 Stat
 Stat
 Stat
 Stat
 Stat
 Stat
 Stat
 Stat
 Stat
 Stat
 Stat
 Stat
 Stat
 Stat
 Stat<

*Note 1:* The double density SPM MAP consists of one shelf and, therefore, displays data for Shelf0 only.

*Note 2:* In the above example, VSP 3 was re-added as the spare VSP.

42 Select the spare VSP:

>SELECT VSP <spare\_vsp>

where

#### spare\_vsp

is the number of the spare VSP

**43** Busy the spare VSP:

>BSY

44 Perform a RESETMOD on the spare VSP:

>RESETMOD FW

**45** Load the spare VSP with its software:

>LOADMOD

**46** Return the spare VSP to service:

>RTS

- **47** Verify that the VSPs are all functioning properly. Allow five minutes before proceeding to the next step.
- 48 Return to the SPM level:

>QUIT

# **Example of MAP display**

```
      SPM
      #
      InSv
      Loc:
      Site
      HOST Floor
      1
      Row AA FrPos
      0

      Shlf0
      SL
      A
      Stat
      Shlf0
      SL
      A
      Stat
      Shlf1
      SL
      A
      Stat
      Shlf1
      SL
      A
      Stat
      Shlf1
      SL
      A
      Stat
      Shlf1
      SL
      A
      Stat
      Shlf1
      SL
      A
      Stat
      Shlf1
      SL
      A
      Stat
      Shlf1
      SL
      A
      Stat
      Shlf1
      SL
      A
      Stat
      Shlf1
      SL
      A
      Stat
      Shlf1
      SL
      A
      Stat
      Shlf1
      SL
      A
      Stat
      Shlf1
      SL
      A
      Stat
      Shlf1
      SL
      A
      Stat
      Shlf1
      SL
      A
      Stat
      Shlf1
      SL
      A
      Stat
      Shlf1
      SL
      A
      Stat
      Shlf1
      SL
      A
      Stat
      Stat
      Shlf1
      SL
      A
      Stat
      Shlf1
      SL
      A
      Stat
      Shlf1
      SL
      A
      Stat
      Shlf1
      SL
      A
      Stat
      Shlf1
      SL
      A</td
```

*Note:* The double density SPM MAP consists of one shelf and, therefore, displays data for Shelf0 only.

**49** Select the VSPs assigned to the SPM being modified:

#### >SELECT VSP ALL

**50** Enter the PROT level of the MAP:

>PROT

# Example of MAP display

| SPM    | #   | ISTb      |       |     |          |           |        |                |
|--------|-----|-----------|-------|-----|----------|-----------|--------|----------------|
| Prot ( | Grp | : VSP_GRI | P 1   | Mod | le: Non- | revertive | Scher  | na: m_for_n    |
| Sh0 U  | RŻ  | A Stat    | Sh0 U | R A | Stat     | Sh1 U R A | A Stat | Sh1 U R A Stat |
| 1      |     |           | 8     |     |          | 1         |        | 8              |
| 2      |     |           | 9     |     |          | 2         |        | 9              |
| 3      |     |           | 10    |     |          | 3         |        | 10             |
| 4      |     |           | 11 3  | SΙ  | InSv     | 4         |        | 11             |
| 5      |     |           | 12 2  | WA  | InSv     | 5         |        | 12             |
| 6      |     |           | 13 1  | WA  | InSv     | 6         |        | 13             |
| 7      |     |           | 14 0  | WA  | InSv     | 7         |        | 14             |

*Note:* The double density SPM MAP consists of one shelf and, therefore, displays data for Shelf0 only.

| 51 | Determine if the spare VSP is also inactive using the MAP |
|----|-----------------------------------------------------------|
|    | display from step 50.                                     |

*Note:* In the example above, VSP 3 in slot 11 of the lower shelf is inactive ("I" under the 'A' column) and is the spare VSP ("S" under the 'R' column).

**52** Protection switch an active VSP with the spare VSP:

#### >MANUAL <active\_vsp> <spare\_vsp>

where

active\_vsp

is the number of an active VSP

spare\_vsp

is the number of the spare VSP

Example

>MANUAL 0 3

**53** Confirm the protection switch:

>Y

**54** Protection switch back from the spare VSP to the currently inactive VSP:

>MANUAL <spare\_vsp> <inactive\_vsp>

where

**spare\_vsp** is the number of the spare VSP

#### inactive\_vsp

is the number of the newly inactive VSP

Example

#### >MANUAL 3 0

**55** Confirm the protection switch:

>Y

56 You have completed this procedure. Return to the CI level of the MAP screen:

>QUIT ALL

# Deleting a DSP or VSP RM with resource datafill

Use this procedure to delete a resource module (RM) with resource datafill for digital signal processing (DSP) or voice signal processing (VSP).

#### Deleting an RM with resource datafill

#### At the MAP level

**1** Post the SPM:

>MAPCI;MTC;PM;POST SPM <spm\_no>

where

**spm\_no** is the SPM number (0 to 85)

## Example of MAP display

 SPM
 0 InSv Loc: Site HOST Floor 1 Row AA FrPos 0

 Shlf0
 SL A Stat
 Shlf0
 SL A Stat
 Shlf1
 SL A Stat
 Shlf1
 SL A Stat

 ---- 1
 ---- CEM 1 8 A InSv
 --- 1
 ---- 8
 --- 

 ---- 2
 ---- OC3 0 9 A InSv
 ---- 2
 ---- DSP 0 9 A InSv

 ---- 3
 ---- OC3 1 10 I InSv
 ---- 3
 ---- DSP 1 10 A InSv

 ---- 4
 ---- VSP 3 11 A InSv
 ---- 4
 ---- DSP 2 11 A InSv

 ---- 5
 ---- VSP 2 12 A InSv
 VSP 4 5 A InSv DSP 3 12 I InSv

 ---- 6
 ---- VSP 1 13 A InSv
 VSP 5 6 I InSv
 ---- 

 CEM 0 7 I InSv
 VSP 0 14 A InSv
 ---- 7
 ----- 14

*Note 1:* In this example DSP 3 in slot 12 of shelf 1 is the spare DSP and Inactive (I).

*Note 2:* The double density SPM MAP consists of one shelf and, therefore, displays data for Shelf0 only.

2 Select an RM to be changed:

>SELECT <RMtype> <RMId>

where

#### RM type

is the type of resource module (DSP or VSP)

and

#### RMId

is the resource module number on the SPM (0 -27)

Example:

>SELECT DSP 3

# **3** Enter the PREPDATACHNG command:

# >PREPDATACHNG

*Note:* If the above command is not successful, the display provides further directions. Follow the display instructions and repeat <u>step 2</u> above.

4 Take the RM offline:

>OFFL

5 Remove the RM in table MNCKTPAK.

*Note:* If any messages indicate that the RM is not ManB or RMId and ProtWhomId are not the same, repeat this procedure beginning with <u>step 2</u> above.

**6** You have completed this procedure.

# **Provisioning an ISUP trunk**

Use this procedure to provision an ISUP trunk.

# Provisioning an ISUP trunk

# At the MAP level

1 Access table CLLI:

>TABLE CLLI

**2** Begin the table addition:

>ADD

**3** Answer each of the prompts with the required datafill provided by the table range.

# Example

>ADD ENTER Y TO CONTINUE PROCESSING OR N TO QUIT >Y CLLI: >SPMISUP ADNUM: >444 TRKGRSIZ: >24 ADMININF: >SPM\_ISUP\_TRUNK TUPLE TO BE ADDED: SPMISUP 444 24 SPM\_ISUP\_TRUNK ENTER Y TO CONFIRM, N TO REJECT OR E TO EDIT. >Y TUPLE ADDED Exit table CLLI: >QUIT

- **5** Access table TRKGRP:
  - >TABLE TRKGRP
- **6** Begin the table addition:

>ADD

7 Answer each of the prompts with the required datafill provided by the table range.

Example

>ADD ENTER Y TO CONTINUE PROCESSING OR N TO QUIT >Y **GRPKEY:** >SPMISUP **GRPTYP**: >т2 TRAFSNO: 0 > PADGRP: NPDGP > NCCLS: NCIT > TRAFCLS: NIL > SELSEQ: MIDL > DIGSOUT: 3 >0 TOLL:N > PRTNM: NPRT > SCRNCL: NSCR

SNPA: >919 STS: >919 ORIGSRCE: LCL VDESEL: N DIGREGEN: >N **OPTION:** >\$ TUPLE TO BE ADDED:

>

>

>

SPMISUP T2 0 ELO NCRT NIL MIDL 0 N NPRT NSCR 919 LCL N N \$

ENTER Y TO CONFIRM, N TO REJECT OR E TO EDIT.

#### >Y

TUPLE ADDED

- Exit table TRKGRP: 8
  - >QUIT
- 9 Access table TRKSGRP:

>TABLE TRKSGRP

10 Begin the table addition:

>ADD

11 Answer each of the prompts with the required datafill provided by the table range.

# Example

>ADD

ENTER Y TO CONTINUE PROCESSING OR N TO QUIT >Y

SGRPKEY:

#### >SPMISUP 0

*Note:* The SPM handles ABBIT freezes to 1AESS switches differently than DTCs. The ABBITs are permanently frozen 'high'. If a site has trunks going to a 1AESS from both DTCs and SPMs, then the SPM trunks in that trunk group must be in a different trunk sub-group. Another TRKSGRP must be built with a different SGRPKEY (ex: 1) for the SPM to 1AESS. See the note below for the ABCNTL field and the note below on the ADJNODE field.

CARDCODE:

#### >DS1SIG

SGRPVAR:

#### >C7UP

DIR: 2W

>

ESUPR: N

# >F

SAT:

#### >N

ECSTAT: UNEQ

#### >

ABCNTL: NONE

### >ACTIVEA

*Note:* The SPM handles ABBIT freezes to 1AESS switches differently than DTCs. The ABBITs are frozen permanently high at "1" and the ABCNTL field in table TRKSGRP must be set to NONE, instead of ACTIVEA, as it is in DTCs.

If the trunk group terminates to a 1AESS switch from an SPM, the ABCNTL field must be set to NONE. Also see the note above for the SGRPKEY field and the note below on the ADJNODE field.

The ABCNTL field needs to be set to NONE before adding trunk members to table TRKMEM and C7TRKMEM. If the field is changed after the trunk members have been added to these tables, the tuples for the trunk members will need to be deleted and added back into these two tables.

PROTOCOL:

#### >Q764

CONTCHK:

#### >THRL

COTREQ: 0

#### >

ADJNODE:

#### >ISUP

*Note:* The ADJNODE field will be datafilled as ESS1A if ISUP ABBIT freeze is required. See the notes on the SGRPKEY field and the ABCTL field above.

OPTION:

# >\$

TMRNAME:

#### >NIL

GLARETYP:

## >CIC

TUPLE TO BE ADDED:

SPMISUP 0 DS1SIG C7UP 2W F N UNEQ ACTIVEA Q764 THRL 10 ISUP \$ NIL CIC

ENTER Y TO CONFIRM, N TO REJECT OR E TO EDIT.

#### >Y

TUPLE ADDED

**12** Exit table TRKSGRP:

#### >QUIT

**13** Access table TRKMEM:

# >TABLE TRKMEM

**14** Begin the table addition:

>ADD

| Copyright © 2006, Nortel I | Networks                  | 126                 | Nortel Networks Confidential         |
|----------------------------|---------------------------|---------------------|--------------------------------------|
| 15                         | Answer each the table rar | n of the prompts wi | th the required datafill provided by |
|                            | Example                   | )                   |                                      |
|                            | This is a                 | o ovamplo of data   | filling table TRKCPD                 |
|                            |                           | Texample of uata    |                                      |
|                            | FNTER V                   |                     | PROCESSING OR N TO OUIT              |
|                            | >¥                        |                     |                                      |
|                            | CLLI:                     |                     |                                      |
|                            | >SPMISU                   | JP                  |                                      |
|                            | EXTRKNI                   | 1:                  |                                      |
|                            | >1                        |                     |                                      |
|                            | SGRP:                     |                     |                                      |
|                            | >0                        |                     |                                      |
|                            | PMTYPE                    | :                   |                                      |
|                            | >SPM                      |                     |                                      |
|                            | SPMNO:                    |                     |                                      |
|                            | >16                       |                     |                                      |
|                            | SPMCKTI                   | 10:                 |                                      |
|                            | >9                        |                     |                                      |
|                            | SPMCKT                    | rs:                 |                                      |
|                            | >1                        |                     |                                      |
|                            | TUPLE ?                   | TO BE ADDED:        |                                      |
|                            | SPMISUI                   | P 1 0 SPM 16 9      | 9 1                                  |
|                            | ENTER Y                   | TO CONFIRM,         | N TO REJECT OR E TO EDIT.            |
|                            | >¥                        |                     |                                      |
| 16                         | TUPLE A                   |                     |                                      |
| 10                         |                           |                     |                                      |
| 17                         | Access table              | ISUPDEST            |                                      |
|                            | >TABLE IS                 | UPDEST              |                                      |
| 18                         | Begin the ta              | ble addition:       |                                      |
|                            | >ADD                      |                     |                                      |

19 Answer each of the prompts with the required datafill provided by the table range. Example >ADD ENTER Y TO CONTINUE PROCESSING OR N TO QUIT >Y DESTKEY: >SPMISUP 0 **ISUPROUT:** >C7RTESET1 TUPLE TO BE ADDED: SPMISUP 0 C7RTESET1 ENTER Y TO CONFIRM, N TO REJECT OR E TO EDIT. >Y TUPLE ADDED 20 Exit table ISUPDEST: >QUIT 21 Access table C7TRKMEM: >TABLE C7TRKMEM 22 Begin the table addition: >ADD 23 Answer each of the prompts with the required datafill provided by the table range. Example This is an example of datafilling table TRKGRP. >ADD ENTER Y TO CONTINUE PROCESSING OR N TO QUIT >Y MEMKEY: >SPMISUP 1

CIC: >**444** 

TUPLE TO BE ADDED:

SPMISUP 1 444

ENTER Y TO CONFIRM, N TO REJECT OR E TO EDIT.

>Y

TUPLE ADDED

24 You have completed this procedure. Exit table C7TRKMEM:

>QUIT

# Provisioning a PRI-250 trunk

Use this procedure to provision a PRI-250 trunk.

# Provisioning a PRI-250 trunk

# At the MAP level

1 Access table CLLI:

>TABLE CLLI

**2** Begin the table addition:

>ADD

**3** Answer each of the prompts with the required datafill provided by the table range.

# Example

>ADD ENTER Y TO CONTINUE PROCESSING OR N TO QUIT >Y CLLI: >WITS1NISPM0 ADNUM: >126 TRKGRSIZ: >24 ADMININF: >WITS\_NI2\_SPM0 TUPLE TO BE ADDED: WITS1NISPM0 126 24 WITS\_NI2\_SPM0 ENTER Y TO CONFIRM, N TO REJECT OR E TO EDIT. >Y TUPLE ADDED Exit table CLLI: >QUIT

5 Access table CLLICDR:

>TABLE CLLICDR

*Note:* Table CLLICDR is required for PRI-250 trunks.

**6** Begin the table addition:

>ADD

7 Answer each of the prompts with the required datafill provided by the table range.

# Example

# >ADD

ENTER Y TO CONTINUE PROCESSING OR N TO QUIT

>Y

CLLINAME:

#### >WITS1NISPM0

EXTNUM:

# >126

TUPLE TO BE ADDED:

WITS1NISPM0 126

ENTER Y TO CONFIRM, N TO REJECT OR E TO EDIT.

# >Y

TUPLE ADDED

8 Exit table CLLICDR:

>QUIT

**9** Access table TRKGRP:

>TABLE TRKGRP

**10** Begin the table addition:

>ADD

**11** Answer each of the prompts with the required datafill provided by the table range.

Example

>ADD ENTER Y TO CONTINUE PROCESSING OR N TO QUIT >Y GRPKEY: >WITS1NISPM0 GRPTYP: >PRA250 TRAFSNO: 0 > PADGRP: NPDGP > NCCLS: NCIT > CUSTOMER: UCS > SELSEQ: MIDL > TRAFCLS: NIL > TIMEBIAS: 0 > SNPA: 001 > LTID >PRI 10 ZONE: 0 > FASTIDGT: 15 > BCNAME: >SPEECH

**TSUSR: 160** 

**OPTION:** 

#### >\$

>

TUPLE TO BE ADDED:

WITS1NISPM0 PRA250 0 NPDGP NCIT UCS MIDL NIL 0 001 (PRI 10) \$ 0 15 SPEECH 160 \$

ENTER Y TO CONFIRM, N TO REJECT OR E TO EDIT.

>Y

TUPLE ADDED

12 Exit table TRKGRP:

>QUIT

13 Access table TRKSGRP:

>TABLE TRKSGRP

14 Begin the table addition:

>ADD

15 Answer each of the prompts with the required datafill provided by the table range.

#### Example

#### >ADD

ENTER Y TO CONTINUE PROCESSING OR N TO QUIT

>Y

SGRPKEY:

#### >WITS1NISPM0 0

CARDCODE:

# >DS1SIG

SGRPVAR:

#### >ISDN

PSPDSEIZ: 15

# >20

PARTDIAL: 15

| >20          |
|--------------|
| VERSION:     |
| >87Q931      |
| CRLENGTH:    |
| >2           |
| BCHNEG: N    |
| >            |
| BCHGLARE:    |
| >STAND       |
| IFCLASS:     |
| >NETWORK     |
| CONFIG:      |
| >PT_PT       |
| LOCATION:    |
| >USER        |
| SAT: N       |
| >            |
| ECSTAT: UNEQ |
| >            |
| TRKGRDTM:    |
| >25          |
| L1FLAGS: N   |
| >            |
| PARMNAME :   |
| >DEFAULT     |
| PMTYPE:      |
| >SPM         |
| SPMNO:       |
| >0           |
| SPMCKTNO:    |
| >21          |
|              |

>24

DCHRATE:

#### >64k

HDLCTYPE:

#### >HLDC

PMTYPE:

# >\$

OPTION:

# >\$

TUPLE TO BE ADDED:

WITS1NISPMO 0 DS1SIG ISDN 20 20 87Q931 2 N STAND NETWORK PT\_PT USER N UNEQ 25 N DEFAULT SPM 0 21 24 64K HDLC \$ \$

ENTER Y TO CONFIRM, N TO REJECT OR E TO EDIT.

#### >Y

TUPLE ADDED

**16** Exit table TRKSGRP:

>QUIT

**17** Access table TRKMEM:

#### >TABLE TRKMEM

**18** Begin the table addition:

>ADD

**19** Answer each of the prompts with the required datafill provided by the table range.

# Example

# >ADD ENTER Y TO CONTINUE PROCESSING OR N TO QUIT >Y CLLI: >WITS1NISPMO EXTRKNM:

>1
SGRP:
>0
PMTYPE:
>SPM
SPMNO:
>0
SPMCKTNO:
>21
SPMCKTTS:

# >1

TUPLE TO BE ADDED: WITS1NISPMO 1 0 SPM 0 21 1

ENTER Y TO CONFIRM, N TO REJECT OR E TO EDIT.

# >Y

TUPLE ADDED

**20** Exit table TRKMEM:

>QUIT

21 Access table LTDEF:

>TABLE LTDEF

22 Begin the table addition:

>ADD

**23** Answer each of the prompts with the required datafill provided by the table range.

# Example

# >ADD

ENTER Y TO CONTINUE PROCESSING OR N TO QUIT
>Y
LTKEY:
>PRI 10
LTAP:

| :    | >B                                                    |
|------|-------------------------------------------------------|
|      | LTCLASS:                                              |
| :    | >PRA                                                  |
| ]    | NUMBCHNL:                                             |
| :    | >23                                                   |
| ]    | NUMCALLS:                                             |
|      | >23                                                   |
|      | INCCALLS:                                             |
| :    | >12                                                   |
|      | OUTCALLS:                                             |
| :    | >11                                                   |
|      | :                                                     |
| :    | >NTNAPRI                                              |
|      | ISSUE:                                                |
| :    | >V1                                                   |
|      | PROFNAME:                                             |
| :    | >NIL                                                  |
|      | OPTION:                                               |
| :    | >NOPMD                                                |
|      | OPTION:                                               |
|      | >\$                                                   |
| ,    | TUPLE TO BE ADDED:                                    |
|      | PRI 10 B PRA 23 23 12 11 NTNAPRI V1 NIL<br>(NOPMD) \$ |
|      | ENTER Y TO CONFIRM, N TO REJECT OR E TO EDIT.         |
|      | Y                                                     |
| ı    | TUPLE ADDED                                           |
| Exit | table LTDEF:                                          |
| >QU  | JIT                                                   |
| Acc  | ess table LTMAP:                                      |

>TABLE LTMAP

24

26 Begin the table addition:

>ADD

27 Answer each of the prompts with the required datafill provided by the table range.

#### Example

>ADD ENTER Y TO CONTINUE PROCESSING OR N TO QUIT >Y LTKEY: >PRI 10 MAPTYPE: >CLLI CLLI: >WITS1NISPM0 OPTION: >TEI TEI: >0 OPTION >\$ TUPLE TO BE ADDED: PRI 10 CLLI WITS1NISPM0 (TEI 0) \$ ENTER Y TO CONFIRM, N TO REJECT OR E TO EDIT. >Y TUPLE ADDED Exit table LTMAP: >QUIT Access table TRKGRP1: >TABLE TRKGRP1 Begin the table addition: >ADD

28

29

| Networks                 | 138                                             | Nortel Networks Confidential                                            |
|--------------------------|-------------------------------------------------|-------------------------------------------------------------------------|
| Answer each the table ra | ch of the prompts wi<br>inge.                   | th the required datafill provided by                                    |
| Examp                    | le                                              |                                                                         |
|                          |                                                 |                                                                         |
|                          | Networks<br>Answer ead<br>the table ra<br>Examp | Networks138Answer each of the prompts wi<br>the table range.Example>ADD |

ENTER Y TO CONTINUE PROCESSING OR N TO QUIT >Y CLLI: >WITS1NISPM0 GRPTYP: >PRA250 LCDDUR: >0 SPARE1: N >Y SPARE2: N >Y SPARE3: >0 SPARE4 >0 TUPLE TO BE ADDED: WITS1NISPMO PRA250 0 Y Y 0 0 ENTER Y TO CONFIRM, N TO REJECT OR E TO EDIT. >Y TUPLE ADDED You have completed this procedure. Exit table TRKGRP1:

>QUIT

# **Provisioning a PTS MF trunk**

Use this procedure to provision a PTS MF trunk.

# Provisioning a PTS MF trunk

# At the MAP level

**1** Access table CLLI:

>TABLE CLLI

**2** Begin the table addition:

>ADD

**3** Answer each of the prompts with the required datafill provided by the table range.

# Example

# >ADD ENTER Y TO CONTINUE PROCESSING OR N TO QUIT >Y CLLI: >G0S3TIMF ADNUM: >109 TRKGRSIZ: >24 ADMININF: >SPM\_MF\_TO\_SAGE TUPLE TO BE ADDED: G0S3TIMF 109 24 SPM\_MF\_TO\_SAGE ENTER Y TO CONFIRM, N TO REJECT OR E TO EDIT. >Y TUPLE ADDED Exit table CLLI: >QUIT

- **5** Access table TRKGRP:
  - >TABLE TRKGRP
- **6** Begin the table addition:

>ADD

7 Answer each of the prompts with the required datafill provided by the table range.

Example

>ADD ENTER Y TO CONTINUE PROCESSING OR N TO QUIT >Y **GRPKEY**: >G0S3TIMF GRPTYP: >TI TRAFSNO: 0 > PADGRP: NPDGP >ELO NCCLS: NCIT >NCRT TRAFCLS: NIL > PRTNM: NPRT > SCRNCL: NSCR > SNPA: >613 STS: >613 ORIGSRCE: LCL

VDESEL: N

>

>

DIGREGEN:

>N

OPTION:

>\$

TUPLE TO BE ADDED:

G0S3TIMF TI O ELO NCRT NIL NPRT NSCR 613 613 LCL N N  $\$ 

ENTER Y TO CONFIRM, N TO REJECT OR E TO EDIT.

>Y

TUPLE ADDED

8 Exit table TRKGRP:

>QUIT

9 Access table TRKSGRP:

>TABLE TRKSGRP

**10** Begin the table addition:

>ADD

**11** Answer each of the prompts with the required datafill provided by the table range.

# Example

# >ADD

ENTER Y TO CONTINUE PROCESSING OR N TO QUIT
>Y
SGRPKEY:
>GOS3TIMF 0
CARDCODE:
>DS1SIG
SGRPVAR:
>STD

TUPLE ADDED

#### >Y

>IC IPULSTYP: >MF ISTARTSG: >WK OVLP: N > PSPDSEIZ: 15 >7 PARTDIAL: >7 CCONT: >NO RNGBCK: >NO ESUPR: N > SAT: >N **REMBSY:** >N DIALMODE: >C ECSTAT: UNEQ > TUPLE TO BE ADDED: GOS3TIMF DS1SIG STD IC MF WK N 7 7 NO NO N N N C UNEQ \$ ENTER Y TO CONFIRM, N TO REJECT OR E TO EDIT.

DIR: 2W

**12** Exit table TRKSGRP:

>QUIT

**13** Access table TRKMEM:

>TABLE TRKMEM

**14** Begin the table addition:

>ADD

**15** Answer each of the prompts with the required datafill provided by the table range.

Example

# >ADD ENTER Y TO CONTINUE PROCESSING OR N TO QUIT >Y CLLI: >G0S3TIMF EXTRKNUM: >1 SGRP: >0 PMTYPE: >SPM SPMNO: >3 SPMCKTNO: >97 SPMCKTTS: >1 TUPLE TO BE ADDED: G0S3TIMF 1 0 SPM 3 97 1 ENTER Y TO CONFIRM, N TO REJECT OR E TO EDIT. >Y TUPLE ADDED

**16** Exit table TRKMEM:

>QUIT

**17** You have completed this procedure.
145

# **Modifying a trunk**

Provisioning data for the SPM is modified in the same way for all trunk types. This procedure gives an example for modifying a PTS MF trunk.

## Modifying a trunk

## At the MAP level

**1** Access the table to modify:

>TABLE <table\_name>

where

## table\_name

is the name of the table containing the tuple to be modified

Example

#### >TABLE TRKGRP

**2** Position on the tuple to modify:

>POS <tuple\_key>

where

#### tuple\_key

is the name of the tuple (typically the first entry)

## Example

This example positions on the tuple created for a PTS trunk in the "Provisioning a PTS MF trunk" section of this document.

#### >POS G0S3TIMF

G0S3TIMF TI 0 ELO NCRT NIL NPRT NSCR 613 613 LCL N N \$

**3** Begin the table modification:

## >CHA

4 For each unchanged prompt, press the Enter key. The only value entered in this step should be the new value.

## Example

This example changes the SNPA code in table TRKGRP from 613 to 614.

>CHA

ENTER Y TO CONTINUE PROCESSING OR N TO QUIT >Y GRPTYP: TI > TRAFSNO: 0 > PADGRP: ELO > NCCLS: NCRT > TRAFCLS: NIL > PRTNM: NPRT > SCRNCL: NSCR > SNPA: 613 >614 STS: 613 > ORIGSRCE: LCL > VDESEL: N > DIGREGEN: N > OPTION: \$ > TUPLE TO BE CHANGED: GOS3TIMF TI 50 ELO NCRT NIL NPRT NSCR 614 613 LCL N N \$ ENTER Y TO CONFIRM, N TO REJECT OR E TO EDIT.

# >Y

TUPLE CHANGED

5 You have completed this procedure. Exit the table:

>QUIT

# **De-provisioning an ISUP trunk**

Use this procedure to de-provision an ISUP trunk.

#### **De-provisioning an ISUP trunk**

## At the MAP level

1 Access table C7TRKMEM:

>TABLE C7TRKMEM

**2** Position on the tuple to remove:

>POS clli

where

clli

is the CLLI identifier for the tuple

#### Example

>POS SPMISUP

**3** Delete the tuple:

>DEL

#### Example

The example that follows deletes a tuple from the table.

#### >DEL

ENTER Y TO CONTINUE PROCESSING OR N TO QUIT

>Y

TUPLE DELETED

WARNING: CURRENTLY NOT POSITIONED

4 Exit table C7TRKMEM:

>QUIT

5 Access table ISUPDEST:

>TABLE ISUPDEST

| Copyright © 2006 | , Nortel N | letworks             | 149                           | Nortel Networks Confidential |
|------------------|------------|----------------------|-------------------------------|------------------------------|
|                  | 6          | Position o           | on the tuple to be removed    | d:                           |
|                  |            | >POS cl              | 1i                            |                              |
|                  |            | where                |                               |                              |
|                  |            | <b>clli</b><br>is th | ne CLLI identifier for the tu | uple                         |
|                  | Exam       | ple                  |                               |                              |
|                  | >POS       | SPMISUP              |                               |                              |
|                  | 7          | Delete the           | e tuple:                      |                              |
|                  |            | >DEL                 |                               |                              |
|                  |            | Exam                 | ple                           |                              |
|                  |            | The ex               | xample that follows delete    | es a tuple from the table.   |
|                  |            | >DEL                 |                               |                              |
|                  |            | ENTER                | R Y TO CONTINUE PRO           | CESSING OR N TO QUIT         |
|                  |            | >Y                   |                               |                              |
|                  |            | TUPLE                | E DELETED                     |                              |
|                  |            | WARNI                | ING: CURRENTLY NOT            | POSITIONED                   |
|                  | 8          | Exit table           | ISUPDEST:                     |                              |
|                  |            | >QUIT                |                               |                              |
|                  | 9          | Access ta            | ble TRKMEM:                   |                              |
|                  |            | >TABLE               | TRKMEM                        |                              |
|                  | 10         | Position o           | on the tuple to remove:       |                              |
|                  |            | >POS cl              | 1 <b>i</b>                    |                              |
|                  |            | where                |                               |                              |
|                  |            | <b>clli</b><br>is th | ne CLLI identifier for the tu | uple                         |
|                  | Exam       | ple                  |                               |                              |
|                  | >POS       | SPMISUP              |                               |                              |
|                  |            |                      |                               |                              |
|                  |            |                      |                               |                              |

150

**11** Delete the tuple:

>DEL

#### Example

#### >DEL

ENTER Y TO CONTINUE PROCESSING OR N TO QUIT

#### >Y

TUPLE DELETED

WARNING: CURRENTLY NOT POSITIONED

**12** Exit table TRKMEM:

>QUIT

**13** Access table TRKSGRP:

#### >TABLE TRKSGRP

**14** Position on the tuple to remove:

>POS clli

where

clli is the CLLI identifier for the tuple

## Example

>POS GOS3TIMF

**15** Delete the tuple:

>DEL

## Example

# >DEL ENTER Y TO CONTINUE PROCESSING OR N TO QUIT >Y TUPLE DELETED WARNING: CURRENTLY NOT POSITIONED

**16** Exit table TRKSGRP:

>QUIT

**17** Access table TRKGRP:

>TABLE TRKGRP

**18** Position on the tuple to remove:

>POS clli

where

clli

is the CLLI identifier for the tuple

# Example

>POS SPMISUP

- **19** Delete the tuple:
  - >DEL

# Example

The example that follows deletes a tuple from the table.

# >DEL

ENTER Y TO CONTINUE PROCESSING OR N TO QUIT

# >Y

TUPLE DELETED

WARNING: CURRENTLY NOT POSITIONED

20 Exit table TRKGRP:

# >QUIT

21 Access table CLLI:

# >TABLE CLLI

22 Position on the tuple to remove:

>POS clli

where

# clli

is the CLLI identifier for the tuple

## Example

>POS SPMISUP

**23** Delete the tuple:

>DEL

# Example

152

#### >DEL

ENTER Y TO CONTINUE PROCESSING OR N TO QUIT
>Y
TUPLE DELETED
WARNING: CURRENTLY NOT POSITIONED
You have completed this procedure. Exit table CLLI:

>QUIT

24

# **De-provisioning a PRI trunk**

Use this procedure to de-provision a PRI trunk.

# **De-provisioning a PRI trunk**

# At the MAP level

**1** Access table TRKGRP1:

>TABLE TRKGRP1

**2** Position on the tuple to remove:

>POS clli

where

clli

is the CLLI identifier for the tuple

# Example

>POS WITS1NISPM0

**3** Delete the tuple:

>DEL

## Example

## >DEL

ENTER Y TO CONTINUE PROCESSING OR N TO QUIT

#### >Y

TUPLE DELETED

WARNING: CURRENTLY NOT POSITIONED

4 Exit table TRKGRP1:

>QUIT

5 Access table LTMAP:

>TABLE LTMAP

6 Position on the tuple to remove:

>POS ltgrp ltnum

where

# ltgrp

is the logical terminal group.

## ltnum

is the logical terminal number (1-1022)

#### Example

>POS PRI 10

7 Delete the tuple:

>DEL

Example

#### >DEL

ENTER Y TO CONTINUE PROCESSING OR N TO QUIT

#### >Y

TUPLE DELETED

WARNING: CURRENTLY NOT POSITIONED

8 Exit table LTMAP:

>QUIT

**9** Access table LTDEF:

>TABLE LTDEF

**10** Position on the tuple to remove:

>POS ltgrp ltnum

where

ltgrp

is the logical terminal group.

## ltnum

is the logical terminal number (1-1022)

# Example

>POS PRI 10

**11** Delete the tuple:

>DEL

155

# Example

>DEL

ENTER Y TO CONTINUE PROCESSING OR N TO QUIT

>Y

TUPLE DELETED

WARNING: CURRENTLY NOT POSITIONED

**12** Exit table LTDEF:

>QUIT

**13** Access table TRKMEM:

#### >TABLE TRKMEM

**14** Position on the tuple to remove:

>POS clli

where

clli

is the CLLI identifier for the tuple

#### Example

>POS WITS1NISPM0

**15** Delete the tuple:

>DEL

## Example

#### >DEL

ENTER Y TO CONTINUE PROCESSING OR N TO QUIT

TUPLE DELETED

WARNING: CURRENTLY NOT POSITIONED

# **16** Exit table TRKMEM:

>QUIT

**17** Access table TRKSGRP:

>TABLE TRKSGRP

**18** Position on the tuple to remove:

>POS clli

where

clli

is the CLLI identifier for the tuple

# Example

>POS WITS1NISPM0

**19** Delete the tuple:

>DEL

Example

>DEL ENTER Y TO CONTINUE PROCESSING OR N TO QUIT >Y TUPLE DELETED WARNING: CURRENTLY NOT POSITIONED

20 Exit table TRKSGRP:

>QUIT

21 Access table TRKGRP:

# >TABLE TRKGRP

22 Position on the tuple to remove:

>POS clli

where

clli

is the CLLI identifier for the tuple

# Example

>POS WITS1NISPM0

157

**23** Delete the tuple:

>DEL

#### Example

#### >DEL

ENTER Y TO CONTINUE PROCESSING OR N TO QUIT

>Y

TUPLE DELETED

WARNING: CURRENTLY NOT POSITIONED

**24** Exit table TRKGRP:

>QUIT

- 25 Access table CLLICDR:
  - >TABLE CLLICDR

*Note:* Table CLLICDR is required for PRI-250 trunks.

**26** Position on the tuple to remove:

>POS clli

where

clli

is the CLLI identifier for the tuple

## Example

>POS WITS1NISPM0

**27** Delete the tuple:

>DEL

#### Example

# >DEL ENTER Y TO CONTINUE PROCESSING OR N TO QUIT >Y TUPLE DELETED WARNING: CURRENTLY NOT POSITIONED

**28** Exit table CLLICDR:

>QUIT

**29** Access table CLLI:

>TABLE CLLI

**30** Position on the tuple to remove:

>POS clli

where

clli

is the CLLI identifier for the tuple

## Example

>POS WITS1NISPM0

**31** Delete the tuple:

>DEL

## Example

## >DEL

ENTER Y TO CONTINUE PROCESSING OR N TO QUIT >Y TUPLE DELETED

WARNING: CURRENTLY NOT POSITIONED

32 You have completed this procedure. Exit table CLLI:>QUIT

# **De-provisioning a PTS trunk**

Use this procedure to de-provision a PTS trunk.

# De-provisioning a PTS trunk

## At the MAP level

1 Access table TRKMEM:

>TABLE TRKMEM

**2** Position on the tuple to remove:

>POS clli

where

clli

is the CLLI identifier for the tuple

# Example

>POS GOS3TIMF

**3** Delete the tuple:

>DEL

## Example

# >DEL

ENTER Y TO CONTINUE PROCESSING OR N TO QUIT

## >Y

TUPLE DELETED

WARNING: CURRENTLY NOT POSITIONED

4 Exit table TRKMEM:

>QUIT

**5** Access table TRKSGRP:

>TABLE TRKSGRP

| Copyright©2006, Norte | l Networks           | 160                   | Nortel Networks Confidential |
|-----------------------|----------------------|-----------------------|------------------------------|
| 6                     | Position o           | n the tuple to remo   | ve:                          |
|                       | >POS cli             | 1i                    |                              |
|                       | where                |                       |                              |
|                       | <b>clli</b><br>is th | e CLLI identifier for | the tuple                    |
| Exa                   | mple                 |                       |                              |
| >PC                   | OS GOS3TIMF          |                       |                              |
| 7                     | Delete the           | e tuple:              |                              |
|                       | >DEL                 |                       |                              |
|                       | Exam                 | ple                   |                              |
|                       |                      |                       |                              |
|                       | >DEL                 |                       |                              |
|                       | ENTER                | R Y TO CONTINUE       | PROCESSING OR N TO QUIT      |
|                       | >Y                   |                       |                              |
|                       | TUPLE                | E DELETED             |                              |
|                       | WARNI                | NG: CURRENTLY         | NOT POSITIONED               |
| 8                     | Exit table           | TRKSGRP:              |                              |
|                       | >QUIT                |                       |                              |
| 9                     | Access ta            | ble TRKGRP:           |                              |
|                       | >TABLE '             | TRKGRP                |                              |
| 10                    | Position o           | n the tuple to remo   | ve:                          |
|                       | >POS cli             | 1i                    |                              |
|                       | where                |                       |                              |

clli

is the CLLI identifier for the tuple

# Example

>POS GOS3TIMF

161

**11** Delete the tuple:

>DEL

#### Example

#### >DEL

ENTER Y TO CONTINUE PROCESSING OR N TO QUIT

>Y

TUPLE DELETED

WARNING: CURRENTLY NOT POSITIONED

**12** Exit table TRKGRP:

>QUIT

**13** Access table CLLI:

>TABLE CLLI

**14** Position on the tuple to remove:

>POS clli

where

clli

is the CLLI identifier for the tuple

# Example

>POS GOS3TIMF

**15** Delete the tuple:

>DEL

## Example

>DEL
ENTER Y TO CONTINUE PROCESSING OR N TO QUIT
>Y
TUPLE DELETED
WARNING: CURRENTLY NOT POSITIONED

| Copyright©2006, Nortel N | letworks     | 162               | Nortel Networks Confidential |
|--------------------------|--------------|-------------------|------------------------------|
| 16                       | You have con | npleted this proc | edure. Exit table CLLI:      |

>QUIT

# Provisioning a span of ISUP trunks

Use this procedure to provision a span of ISUP trunks.

#### Provisioning a span of ISUP trunks

#### At the MAP level

- 1 Follow the instructions in the procedure in this NTP <u>Provisioning</u> an ISUP trunk to provision a single ISUP trunk.
- 2 To add an additional ISUP trunk, first access table TRKMEM:

#### >TABLE TRKMEM

- 3 Add an additional tuple to table TRKMEM exactly as the original tuple provisioned in the "Provisioning an ISUP trunk" procedure, with the following exceptions:
  - extrknum Make this value different from the original tuple's value. It is recommended that external trunk numbers be assigned sequentially.
  - spmcktts Make this value different from the original tuple's value. It is recommended that circuit time slot numbers be assigned sequentially.

## Example of datafill for table TRKMEM

| SPMISUP 2 0 SPM | 1692 |
|-----------------|------|
| SPMISUP 3 0 SPM | 1693 |
| SPMISUP 4 0 SPM | 1694 |

4 Exit table TRKMEM:

>QUIT

5 Access table C7TRKMEM:

>TABLE C7TRKMEM

- 6 Add an additional tuple to table C7TRKMEM exactly as the original tuple provisioned in the "Provisioning an ISUP trunk" procedure, with the following exceptions:
  - extrknum Enter the value from Step 3 of this procedure.
  - cic Make this value different from the original tuple's value. It is recommended that CIC numbers be assigned sequentially.

Example

# Example of datafill for table IC7TRKMEM

| SPMISUP 2 445 |
|---------------|
| SPMISUP 3 446 |
| SPMISUP 4 447 |
|               |

**7** Exit table C7TRKMEM:

>QUIT

# 8 Use this table to determine your next step.

| lf                                       | Do            |
|------------------------------------------|---------------|
| you need to add additional tuples        | <u>step 2</u> |
| you do not need to add additional tuples | step 9        |

# Provisioning a span of PRI-250 trunks

Use this procedure to provision a span of PRI-250 trunks.

# Provisioning a span of PRI-250 trunks

# At the MAP level

- 1 Follow the instructions in the procedure in this NTP, <u>Provisioning</u> <u>a PRI-250 trunk</u>, to provision a single PRI trunk.
- 2 To add an additional PRI-250 trunk, access table TRKMEM:

#### >TABLE TRKMEM

- **3** Add an additional tuple to table TRKMEM exactly as the original tuple provisioned in the "Provisioning a PRI-250 trunk" procedure, with the following exceptions:
  - extrknum Make this value different from the original tuple's value. It is recommended that external trunk numbers be assigned sequentially.
  - spmcktts Make this value different from the original tuple's value. It is recommended that circuit time slot numbers be assigned sequentially.

# Example of datafill for table TRKMEM

4 Use this table to determine your next step.

| lf                                       | Do            |
|------------------------------------------|---------------|
| you need to add additional tuples        | step 3        |
| you do not need to add additional tuples | <u>step 5</u> |

**5** Exit table TRKMEM:

>QUIT

# Provisioning a span of PTS MF trunks

Use this procedure to provision a span of PTS MF trunks.

## Provisioning a span of PTS MF trunks

## At the MAP level

- 1 Follow the instructions in the procedure <u>Provisioning a PTS MF</u> <u>trunk</u> to provision a single PRI trunk.
- 2 To add an additional PTS trunk, access table TRKMEM:

#### >TABLE TRKMEM

- **3** Add an additional tuple to table TRKMEM exactly as the original tuple provisioned in the "Provisioning a PTS MF trunk" procedure, with the following exceptions:
  - extrknum Make this value different from the original tuple's value. It is recommended that external trunk numbers be assigned sequentially.
  - spmcktts Make this value different from the original tuple's value. It is recommended that circuit time slot numbers be assigned sequentially.

# Example of datafill for table TRKMEM

| SPMISUP 2 0 SPM 16 9 2 |
|------------------------|
| SPMISUP 3 0 SPM 16 9 3 |
| SPMISUP 4 0 SPM 16 9 4 |

4 Use this table to determine your next step.

| lf                                       | Do            |
|------------------------------------------|---------------|
| you need to add additional tuples        | step 3        |
| you do not need to add additional tuples | <u>step 5</u> |

**5** Exit table TRKMEM:

#### >QUIT

# **Relocating SPM host linksets**

Use this procedure to relocate SPM host linksets.

#### **Relocating SPM host linksets**

#### At the MAP level

- 1 Identify a provisioned ENET shelf or card to which the re-location is to be done.
  - *Note 1:* The ENET shelf or card must be datafilled in table ENCDINV.

*Note 2:* The card must be a DS\_512\_ INTERFACE card.

**2** Post the ENET card and identify an unequipped port:

>MAPCI;MTC;ENET;SHELF 0/1; CARD #

*Note:* An unequipped port is indicated by a "-" at the MAP (refer to the figure below).

| CM<br>CM<br>M | MS<br>Flt I<br>1 | S<br>Istb | IOD<br>1DDUOS<br>M | Net<br>5 . | PM<br>2<br>* | SPM<br>C* | CCS       | 10        | Lns                 | Trks<br>2C.<br>*C*                | Ext<br>4 FSP<br>M | APPL |
|---------------|------------------|-----------|--------------------|------------|--------------|-----------|-----------|-----------|---------------------|-----------------------------------|-------------------|------|
| CAF           | 2D               | ]         | ENET               | System     | Mat          | rix       | Shel      | f O       | 123                 |                                   |                   |      |
| 0             | Quit             |           | Plane 0            |            | 12           |           |           | 1         | 2 0 <del>-</del> 0- |                                   |                   |      |
| 4             | QuervEN          | U         | FIANE I            |            | 5            |           |           | 5         |                     |                                   |                   |      |
| 4             | Locate_          | · :       | SHELF 00           | Slot       |              | 11:       | 11111     | 111       | 122222              | 22222333                          | 333333            |      |
| 5             | Deload_          | _         |                    | 123450     | 5 78         | 901:      | 23456     | 789       | 901234              | 56789012                          | 345678            |      |
| 6             | Tst_             |           | Plane O            | · · ·      |              |           |           | 00.000    |                     |                                   | э э.              |      |
| 7             | Bsy_             |           | Plane 1            |            | 12.44        | 500 - 200 |           |           |                     |                                   | 12 A              |      |
| 8             | Rts_             |           |                    |            |              | - I       |           |           |                     |                                   |                   |      |
| 10            | UIII_            |           | CARD 29            | Ypt        |              | Back      | : D:<br>0 | 5-5.<br>1 | 7 2 TTUM            | <s< td=""><td></td><td></td></s<> |                   |      |
| 11            | REVTet           |           | Plane 0            | Apt        |              | TVT       | 0         |           | 5 0                 |                                   |                   |      |
| 12            | ILLAID 0_        | -         | Plane 1            |            |              |           |           | _         |                     |                                   |                   |      |
| 13            |                  | 3         | rts O lin          | nk 0       |              |           |           |           |                     |                                   |                   |      |
| 14            | Link_            |           |                    |            |              |           |           |           |                     |                                   |                   |      |
| 15            | System           |           |                    |            |              |           |           |           |                     |                                   |                   |      |
| 16            | Matrix           |           |                    |            |              |           |           |           |                     |                                   |                   |      |
| 17            | Card_            |           |                    |            |              |           |           |           |                     |                                   |                   |      |
| т             | TINSI_           |           |                    |            |              |           |           |           |                     |                                   |                   |      |
| Tim           | ie 11:2          | 28        | >                  |            |              |           |           |           |                     |                                   |                   |      |

3

Use the change command on the tuple in table MNLINK to determine the MS ports corresponding to the linkset being relocated.

Position (POS) on the tuple corresponding to the linkset to be relocated in table MNLINK. Issue a 'change command.

*Note:* Do *not* enter 'Yes' when asked for confirmation.

4 Ensure the MS ports corresponding to the linkset to be relocated are in Insv state:

#### >MAPCI;MTC;MS:SHELF;CARD #

*Note:* The INSV MS port is indicated as a '.' on the MAP terminal.

**5** Post the linkset to be relocated:

#### >MAPCI; MTC; NET; SHELF#; CARD#

*Note:* This posts the ENET card to which the linkset is connected.

6 Busy the linkset to be re-located:

>BSY 0 link #

>BSY 1 link #

Ensure that the link from CEM0 and its corresponding mate-link from CEM1 are set to MANB state.

The links can be made busy at MAPCI level:

#### MAPCI; MTC; ENET; SHELF 0/1; CARD #

7 Take offline the linkset to be re-located.

>OFFL 0 link #

#### >OFFL 1 link #

Ensure that the link from CEM0 and its corresponding mate-link from CEM1 are set to Offline state.

The links can be taken offline at MAPCI level:

MAPCI; MTC; ENET; SHELF 0/1; CARD #

**8** Post the SPM and ensure that the SPM is in INSV/ISTB state:

>MAPCI;MTC;PM;POST SPM #

**9** BSY INB all the trunks connected to the linkset (note below) that is offline:

>MAPCI;MTC;TRKS;TTP; POST D SPM #

```
>POST S CFL
```

>BSY ALL

>POST D SPM #

>POST S MB

>BSY INB ALL

Observe that the trunks connected to the linkset which is offline changed to CFL state. Set the trunks to MB state before setting them to INB state.

Ensure that there are no trunks connected to the SPM which are in CFL state. All the trunks which were in CFL state earlier due to the relocation are to be in INB state.

*Note:* ALL the trunks on this SPM that were previously (prior to SPM host link relocation) in CFL state will also be affected due to this step. They will all be taken MB and INB. This will not affect any CallP, as the trunks would already be in CFL state prior to this step.

**10** Execute the change command on the corresponding tuple in table MNLINK:

>TABLE MNLINK

>pos SPM #

#### >cha < corresponding link characteristics >

Note that the MS port data corresponding to the relocated linkset is displayed.

You cannot change the shelf, card, or slot properties of more than one linkset at a time during a change operation.

Note: Contact the next level of support if

 the tuple change operation was not successful or

or

- SPM311 logs with the error string "Error in SPM Hostlink Relocation." are generated after the change command is executed
- **11** Post the card on which the links were previously located:

>MAPCI;MTC;ENET;SHELF 0/1; CARD #;

| CM       | MS   | IOD       | Net       | PM         | CCS    | Lns                                   | Trks        | Ext    | APPL |
|----------|------|-----------|-----------|------------|--------|---------------------------------------|-------------|--------|------|
| CM Flt   | Istb | D 1DDUOS  | Š .       | 2 SPN      | 1.     | s                                     | 2C.         | 4 FSP  | 22   |
| М        |      | М         |           | *C*        |        |                                       | *C*         | М      |      |
| CARD     |      | ENET      | System    | Matrix     | Shelf  | 0123                                  |             |        |      |
| 0 Quit   |      | Plane O   |           | 19         |        | $\phi = \phi = \phi = \phi$           |             |        |      |
| 2        |      | Plane 1   | 12        | <i>*</i> : |        |                                       |             |        |      |
| 3 Query  | /EN_ |           |           |            |        |                                       |             |        |      |
| 4 Locat  | :e_  | SHELF 00  | Slot      | 11         | L11111 | 11122222                              | 22222333    | 333333 |      |
| 5 Deloa  | ad_  |           | 123450    | 5 78 901   | L23456 | 78901234                              | 56789012    | 345678 |      |
| 6 Tst_   |      | Plane O   |           | 3 X X 3 3  |        |                                       | XO XO XO XO | э х    |      |
| 7 Bsy_   |      | Plane 1   | 5         | a n na i   |        |                                       |             | at 14  |      |
| 8 Rts_   |      |           |           | 5.57 Str.  |        | - 1999 to 19. 19. 19. 19. 19. 19. 19. |             |        |      |
| 9 Offl_  | -    | CARD 29   | Front:    | Back       | k: DS  | 5-512 Lin                             | KS -        |        |      |
| 10       |      |           | Xpt       | I/I        | 7 0    | 123                                   |             |        |      |
| 11 RExTs | st_  | Plane 0   |           | 83         | 83     |                                       |             |        |      |
| 12       |      | Plane 1   | 19 No. 19 |            | 12     |                                       |             |        |      |
| 13       |      | rts 0 lir | nk O      |            |        |                                       |             |        |      |
| 14 Link_ | -    |           |           |            |        |                                       |             |        |      |
| 15 Syste | ∋m   |           |           |            |        |                                       |             |        |      |
| 16 Matri | x    |           |           |            |        |                                       |             |        |      |
| 17 Card_ | -    |           |           |            |        |                                       |             |        |      |
| 18 Trnsl |      |           |           |            |        |                                       |             |        |      |
| TEAM26   | 5    |           |           |            |        |                                       |             |        |      |
| Time 11  | :28  | >         |           |            |        |                                       |             |        |      |

Observe that the port corresponding to the link is now unequipped. An unequipped port is indicated by a "-" at the MAP (refer to the previous figure).

**12** Post the card to which the links have been relocated:

# >MAPCI;MTC;ENET;SHELF 0/1; CARD #;

Observe that the link is now in offline state. An offline link is indicated by a "O" at the MAP (refer to the figure above).

- **13** Physically re-locate the link from CEM0. This link corresponds to the link on CEM0 of the linkset to be re-located.
- 14 Physically re-locate the link from CEM1. This link corresponds to the link on CEM1 of the linkset to be re-located.
- **15** BSY the MS ports corresponding to the relocated linkset (refer to <u>step 9</u> and use the displayed information to determine the MS ports corresponding to the relocated links).

#### >MAPCI;MTC;MS;SHELF;CARD #

#### >BSY <0/1> port#

Ensure that both MS ports are set to MANB state (indicated by an 'M' on the MAP display).

**16** Busy the re-located linkset (ENET card):

>BSY 0 link #

#### >BSY 1 link #

Observe that both links from CEM0 and its corresponding mate-link from CEM1 are set to MANB state.

The links can be made busy at MAPCI level:

MAPCI; MTC; ENET; SHELF 0/1; CARD #

17 Return the re-located linkset to service:

>RTS 0 link #

>RTS 1 link #

Observe that both links from CEM0 and its corresponding mate-link from CEM1 are set to INSV state.

**18** Return to service (RTS) the MS ports corresponding to the relocated linkset:

>MAPCI; MTC; MS; SHELF; CARD#

>RTS <0/1> port #

Observe that both ports are set to INSV state (represented as a '.' on the MAP display.

Observe that the SPM is back to INSV state after the relocation.

**19** RTS the trunks that are affected by the relocation: (note below).

```
>MAPCI;MTC;TRKS;TTP;POST D SPM #
```

```
>POST S INB
```

>BSY ALL

```
>POST D SPM #
```

>POST S MB

## >RTS ALL

The trunks affected by the move are already set to INB state. The trunks are first set to MB state before they are returned to service.

*Note:* ALL trunks on this SPM that were previously (prior to SPM host link relocation) in INB or MB state are also affected due to this step. Therefore, any trunks that had been intentionally placed into INB or MB state are now brought back into service. Those chosen trunks need to be returned to their desired state (INB or MB).

# **Converting RES lines to IBN lines**

This procedure converts all of the Residential Enhanced Services (RES) lines to Integrated Business Network (IBN) lines during a One Night Process (ONP). The conversion of RES lines to IBN lines is required for all NNI markets, as RES lines are not supported in the ISN04 TDM stream and later.

*Note:* This procedure can be used for all markets that use RES lines and want to convert to IBN lines as well.

# **Converting RES lines to IBN lines**

# At the MAP level

- 1 Load the INACTIVE side of the CPU with the ISN04 TDM stream master tape.
- 2 Verify that the synchronization is dropped.
- **3** On the INACTIVE side of the CPU, enable the RES to IBN conversion:

## >RES2IBN Y

*Note:* RES2IBN with the Y option sets a flag that STARTXFR uses to make the conversion.

4 On the INACTIVE side of the CPU, type

## >STARTXFR

in the TABXFR directory/layer for each of the following tables:

- XLAPLAN
- LINEATTR
- IBNLINES
- IBNFEAT

*Note:* A failure to reformat all of these tables for RES to IBN conversion stops the TABXFR process.

- **5** Perform a dump to store the datafill changes.
- 6 On the INACTIVE side of the CPU, disable the RES to IBN conversion:

## >RES2IBN N

*Note:* The flag must be set to NO to disable the RES to IBN conversion on the next ONP.